# طابعات HP Officejet Pro K8600 دلیل المستخدم

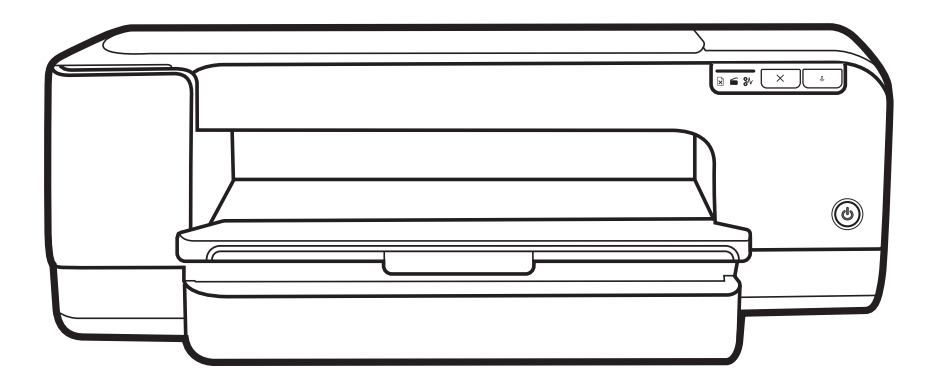

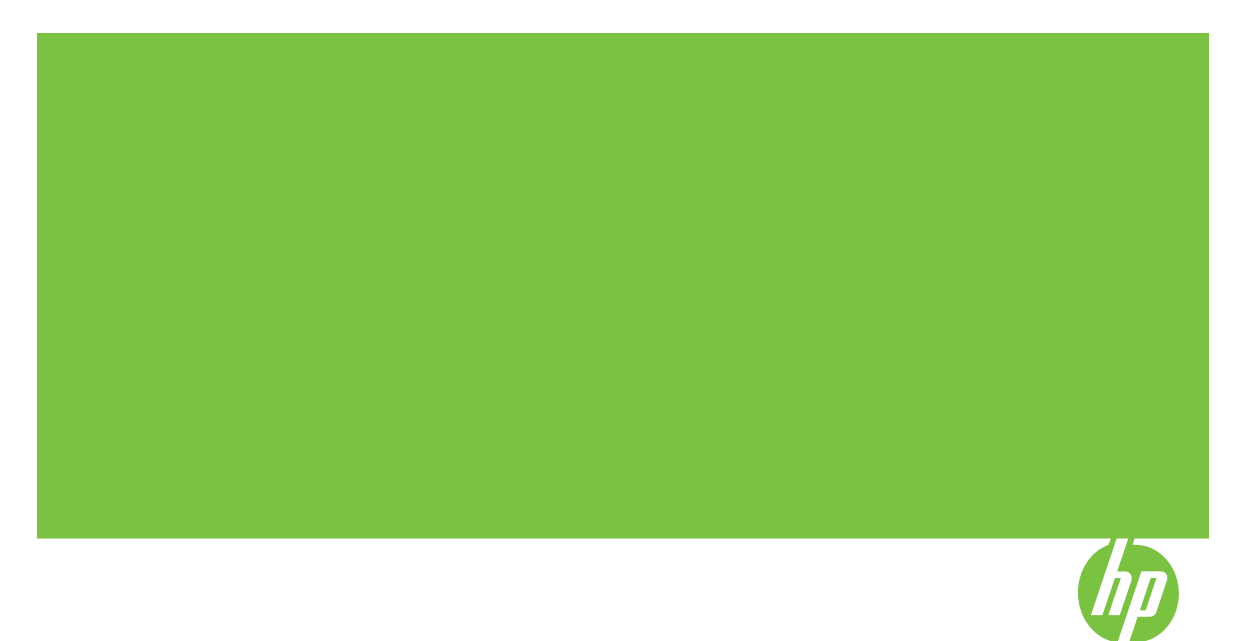

# طابعات HP Officejet Pro K8600

دليل المستخدم

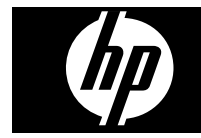

#### معلومات حقوق الطبع والنشر

© 2008 حقوق الطبع والنشر لشركة -Hewlett Packard Development, L.P. الإصدار 2, 2008/03

يحظر إعادة نسخ هذا الدليل أو تقليده أو ترجمته بخلاف ما تسمح به قوانين حقوق النشر، إلا بإذن كتابي مسبق.

تخضع المعلومات الموجودة هنا للتغيير بدون إشعار .

تُعد بيانات الضمانات الصريحة المرفقة مع منتجات وخدمات شركة AP هي الضمانات الوحيزة للمنتجات والخدمات التي تقدمها الشركة. يجب عدم تفسير أي من النصوص الواردة في هذا المستند على أنها إقرار يضمان إصافي. تُخلي شركة AP مسؤوليتها عن أي حذف أو أية أخطاء فنية أو تحريرية وردت بهذا المستند.

حقوق النشر 1991-1992 لشركة RSA Data Security, Inc، تم إنشائه في 1991، جميع الحقوق محفوظة.

يمنح ترخيص نسخ وطباعة هذا البرنامج بشرط أن يتم تعريفه على أنه خوارزمية RSA Data" Security, Inc. MD4 Message-Digest "Algorithm" في جميع المواد التي تذكر هذا البرنامج أو هذه الوظيفة أو تشير إليهما.

كما يمنح ترخيص إنشاء واستخدام أعمال مشتقة بشرط أن يتم تعريف هذه الأعمال على أنها مشتقة من DDA محمد مناتست 2000 من المشتسبية من

خوارزمية "RSA Data Security, Inc. MD4" في جميع Message-Digest Algorithm" في جميع المواد التي تنكر هذه الأعمال المشتقة أو تشير إليها.

لا تقدم شركة RSA Data Security, Inc. أي تعهدات بشان إمكانية تسويق هذا البرنامج أو ملائمته لأي غرض معين. حيث تقدمه الشركة "كما هو" دون أي ضمان ضمني أو صريح من أي نوع. يجب الاحتفاظ بهذه الإخطارات في أي نسخ من أي جزء من هذه المستندات و/أو البرنامج.

#### العلامات التجارية

Intel®، Pentium® علامة تجارية مسجلة في الولايات المتحدة لشركة Intel Corporation أو الشركات التابعة لها في الولايات المتحدة الأمريكية والدول الأخرى.

Microsoft® و Windows® و Windows® Visa و Windows® Vista هي علامات تجارية مسجلة في الولايات المتحدة الأمريكية لشركة Microsoft .Corporation

معلومات السلامة

## ≙

انتبع إجراءات الأمان دائمًا عند استخدام هذا المنتج. لتقليل مخاطر الإصابة من الحريق أو الصدمات الكهربائية.

 1. اقرأ واستوعب كافة الإرشادات الموجودة في المراجع المرفقة بجهاز الطابعة HP.

 استخدم منفذ تيار كهربائي بتوصيلة أرضية عند توصيل هذا المنتج بأحد منافذ التيار الكهربائي. إذا كنت لا تعرف ما إذا كان مأخذ التيار متصلاً بطرف أرضي أم لا، راجع فني متخصص.

 انتبه لكل التحذيرات والإرشادات الموجودة على المنتج.

.4 افصل هذا المنتج من مآخذ التيار قبل تنظيفه.

 5. لا تقم بتركيب هذا المنتج أو استخدامه بالقرب من الماء، أو عندما تكون مبتلا.

6. قم بتثبيت المنتج بإحكام على سطح ثابت.

7. قم بتثبيت المنتج في مكان آمن بحيث لا يتسنى لأي شخص أن يطأ السلك الكهربائي بقدمه إأو يتعثر به لمنع إتلافه.

 إذا لم يعمل المنتج على نحو طبيعي، فراجع الصيانة واستكشاف الأخطاء وإصلاحها.

9. ليست هناك أجزاء بداخل المنتج يمكن للمستخدم صيانتها بنفسه. يرجى إسناد صيانة المنتج إلى الفنيين المتخصصين.

## المحتويات

| ع في التشغيل                                                                   | ۱ الشروع           |
|--------------------------------------------------------------------------------|--------------------|
| على مصادر للمنتج                                                               | العثور             |
| الاستخدام٦                                                                     | إمكانية            |
| اء الجهاز                                                                      | فهم أجز            |
| جهة الأمامية                                                                   | الم                |
| حة التحكم                                                                      | لو.                |
| لمابعة من الخلف                                                                | الم                |
|                                                                                |                    |
| الملحقات                                                                       | ۲ ترکيب            |
| وحدة الطباعة على الوجهين                                                       | تركيب              |
| الحفاز                                                                         | ۳ استخداد          |
| سانط الطباعة<br>سانط الطباعة                                                   | تحديده             |
| يتحات جول تجديد وسائط الطناعة واستخدامها                                       | تاہ<br>تاہ         |
| یت کری چی وسط می و می<br>عد ف علی آند اع الد سائط المدعه مه                    | الت                |
| التعرف على الأحجاد المدعومة<br>التعرف على الأحجاد المدعومة                     |                    |
| التعرف على أو بسم علود<br>التعرف على أنه إع وأوز إن الوسائط المدعومة           |                    |
| سطرالحد الأدني للعو أمش<br>منط الحد الأدني للعو أمش                            | ٺ                  |
| له سانط                                                                        | تحميل ا            |
| ر<br>عدادات الطباعة                                                            | تغسر اء            |
| يبر اعدادات الطباعة لمهام الطباعة الحالية من خلال أحد التطبيقات (نظام Windows) | تغا                |
| يبر الإعدادات الافتر اضبة لكافة مهام الطباعة الحالية (نظام Windows)            | تغ                 |
| يبر الأعدادات (نظام Mac OS)                                                    | تغ                 |
| T                                                                              | استخدم             |
| باستخدام فتحة التغذية اليدوية الخلفية                                          | الطباعة            |
| على الوجهين (طباعة على الوجهين)                                                | الطباعة            |
| شادات حول كيفية الطباعة على وجهى الصفحة                                        | إر.                |
| جراء الطباعة على الوجهين (نظام Windows)                                        | .¥                 |
| جراء الطباعة على الوجهين تلقائيًا (نظام Mac OS)                                | .¥                 |
| على الوسائط الخاصة والوسائط ذات الأحجام المخصصة                                | طباعة              |
| لمباعة على الوسائط الخاصة أو الوسائط ذات الأحجام المخصصة (نظام Windows)        | للد                |
| لمباعة على الوسائط الخاصة أو الوسائط ذات الأحجام المخصصة (نظام Mac OS)         | للد                |
| يدون أطر بيضاء                                                                 | طباعة ب            |
| باعة مستند بدون أطر بيضاء (Windows)                                            | طب                 |
| باعة مستند بدون أطر بيضاء (Mac OS)                                             | طب                 |
| ہمة طباعة                                                                      | إلغاء مو           |
| 5.101.                                                                         | hunti é            |
| ى بوارى<br>مەل                                                                 | ، <del>سعب ا</del> |
| چېلر<br>ا∂ه اد اړ⊷ا:                                                           | یت رو .<br>مد      |
| راهب الجهار<br>الأساف عال الحملة                                               | ~<br>۷۱            |
| شربك عقى المجهار                                                               | 7                  |

| ٥ |
|---|
|   |

| ٤٢  | خراطيش الطباعة المدعومة                              |
|-----|------------------------------------------------------|
| ٤٢  | استبدال خراطيش الطباعة                               |
| ٤٣  | صيانة رؤوس الطباعة                                   |
| ٤٤  | فحص حالة رأس الطباعة                                 |
| ٤٤  | لطباعة صفحة تشخيص جودة الطباعة                       |
| ٤٥  | معايرة تغذية السطر                                   |
| ٤٦  | تنظيف رؤوس الطباعة                                   |
| ٤٦  | محاذاة رؤوس الطباعة                                  |
| ٤٦  | تنظيف مناطق تلامس رأس الطباعة يدويًا                 |
| ٤٨  | استبدال رؤوس الطباعة                                 |
| ٥.  | تخزين مستلزمات الطباعة                               |
| ٥.  | تخزين خرطوشة الحبر                                   |
| ٥.  | تخزين رؤوس الطباعة                                   |
| 0 • | تلميحات استكشاف الأخطاء وإصلاحها والمصادر الخاصة بها |

| ٥١              | حل مشكلات الطباعة                                      |  |
|-----------------|--------------------------------------------------------|--|
| ٥١              | توقف الجهاز على نحو مفاجئ                              |  |
| ٥١              | كافة مصابيح الجهاز مضيئة أو تومض                       |  |
| ٥١              | الجهاز لا يستجيب (لا شيء يطبع)                         |  |
| ٥٢              | الجهاز لا يقبل رأس الطباعة                             |  |
| ٥٢              | يستغرق الجهاز وقتًا طويلاً للطباعة                     |  |
| ٥٣              | طباعة صفحة فارغة أو جزئية                              |  |
| ٥٣              | يوجد شيء في الصفحة غير صحيح أو مفقود                   |  |
| ٥٤              | موضع الرسوم أو النصوص خطأ                              |  |
| ٥٤              | يطبع الجهاز نصف الصفحة، ثم يخرج الورق                  |  |
| ٥٥ <sub>.</sub> | جودة طباعة سيئة ونسخ مطبوعة غير متوقعة                 |  |
| ٥٥ <sub>.</sub> | نُسخ مطبوعة ذات جودة سيئة                              |  |
| ٥٥ <sub></sub>  | طباّعة حروف غير مفهومة                                 |  |
| ٥٦              | تلطخ الحبر                                             |  |
| ٥٦              | الحبر لا يملأ النص والرسوم بشكل كامل                   |  |
| ٥٧              | ألوان المطبو عات باهتة أو شاحبة                        |  |
| ٥٧              | الألوان تطبع أبيض وأسود                                |  |
| ٥٧              | طباعة الألوان الخاطئة                                  |  |
| ٥٧              | النُّسخ المطبوعة يظهر بها زيادة في الألوان             |  |
| ٥٨              | الألوان غير متسقة مع بعضها                             |  |
| ٥٨              | خطوط أو نقاط مفقودة من النص أو الرسوم                  |  |
| ٥٨              | حل مشكلات تغذية الورق                                  |  |
| ٥٨              | توجد مشكلة في تغذية الورق                              |  |
| ٥٩              | حل مشاكل إدارة الجهاز                                  |  |
| ۲۰              | لا يمكن فتح مزود الإنترنت الداخلي                      |  |
| ٦               | حل مشاكل التثبيت                                       |  |
| ٦               | اقتراحات تركيب الأجهزة                                 |  |
| זו              | اقتراحات تثبيت البرنامج                                |  |
| זו              | حل مشاكل الشبكة                                        |  |
| ۲۲              | قم بإزالة الانحشار                                     |  |
| ٦٣              | إزالة الانحشار من الجهاز                               |  |
| ٦٤              | معلومات حول كيفية تلافي انحشار الورق                   |  |
|                 |                                                        |  |
| ٦٥              | $m_{\rm r} = 0$                                        |  |
| ٦٩              | $m_{\rm c} = 10^{-1}$ $m_{\rm c} = 10^{-1}$            |  |
|                 | شرع المديي السيبي الركل الملب                          |  |
|                 | أ مستلزمات وملحقات HP                                  |  |
| ۷۱              | طلب شراء مستلزمات الطباعة عبر الإنترنت                 |  |
| ۷۱              | الملحقات                                               |  |
| v1              | الموارد                                                |  |
| ٧١              | خراطيش الحبر                                           |  |
| 77              | رؤوس الطباعة                                           |  |
| ۲۲              | مواد طباعة HP                                          |  |
|                 |                                                        |  |
| V <del>(</del>  | ب الدعم والصمان<br>بيان الديان المدرية Howlett Dackard |  |
| ۷٥              | بيان الصمان المحدود من חשאושות השאושות                 |  |
| ,               | الحصول على الدعم الإلخاروني                            |  |

| ٧٥ | الحصول على دعم HP الفني بالتليفون                       |
|----|---------------------------------------------------------|
| ٧٥ | قبل القيام بالأتصال                                     |
| ٧٥ | عملية الدعم                                             |
| ∨٦ | دعم HP عبر الهاتف                                       |
| √٦ | فنرة الدعم عبر الهاتف                                   |
| ∨٦ | أرقام الدعم الهاتفي                                     |
| ٧٦ | كَيْفِيةُ إجراء مكالمة هاتفية                           |
| ٧٦ | بعد انتهاء فترة الدعم عبر الهاتف                        |
| ٧٦ | خيار ات الضمان الإضافية                                 |
| ٧٧ | خدمة HP Quick Exchange (التبادل السريع لـ HP) (اليابان) |
| vv | إعداد الجهاز للشحن                                      |
| vv | إزالة خراطيش الطباعة ورؤوس الطباعة قبل الشحن            |
| ٧٩ | تعبئة الجهاز                                            |
|    |                                                         |

### ج مواصفات الجهاز

| ٨١ | المو اصفات الفرز بائية                                                                  |
|----|-----------------------------------------------------------------------------------------|
| ٨١ | ميزات المنتج وسعاته                                                                     |
| ٨٢ | يرو<br>مواصفات المعالج والذاكر ة                                                        |
| ٨٢ | متطلبات النظام                                                                          |
| ٨٣ | مو اصفات پر و تو کو ل الشیکة                                                            |
| ٨٣ | و<br>مواصفات مز و د الانتر نت الداخلي                                                   |
| ٨٤ | د<br>دقة الطباعة                                                                        |
| ٨٤ | المو اصفات السئية                                                                       |
| ٨٤ | المواصفات الكهر بائبة                                                                   |
| ٨٤ | مواصفات الانبعاث الصوتي (الطباعة في النمط Draft، مستويات الضجيج وفقًا للمعيار 150 P779) |

#### د معلومات تنظيمية

| ٨٥       | FCC ہے.                                                                        |
|----------|--------------------------------------------------------------------------------|
| ۸٦       | ملاحظة للمستخدمين في كوريا                                                     |
| ۸٦       | بيانات امتثال VCCI (الفئة ب) للمستخدمين في اليابان                             |
| ۸٦       | إشعار إلى المستخدمين في اليابان حول سلك الطَّاقة                               |
| ۸٦       | إشعارات RoHS (الصيَّن فقط)                                                     |
| ٨٧       | جدول المواد الُخطيرة والسَّامة                                                 |
| ٨٧       | مؤشر مصباح البيان                                                              |
| ٨٧       | رقم الطراز التنظيمي                                                            |
| ٨٨       | إعلان التوافق                                                                  |
| ٨٩       | بُرِنامج الإشراف البيئي على المنتجات                                           |
| ٨٩       | استخدام الورق                                                                  |
| ٨٩       | البلاستيك                                                                      |
| ٨٩       | أور اق بيانات سلامة المو اد                                                    |
| ٨٩       | برنامج إعادة التدوير                                                           |
| ٨٩       | برنامج إعادة تدوير مستازمات طابعة HP inkjet                                    |
| لأوروبي. | التخلص من الأجهزة التالفة داخل النفايات المنزلية الخاصة بالنسبة لقاطني الاتحاد |
| ۹۱       | الفهرس                                                                         |
|          |                                                                                |

## ۱ الشروع في التشغيل

يقدم هذا الدليل تفاصيل حول استخدام الجهاز وحل المشكلات.

- العثور على مصادر للمنتج
  - إمكانية الاستخدام
  - فهم أجزاء الجهاز

## العثور على مصادر للمنتج

يمكنك الحصول على معلومات المنتج والمزيد من مصادر استكشاف الأخطاء وإصلاحها غير الواردة في هذا الدليل من المصادر التالية:

| المصدر                                    | الوصف                                                                                                    | الموقع                                                                   |
|-------------------------------------------|----------------------------------------------------------------------------------------------------|--------------------------------------------------------------------------|
| الملف التمهيدي Readme وملاحظات<br>الإصدار | يوفر أحدث المعلومات وتلميحات<br>استكشاف الأخطاء وإصلاحها.                                                                                                    | مرفق بالقرص المضغوط Starter<br>(البدء).                                  |
| أدوات إدارة الجهاز (اتصال شبكي).          | يتيح لك إمكانية استعر اض معلومات<br>الحالة، وتغيير الإعدادات و إدارة الجهاز.<br>للمزيد من المعلومات، راجع <u>مزود</u><br>الإنترنت الداخلي.                                                                                                    | متوفر من خلال الكمبيوتر المتصل.                                          |
| مربع الأنوات (®Microsoft)<br>Windows)     | يوفر معلومات حول حالة رأس الطباعة<br>والوصول إلى خدمات الصيانة.<br>المزيد من المعلومات، راجع <u>صندوق</u><br>الأدوات (Windows).                                                                                                    | التثبيت النموذجي بواسطة برنامج الجهاز .                                  |
| أداة طابعة HP المساعدة (Mac OS)           | تحتوي على أدوات لتهيئة إعدادات<br>الطابعة، معايرة الجهاز، و تنظيف ر ووس<br>التشخيصية الذاتية، وطلب الموارد من<br>على شبكة الإنترنت، و إيجاد معلومات<br>الدعم الفني على موقع الإنترنت.<br>للمزيد من المعلومات، راجع <u>HP</u> .<br>Printer Utility (Mac OS).                            | التثبيت النموذجي بواسطة برنامج الجهاز.                                   |
| لوحة التحكم                               | تقدم معلومات الحالة والخطأ والتحذيرات<br>التي تتعلق بعمليات التشغيل.                                                                                                    | للمزيد من المعلومات، راجع لوحة التحكم.                                   |
| السجلات والتقارير                         | توفر معلومات حول الأحداث التي وقعت<br>بالطابعة.                                                                                                    | للمزيد من المعلومات، راجع إدارة الجهاز.                                  |
| صفحة الآختبار الذاتي التشخيصي             | <ul> <li>معلومات الجهاز :</li> <li>اسم المنتج</li> <li>رقم الطراز</li> <li>الرقم المسلسل</li> <li>رقم إصدار البرامج الثابتة</li> <li>الملحقات المثبتة (مثل وحدة الطباعة على الوجهين)</li> <li>عد الصفحات المطبوعة من</li> <li>الأدراج والملحقات</li> <li>حالة موارد الطباعة</li> </ul> | للمزيد من المعلومات، راجع <u>فيم صفحة</u><br><u>تشخيص الفحص الذاتي</u> . |

| (تابع)                                                 |                                                                                                    |                                                                               |
|--------------------------------------------------------|----------------------------------------------------------------------------------------------------|-------------------------------------------------------------------------------|
| المصدر                                                 | الوصف                                                                                                    | الموقع                                                                        |
| طباعة صفحة تشخيصات لمشكلات الجودة                      | تقوم بتشخيص المشكلات التي تؤثر على<br>جودة الطباعة وتساعد على تحديد ما إذا<br>كنت تريد تشغيل أية خدمات صيانة من<br>أجل تحسين جودة مطبو عاتك.                                                                                                    | للمزيد من المعلومات، راجع لطباعة<br>صفحة تشخيص جودة الطباعة.                  |
| مواقع HP على الويب                                     | توفر أحدث برامج الطابعة وأحدث<br>معلومات الدعم.                                                                                                    | www.hp.com/support<br>www.hp.com                                              |
| الدعم الهاتفي لشركة HP                                 | يسرد معلومات تساعد على الاتصال<br>بشركة HP. وهذه الخدمة مجانية خلال<br>فترة الضمان.                                                                                                    | للمزيد من المعلومات، راجع ا <u>لحصول</u><br><u>على دعم HPالفني بالتليفون.</u> |
| تعليمات برنامج الصور والمصورات HP<br>photo and imaging | لتقديم المعلومات عن استخدام البرنامج.                                                                                                    |                                                                               |
| مرکز حلول Windows) HP)                                 | تتيح لك أمكانية تغيير إعدادات الجهاز،<br>شراء موارد، البدء، و الوصول للتعليمات<br>التي تظهر على الشاشة. يوفر HP<br>طبقا للجهاز الذي فمت بتركيبه، مثل<br>HP photo and imaging جداد<br>و Fax Setup Wizard (معالج إعداد<br>المعلومات، انظر استخدم HP<br>Solution Center (Windows). | التثبيت النموذجي بواسطة برنامج الجهاز                                         |

## إمكانية الاستخدام

يقدم الجهاز عددًا من المميزات التي تسهل استخدامه للمعاقين.

#### بصري

يمكن استخدام برنامج الطابعة للمستخدمين ضعاف البصر أو ذوي الرؤية المنخفضة أثناء استخدام خيارات ومميزات تسهيل امكانية الاستخدام في نظام تشغيلك. ويدعم أيضا تقنية أكثر مساعدة مثل قارئ الشاشة، وقارئ برايل، وتطبيقات الصوت الى نص. للمستخدمين المصابين بعمى الألوان، الأزار الملونة وعلامات التبويب المستخدمة في البرنامج وفي لوحة التحكم عليها ملصق مكتوب عليه نص أو رمز يوضح العمل المناسب.

#### سهولة الحركة

للمستخدمين ضعاف القدرة على الحركة؛ يمكن تنفيذ وظائف برامج الجهاز من خلال الأوامر بلوحة المفاتيح. يدعم البرنامج أيضاً خيارات سهولة استخدام الويندوز مثل المفاتيح اللاصقة StickyKeys، مفاتيح التثبيت ToggleKeys، ومفاتيح الفلتر FilterKeys، مفاتيح الماوس MouseKeys. يمكن استخدام الأبواب والأزرار، وأدراج الورق، وموجهات الورق في الجهاز بقوة ووصول محدودين.

#### الدعم

للحصول على تفاصيل عن استخدام هذا المنتج والتزام HP بقابلية استخدام المنتج؛ تفضل بزيارة موقع HP على العنوان التالي www.hp.com/accessibility.

للحصول على معلومات عن سهولة الاستخدام لنظام تشغيل الماكنتوش، تفضل بزيارة موقع Apple على الإنترنت في . www.apple.com/accessibility.

## فهم أجزاء الجهاز

- الجهة الأمامية
- لوحة التحكم
- الطابعة من الخلف

الجهة الأمامية

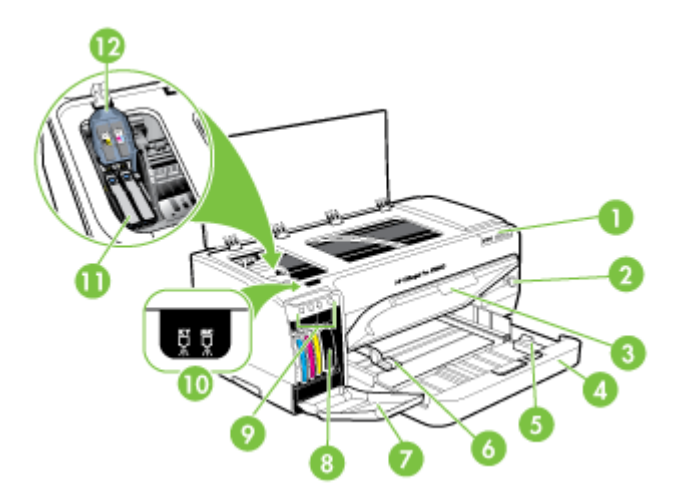

| لوحة التحكم                 | 1  |
|-----------------------------|----|
| الزر Power (الطاقة) ومصباحه | 2  |
| صينية استقبال المطبو عات    | 3  |
| الدرج 1                     | 4  |
| موجه طول الوسائط            | 5  |
| موجه عرض الوسائط            | 6  |
| باب خرطوشة الحبر            | 7  |
| خراطيش الحبر                | 8  |
| مصابيح خرطوشة الحبر         | 9  |
| مصابيح رأس الطباعة          | 10 |
| رؤوس الطباعة                | 11 |
| مزلاج رأس الطباعة           | 12 |

للحصول على المزيد من المعلومات عن مصابيح لوحة التحكم، أنظر مرجع مصابيح لوحة التحكم.

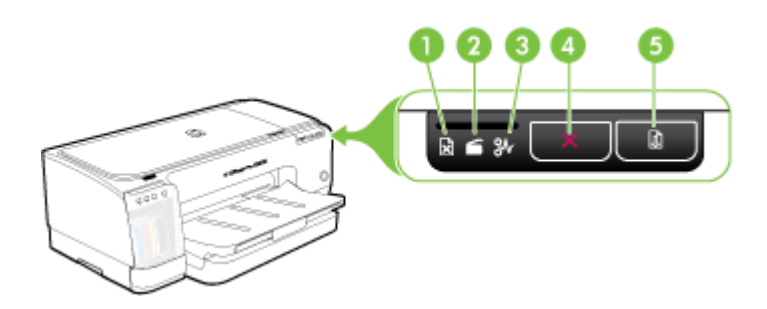

|                              | _ |
|------------------------------|---|
| مصباح نفاد الورق             | 1 |
| مصباح الباب مفتوح            | 2 |
| مصباح انحشار الورق           | 3 |
| الزر إلغاء                   | 4 |
| الزر Resume (متابعة) ومصباحه | 5 |

الطابعة من الخلف

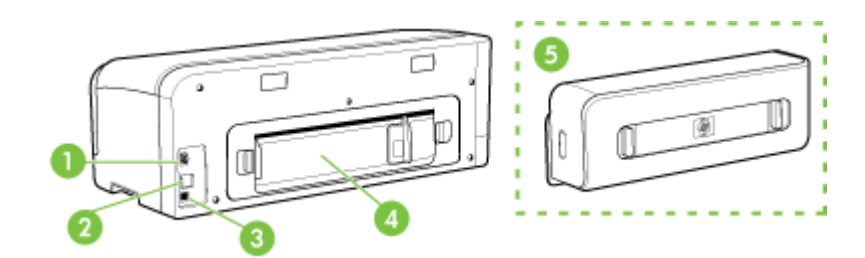

| وحدة الطاقة                                                                     | 1 |
|---------------------------------------------------------------------------------|---|
| منفذ شبكة إيثرنت (متوفر على بعض الطرازات)                                       | 2 |
| منفذ ناقل عام تسلسلي خلفي (USB)                                                 | 3 |
| لوحة الوصول الخلفية (للطرز التي ليس بها وحدة طباعة على الوجهين)                 | 4 |
| ملحق الطباعة على الوجهين أليًّا (وحدة الطباعة على الوجهين) (متوفر في بعض الطرز) | 5 |

## ٢ تركيب الملحقات

يحتوي هذا القسم على المواضيع التالية:

تركيب وحدة الطباعة على الوجهين

## تركيب وحدة الطباعة على الوجهين

المحطقة المنبزة متاحة مع بعض طرازات الجهاز. لمزيد من المعلومات حول كيفية الشراء، راجع <u>الملحقات.</u>

يمكنك الطباعة على كلا وجهي الورقة تلقانيًا عند تركيب وحدة الطباعة على الوجهين أليًا (وحدة الطباعة على الوجهين). للحصول على معلومات حول استخدام وحدة الطباعة على الوجهين، راجع <u>الطباعة على الوجهين (طباعة على الوجهين)</u>.

#### لتركيب وحدة الطباعة على الوجهين

- اضغط على الأزرار الموجودة في لوحة الوصول الخلفية وأخرجها من الجهاز.
- ٢. حرك وحدة الطباعة على الوجهين داخل الطابعة حتى تستقر في مكانها. لا تضغط على الأزرار الموجودة على جانبي وحدة الطباعة على الوجهين عند تركيبها، ولكن استخدم هذه الأزرار فقط عند إخراج الوحدة من الجهاز.

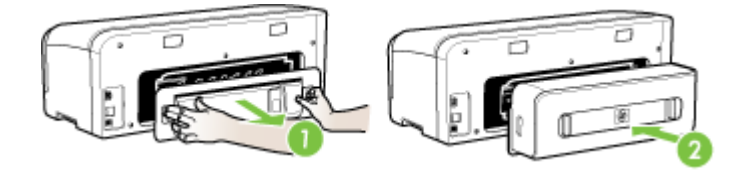

## استخدام الجهاز

يحتوي هذا القسم على المواضيع التالية:

- تحديد وسائط الطباعة
  - تحميل الوسائط

٣

- تغبير إعدادات الطباعة
- HP Solution Center (Windows)
  - الطباعة باستخدام فتحة التغذية اليدوية الخلفية
  - الطباعة على الوجهين (طباعة على الوجهين)
- طباعة على الوسائط الخاصة والوسائط ذات الأحجام المخصصة
  - طباعة بدون أطر بيضاء
    - إلغاء مهمة طباعة

### تحديد وسائط الطباعة

تم تصميم الجهاز بحيث تعمل على نحو جيد مع أغلب أنواع وسائط المكتب. من الأفضل اختبار تشكيلة متنوعة من أنواع الورق قبل شراء كميات كبيرة. استخدم وسائط HP للحصول على أفضل جودة طباعة. تفضل بزيارة موقع HP على الويب <u>www.hp.com</u> للمزيد من المعلومات عن وسائط HP.

- تلميحات حول تحديد وسائط الطباعة واستخدامها
  - التعرف على أنواع الوسائط المدعومة
    - ضبط الحد الأدنى للهو امش

#### تلميحات حول تحديد وسائط الطباعة واستخدامها

لحصول على أفضل نتائج, اتبع الإرشادات التالية.

- ينبغي دومًا استخدام مواد تتوافق مع مواصفات الجهاز للمزيد من المعلومات، راجع التعرف على أنواع الوسائط المدعومة.
  - حمّل نوعًا واحدًا فقط من الورق داخل أحد الأدراج في المرة الواحدة.
- قم بتحميل الوسائط بحيث يكون الوجه المخصص للطباعة لأسفل ومحاذاتها مقابل الحواف اليمني والخلفية لدرج الورق. للمزيد من المعلومات، راجع <u>تحميل الوسائط</u>.
  - يجب عدم زيادة حمل الأدراج. للمزيد من المعلومات، راجع <u>التعرف على أنواع الوسائط المدعومة.</u>
- لتفادي انحشار الورق والحصول على جودة طباعة رديئة والمشكلات الأخرى المتعلقة بالطابعة، تجنب استخدام الوسائط التالية:
  - النماذج متعددة الأجزاء
  - الوسائط التالفة أو الملتفة أو المتجعدة
  - الوسائط التي تحتوي على أجزاء مقطوعة أو ثقوب
  - الوسائط ذات النسيج السميك أو المنقوشة أو التي لا تمتص الحبر بشكل جيد.
    - الوسائط الخفيفة للغاية أو التي يسهل تمددها

البطاقات والأظرف

- تجنب استخدام الأظرف الملساء للغاية أو الأظرف ذاتية اللصق أو التي تحتوي على مشابك أو إطارات. تجنب كذلك الأظرف التي تحتوي على حواف سميكة, أو غير منتظمة, أو متجعدة الحواف؛ أو التي تحتوي على مناطق متجعدة أو ممزقة, أو تكون تالفة بأي شكل آخر.
  - استخدم الأظرف ذات التركيب الجيد وتأكد من طى ثناياه بشكل حاد.
    - حمّل الأظرف على أن تتجه ألسنتها لأعلى.

#### وسائط الصور

- استخدام الوضع ممتازة لطباعة الصور الفوتو غرافية. لاحظ أنه في حالة تحديد هذا الوضع، تستغرق مهام الطباعة وقتًا أطول وتستهلك ذاكرة أكبر من الكمبيوتر.
- قم بإزالة كل ورقة فور خروجها وضعها جانبًا حتى تجف. فترك الوسائط المبتلة حتى يتم تجميعها يؤدي إلى تلطخ الحبر.

#### أغشية شفافة

- ضع الأغشية الشفافة مع توجيه الوجه الخشن لأسفل والشريط اللاصق تجاه الجزء الخلفي من الجهاز.
- استخدم الوضع Normal للطباعة على الأغشية الشفافة. يوفر هذا الوضع وقتًا أطول للجفاف ويضمن جفاف الحبر تمامًا قبل خروج الصفحة التالية إلى صينية الاستقبال.
- قم بإزالة كل ورقة فور خروجها وضعها جانبًا حتى تجف. فترك الوسائط المبتلة حتى يتم تجميعها يؤدي إلى تلطخ الحبر.

#### الوسائط ذات الحجم المخصص

- استخدم الوسائط ذات الحجم المخصص التي يدعمها الجهاز.
- في حالة دعم التطبيق لديك الوسائط ذات الحجم المخصص، فقم بتعيين حجم الوسائط في التطبيق قبل طباعة المستند.
   أما في حالة عدم دعمه، فقم بتعيين الحجم في برنامج تشغيل الجهاز. قد تحتاج إلى إعادة ضبط تنسيق المستندات الموجودة لطباعتها بشكل صحيح على الوسائط ذات الحجم المخصص.

#### التعرف على أنواع الوسائط المدعومة

استخدم جداول <u>التعرف على الأحجام المدعومة</u> و <u>التعرف على أنواع وأوزان الوسائط المدعومة</u> لتحديد الوسائط الصحيحة التي ستستخدمها مع جهازك، وتحديد الميزات التي سوف تعمل مع الوسائط.

- · التعرف على الأحجام المدعومة
- التعرف على أنواع وأوزان الوسائط المدعومة

#### التعرف على الأحجام المدعومة

الأعلام المحطة تتوفر وحدة الطباعة على الوجهين مع بعض الطرازات.

| حجم الوسائط                                                | الدرج 1      | درج وحدة<br>التغذية اليدوية<br>الخلفية | وحدة الطباعة على<br>الوجهين آليا |
|------------------------------------------------------------|--------------|----------------------------------------|----------------------------------|
|                                                            |              |                                        |                                  |
| أحجام الوسانط القياسية                                     |              |                                        |                                  |
| ورق بحجم U.S. Letter مقاس (216 × 279 مم، 8.5<br>× 11 بوصة) | $\checkmark$ | $\checkmark$                           | $\checkmark$                     |
| 8.5 × 13 بوصة (216 × 330 مم)                               | ~            | ~                                      | ~                                |

|                                  |                                        |              | (تابع)                                                           |
|----------------------------------|----------------------------------------|--------------|------------------------------------------------------------------|
| وحدة الطباعة على<br>الوجهين آليا | درج وحدة<br>التغذية اليدوية<br>الخلفية | الدرج 1      | حجم الوسائط                                                      |
| ~                                | ~                                      | $\checkmark$ | ورق بحجم U.S. Legal مقاس (216 × 356 مم، 8.5<br>× 14 بوصة)        |
| ~                                | ~                                      | $\checkmark$ | A4 مقاس (210 × 297 مم، 8.3 × 11.7 بوصة)                          |
| ~                                | ~                                      | $\checkmark$ | ورق بحجم U.S. Executive مقاس (184 × 267 مم،<br>10.5 × 7.25 بوصة) |
|                                  | ~                                      | $\checkmark$ | ورق بحجم U.S. Statement مقاس (140 × 216<br>مم، 5.5 × 8.5 بوصة)   |
| $\checkmark$                     | ~                                      | $\checkmark$ | JIS) B5) مقاس (182 × 257 مم، 7.17 × 10.12<br>بوصة)               |
|                                  | ~                                      | ~            | A5 مقاس (148 × 210 مم، 5.8 × 8.3 بوصة)                           |
| ~                                | ~                                      | $\checkmark$ | A3 مقاس (297 × 420 مم، 11.7 × 16.5 بوصة)                         |
| ~                                | $\checkmark$                           | $\checkmark$ | +A3 مقاس (297 × 330 مم، 13 × 19 بوصنة)                           |
|                                  | $\checkmark$                           | $\checkmark$ | A6 مقاس (105 × 148 مم، 4.1 × 5.8 بوصة)                           |
| ~                                | $\checkmark$                           | $\checkmark$ | B4 مقاس (257 × 364 مم، 10.1 × 14.3 بوصة)                         |
| ~                                | $\checkmark$                           | $\checkmark$ | Super B مقاس (330 × 483 مم، 13 × 19 بوصة)                        |
|                                  | ~                                      | $\checkmark$ | ورق سوبر Super B بدون حدود مقاس (330 × 483<br>مم، 13 × 19 بوصة)  |
| ~                                | $\checkmark$                           | $\checkmark$ | 431.8 × 279.4) Tabloid (بوصة) 17 × 17 بوصة)                      |
|                                  | ~                                      |              | شعار بحجم A3 مقاس (297 × 420 مم، 11.7 ×<br>16.5 بوصة)            |
|                                  | ~                                      |              | شعار بحجم A4 مقاس (210 × 297 مم، 8.3 × 11.7<br>بوصة)             |
|                                  | ~                                      |              | شعار بحجم Letter (215.9 × 279.4 مم، 8.5 × 11<br>بوصة)            |
|                                  | ~                                      |              | شعار بحجم Tabloid (279 × 432 مم، 11 × 17<br>بوصة)                |
|                                  | $\checkmark$                           | $\checkmark$ | بوصة) 7.9 × 5.8 مم، 5.8 × 7.9 بوصة) 7.9 × 6.8                    |
|                                  | $\checkmark$                           | $\checkmark$ | بانوراما (101.6 × 254 مم، 4 × 10 بوصة)                           |
|                                  | $\checkmark$                           | $\checkmark$ | بانوراما (101.6 × 279.4 مم، 4 × 11 بوصة)                         |
|                                  | $\checkmark$                           | $\checkmark$ | بانوراما (101.6 × 304.8 مم، 4 × 12 بوصة)                         |
|                                  | $\checkmark$                           | $\checkmark$ | بانور اما (صور) بدون حدود (101.6 × 254 مم، 4 ×<br>10 بوصة)       |
|                                  | $\checkmark$                           | $\checkmark$ | بانور اما (صور) بدون حدود (101.6 × 279.4 مم، 4 ×<br>11 بوصة)     |

#### الفصل ۳

| حجم الوسانط                                                    | الدرج 1      | 535.07.1                                 |                                  |
|----------------------------------------------------------------|--------------|------------------------------------------|----------------------------------|
|                                                                |              | الرج ويسان<br>التغذية اليدوية<br>الخلفية | وحدة الطباعة على<br>الوجهين آليا |
| بانوراما (صور) بدون حدود (101.6 × 304.8 مم، 4 × 12<br>12 بوصة) | ~            | $\checkmark$                             |                                  |
| الأظرف                                                         |              |                                          | I                                |
| ظرف أمريكي 10# (105 × 241 مم، 4.13 × 9.5 🕨<br>بوصة)            | ~            | $\checkmark$                             |                                  |
| ظرف Monarch (98 × 191 مم، 3.88 × 7.5 بوصة)                     | ~            | ~                                        |                                  |
| أظرف بطاقات التهنئة من HP (111 × 152 مم؛ 4.38<br>× 6 بوصات)    | ~            | ~                                        |                                  |
| ظرف A2 (111 × 146 مم، 4.37 × 5.75 بوصة)                        | ~            | $\checkmark$                             |                                  |
| ظرف DL (110 × 220 مم، 4.3 × 8.7 بوصة)                          | ~            | ~                                        |                                  |
| ظرف C5 (162 × 229 مم، 6.4 × 9 بوصات)                           | ~            | ~                                        |                                  |
| ظرف C6 (114 × 162 مم، 4.5 × 6.4 بوصات)                         | ~            | ~                                        |                                  |
| أُطْرف يابانية 3% Chou (120 × 235 مم؛ 4.7 ×<br>9.3 بوصة)       | ~            | ~                                        |                                  |
| أُطْرِف يَابَانية 4# Chou (90 × 205 مم؛ 3.5 × 8.1<br>بوصة)     | ~            | ~                                        |                                  |
| Kaku ياباني #2 (240 × 332 مم، 9.44 × 13.06 🕨<br>بوصة)          | ~            | $\checkmark$                             |                                  |
| البطاقات                                                       |              |                                          | 1                                |
| بطاقة فهرس (76.2 × 127 مم، 3 × 5 بوصات)                        | $\checkmark$ | ~                                        |                                  |
| بطاقة فهرس (102 × 152 مم، 4 × 6 بوصات)                         | ~            | ~                                        |                                  |
| بطاقة فهرس (127 × 203 مم، 5 × 8 بوصات)                         | ~            | ~                                        |                                  |
| Hagaki (100 × 148 مم، 3.9 × 5.8 بوصة)                          | ~            | ~                                        |                                  |
| Hagaki* بدون حدود (100 × 148 مم، 3.9 × 5.8 ا<br>بوصة)          | $\checkmark$ | ~                                        |                                  |
| ورق الصور                                                      |              |                                          | I                                |
| ورق الصور (76.2 × 127 مم، 3 × 5 بوصات)                         | $\checkmark$ | $\checkmark$                             |                                  |
| ورق الصور (102 × 152 مم، 4 × 6 بوصات)                          | $\checkmark$ | $\checkmark$                             |                                  |
| ورق الصور (5 × 7 بوصات)                                        | ~            | $\checkmark$                             |                                  |
| ورق الصور (8 × 10 بوصات)                                       | ~            | $\checkmark$                             |                                  |
| ورق الصور (10 × 15 بوصة)                                       | $\checkmark$ | ~                                        |                                  |

| (تابع) |
|--------|
|--------|

| (2:-)                                                                                                    |              |                                        |                                  |
|----------------------------------------------------------------------------------------------------|--------------|----------------------------------------|----------------------------------|
| حجم الوسائط                                                                                                    | الدرج 1      | درج وحدة<br>التغذية اليدوية<br>الخلفية | وحدة الطباعة على<br>الوجهين آليا |
| صور L (89 × 127 مم، 3.5 × 5 بوصنة)                                                                                          | ~            | $\checkmark$                           |                                  |
| ورق صور بدون أطر بيضاء (102 × 152 مم، 4 × 6<br>بوصات)                                                                       | ~            | <                                      |                                  |
| ورق صور بدون أطر بيضاء (5 × 7 بوصات)                                                                                        | $\checkmark$ | $\checkmark$                           |                                  |
| ورق صور بدون أطر بيضاء (8 × 10 بوصات)                                                                                       | $\checkmark$ | $\checkmark$                           |                                  |
| ورق صور بدون أطر بيضاء (8.5 × 11 بوصة)                                                                                      | $\checkmark$ | $\checkmark$                           |                                  |
| ورق صور بدون أطر بيضاء (10 × 15 بوصة)                                                                                       | $\checkmark$ | $\checkmark$                           |                                  |
| صور A3 بدون حدود مقاس (297 × 420 مم، 11.7 ×<br>16.5 بوصة)                                                                   | ~            | ~                                      |                                  |
| صور A4 بدون حدود مقاس (210 × 297 مم، 8.3 ×<br>11.7 بوصة)                                                                    | ~            | ~                                      |                                  |
| ر A5 بنون حدود مقاس (148 × 210 مم، 5.8 ×<br>8.3 بوصة)                                                                       | ~            | ~                                      |                                  |
| <br>صور A6 بنون حدود مقاس (105 × 148 مم، 4.1 ×<br>5.8 بوصة)                                                                 | ~            | ~                                      |                                  |
| <br>صور B5 بدون حدود مقاس (182 × 257 مم، 7.8 ×<br>10.1 بوصة)                                                                | ~            | ~                                      |                                  |
| -<br>صور Tabloid بدون حدود مقاس (279.4 × 431.8<br>مم، 11 × 17 بوصة)                                                         | ~            | ~                                      |                                  |
| صور L بدون حدود مقاس (89 × 127 مم، 3.5 × 5<br>بوصة)                                                                         | ~            | ~                                      |                                  |
| الوسائط الأخرى                                                                                                    |              |                                        |                                  |
| وسائط ذات حجم مخصص يتر اوح عرضها بين 76.2<br>و 330 مم وطولها من 127 إلى 483 مم (3 إلى 13<br>بوصة عرضاً و5 إلى 19 بوصة طولا) | ~            |                                        |                                  |

\* الجهاز متوافق مع hagaki العادي ونفث الحبر من Japan Post فقط. وليس متوافقًا مع hagaki الصور من .Japan Post

التعرف على أنواع وأوزان الوسائط المدعومة

ملاحظة انتوفر وحدة الطباعة على الوجهين مع بعض الطرازات.

| السعة                                                  | الوزن                                                        | النوع    | الدرج   |
|--------------------------------------------------------|--------------------------------------------------------------|----------|---------|
| حتى 250 ورقة من الورق العادي<br>(25 مم أو 1 بوصة مجمع) | من 60 إلى 130 جمام <sup>2</sup><br>(ورق مقوى 16 إلى 36 رطلا) | الورق    | الدرج 1 |
| حتى 60 ورقة<br>(18 مم أو 0.71 بوصة مجمع)               |                                                              | ورق شفاف |         |

| ل ۳ | الفصا |
|-----|-------|
|-----|-------|

|                                                |                                 |                     | (تابع)                     |
|------------------------------------------------|---------------------------------|---------------------|----------------------------|
| السعة                                          | الوزن                           | النوع               | الدرج                      |
| حتى 60 ورقة                                    | حتی 280 جمام <sup>2</sup>       | ورق صور             |                            |
| (18 مم أو 0.71 بوصة مجمع)                      | ( 75 رطل فاخر)                  |                     |                            |
| حتى 60 ورقة                                    |                                 | الملصقات            |                            |
| (18 مم أو 0.71 بوصة مجمع)                      |                                 |                     |                            |
| حتى 15 ورقة                                    | من 75 إلى 90 جمام <sup>2</sup>  | أظرف                |                            |
| (18 مم أو 0.71 بوصة مجمع)                      | (20 إلى 24 رطلاً فاخر)          |                     |                            |
| حتى 60 ورقة                                    | حتی 200 جم\م <sup>2</sup>       | بطاقات              |                            |
| (18 مم أو 0.71 بوصة مجمع)                      | (فهرس 110 رطل)                  |                     |                            |
| 1 ورقة                                         | من 60 إلى 130 جم\م <sup>2</sup> | ورق                 | درج وحدة                   |
|                                                | (ورق مقوى 16 إلى 36 رطلاً)      |                     | التغذية اليدوية<br>الخلفية |
|                                                |                                 | ورق شفاف            |                            |
|                                                | حتى 280 جم\م <sup>2</sup>       | ورق صور             |                            |
|                                                | ( 75 رطل فاخر)                  |                     |                            |
|                                                |                                 | البطاقات اللاصقة    |                            |
|                                                | من 75 إلى 90 جم\م <sup>2</sup>  | الأظرف              |                            |
|                                                | (20 إلى 24 رطلاً فاخر)          |                     |                            |
|                                                | حتى 200 جم\م <sup>2</sup>       | البطاقات            |                            |
|                                                | (فهرس 110 رطل)                  |                     |                            |
| غير قابل للتطبيق                               | حتی 0.3 مم <sup>2</sup>         | الورق               | وحدة الطباعة               |
|                                                | (0.012 بوصة)                    |                     | على الوجهين                |
| حتى 150 ورقة من الورق<br>العادي (طباعة النصوص) |                                 | كل الوسائط المدعومة | صينية استقبال              |

ضبط الحد الأدنى للهوامش

يجب أن تطابق هوامش المستند (أو تتجاوز) إعدادات الهوامش الخاصة بالاتجاه الطولي.

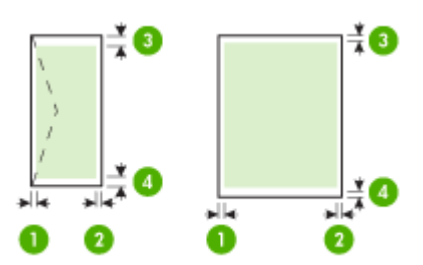

| الوسائط                                                                                                    | (1) المهامش الأيسر    | (2) المهامش الأيمن    | (3) المهامش العلوي                                                                                                    | <b>(4)</b> الهامش<br>السفلي*                                                                                                    |
|----------------------------------------------------------------------------------------------------|-----------------------|-----------------------|----------------------------------------------------------------------------------------------------|----------------------------------------------------------------------------------------------------|
| Letter أمريكي<br>ورق Letter<br>ورق U.S. Legal أمريكي<br>A4<br>أمريكي Executive<br>مريكي Statement<br>أمريكي<br>13 × 8.5<br>B5<br>A5<br>وسائط ذات الحجم المعرف<br>ورق صور<br>الوسائط الخاصة بالشعار<br>Ofuku Hagaki<br>Hagaki | 3.3 ملم (3.1<br>برصة) | 3.3 ملم (3.1<br>بوصة) | 3.3 مم (0.13<br>بوصة)<br>ملاحظة عند<br>الستخدام وحدة<br>الطباعة على<br>الطباعة على<br>يجب أن يطابق<br>يجب أن يطابق<br>للهوامش العلوية أو<br>يتجاوز 12 مم<br>يتجاوز 0.48). | 0.13 مم (0.13<br>بوصة)<br>ملاحظة عند<br>استخدام وحدة<br>الوجهين (تتوفر<br>الطباعة على<br>الطرازات)، يجب<br>أن يطابق الحد<br>الأندلى للهوامش<br>الأندى للهوامش<br>12 مم (0.48 |
| * A3<br>* A3+<br>* B4<br>* Super B ورق سوبر<br>* Tabloid                                                                                                    | 5 مم (0.20<br>بوصة)   | 5 مم (0.20<br>بوصة)   | 20 مم (0.79<br>بوصة)<br>ملاحظة عند<br>استخدام وحدة<br>الطباعة على<br>بعض الطرازات)،<br>ليجه أن يطابق<br>الحد الأدنى<br>يتجاوز 20 مم<br>يتجاوز 20 مم<br>(0.79 بوصة).       | 20 مم (0.79<br>بوصة)<br>ملاحظة عند<br>استخدام وحدة<br>الوجهين (تتوفر<br>الطرازات)، يجب<br>أن يطابق الحد<br>الادنى للهوامش<br>السفلية أو يتجاوز<br>بوصة).                     |
| أظرف                                                                                                    | 3.3 مم (0.13<br>بوصة) | 3.3 مم (0.13<br>بوصة) | 16.5 مم (0.65<br>بوصة)                                                                                                    | 16.5 مم (0.65<br>بوصة)                                                                                                    |
| بانور اما                                                                                                    | 3.3 مم (0.13<br>بوصة) | 3.3 مم (0.13<br>بوصة) | 3.3 مم (0.13<br>بوصة)                                                                                                    | 3.3 مم (0.13<br>بوصة)                                                                                                    |

\* للحصول على إعداد هذا المهامش على كمبيوتر يعمل بنظام الويندوز Windows، اضعط علامة التبويب Advanced (متقدم) في برنامج تشغيل الطابعة، وأختر Minimize Margins (تقليل المهوامش).

### تحميل الوسائط

يوفر هذا القسم إرشادات خاصة بتحميل الوسائط في الجهاز .

تحميل الصينية 1 (الصينية الرئيسية) . ارفع صينية استقبال المطبو عات.

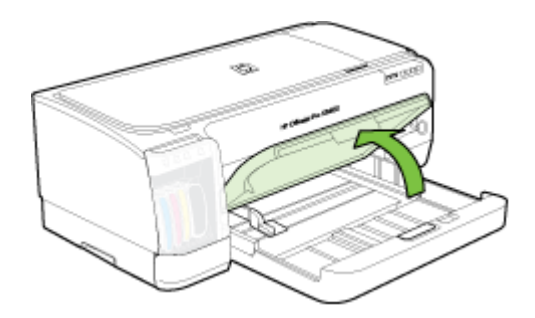

٢. أدخل الوسائط والوجه المخصص للطباعة لأسفل مع محاذاة الوسائط للجانب الأيمن للصينية. تأكد من محاذاة مجموعة الورق للحافتين اليمنى والخافية للصينية، ولا يتجاوز خط مؤشر الصينية.

🖄 ملاحظة لا تحمل الورق أثناء الطباعة.

٣. حرك موجهات الوسائط الموجودة بالصينية واضبطها بما يتلاءم وحجم الوسائط الذي قمت بتحميلها ثم اخفض صينية استقبال المطبوعات.

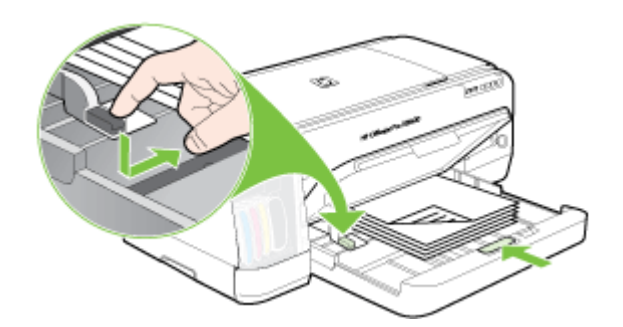

اسحب الوصلة في صينية استقبال المطبو عات.

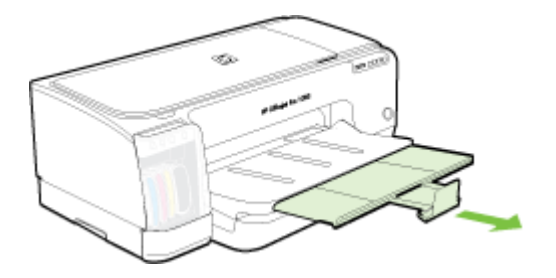

- ملاحظة في حالة الطباعة على ورق سميك (مثل البطاقات)، فيمكنك استخدام فتحة التغذية اليدوية الخلفية. لمزيد من المعلومات، انظر الطباعة باستخدام فتحة التغذية اليدوية الخلفية.
  - ارفع درج الإخراج وأزل أية وسائط من درج الإدخال.
  - ٢. أدخل رزمة من الوسائط لا يتجاوز ارتفاعها موجه عرض الورق، مع مراعاة أن يتجه الوجه المراد الطباعة عليه للأسفل وبمحاذاة الجانب الأيمن من درج الإدخال إلى أن تتوقف.

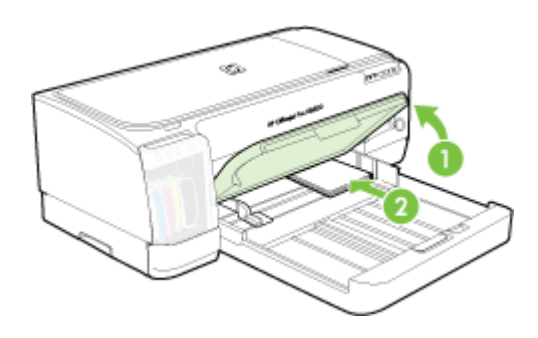

- ٣. افتح موجه الوسائط الصغيرة عن طريق تحريكه بمقدار 90 درجة في اتجاه عقارب الساعة من وضع البداية إلى وضع النهاية.
  - ٤. اضغط على الزر الموجود بأعلى موجه الورق وحرك الموجه إلى اليمين حتى يتوقف عند حافة الوسائط.
- اضغط على قفل درج الإدخال واسحب الدرج حتى يتوقف موجه الوسائط الصغيرة عند حافة الوسائط. بينما تقوم بسحب الدرج، تتم إطالة موجه الوسائط الصغيرة حتى يلمس حافة الوسائط.

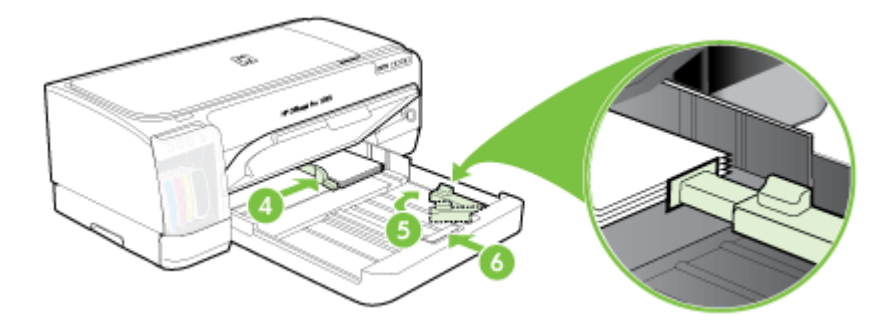

- ۲. اخفض درج الإخراج.
- ٧. عند الطباعة، اختر حجم ونوع الوسائط المناسب من برنامج تشغيل الطابعة. لمزيد من المعلومات، انظر <u>التعرف على</u> أنواع الوسائط المدعومة.

#### لتحميل فتحة التغذية اليدوية الخلفية

إذا تم تركيب وحدة الطباعة على الوجهين، فاستبدلها بلوحة الوصول الخلفية.

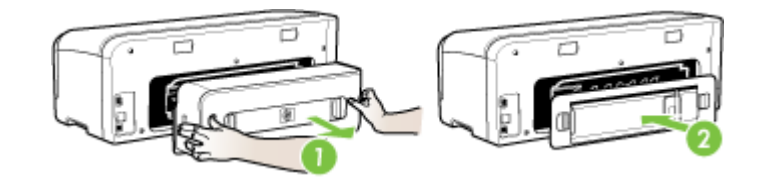

الرئيسي. للمزيد من المعلومات، راجع الوحة الوصول الخلفية، فقم بإلغاء مهمة الطباعة واطبع باستخدام الدرج الرئيسي. للمزيد من المعلومات، راجع <u>إلغاء مهمة طباعة</u>.

- ٢. قم بإرسال مهمة الطباعة.
- . انتظر إلى أن يومض مصباح الاستئناف Resume.
- ٤. ارفع فتحة التغذية ثم اسحب موجه الورق إلى عرض الوسائط المطلوب.

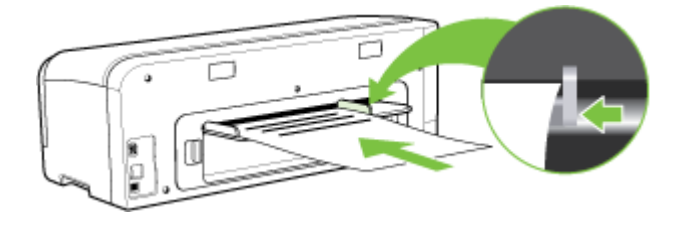

- أدخل ورقة الوسائط بحيث يكون الوجه المراد الطباعة عليه لأعلى في الجانب الأيسر من الفتحة حتى يتم تحميل الجهاز تلقائيًا.
  - ۲۰ اضغط على 🚺 (الزر Resume (استئناف)) للطباعة.
- ۲۰ في حالة طباعة أكثر من صفحة واحدة، اضغط على لل (الزر Resume (استناف)) للطباعة بعد إدخال كل ورقة.

### تغيير إعدادات الطباعة

يمكنك تغيير إعدادات الطباعة (مثل مقاس ونوع الورق) من التطبيق الذي تستخدمه أو من مشغل الطابعة. التغييرات التي يتم إجراؤها من خلال التطبيق لها الأولوية على التغييرات التي يتم إجراؤها من خلال برنامج تشغيل الطابعة. وبالرغم من ذلك، وبعد إغلاق البرنامج، تعود الإعدادات إلى الإعدادات الافتراضية التي تم تكوينها في برنامج التشغيل.

الشج ملاحظة الضبط إعدادات الطباعة لكافة مهام الطباعة، نفذ التغييرات من خلال برنامج تشغيل الطابعة.

للمزيد من المعلومات حول ميزات برنامج تشغيل الطابعة بنظام Windows، انظر تعليمات برنامج تشغيل الطابعة. وللمزيد من المعلومات حول الطباعة من برنامج محدد، انظر الوثائق التي تأتي مع البرنامج.

- تغيير إعدادات الطباعة لمهام الطباعة الحالية من خلال أحد التطبيقات (نظام Windows)
  - تغيير الإعدادات الافتر اضية لكافة مهام الطباعة الحالية (نظام Windows)
    - تغيير الإعدادات (نظام Mac OS)

تغيير إعدادات الطباعة لمهام الطباعة الحالية من خلال أحد التطبيقات (نظام Windows)

- افتح المستند الذي ترغب في طباعته.
- ٢. من القائمة ملف، انقر فوق طباعة، ثم انقر فوق إعداد أو خصانص أو تفضيلات. (قد تتفاوت خيارات معينة وفقًا للتطبيق المستخدم.)
  - ٣. قم بتغيير الإعدادات على النحو المطلوب، وانقر فوق موافق ثم فوق طباعة أو أي أمر مشابه.

#### تغيير الإعدادات الافتراضية لكافة مهام الطباعة الحالية (نظام Windows)

- انقر فوق ابدأ، أشر إلى إعدادات، ثم انقر فوق طابعات أو طابعات وفاكسات.
   أو -
  - انقر الزر **ابدأ،** ثم انقر **لوحة التحكم،** ثم انقر نقرًا مزدوجًا على **طابعات**.
- ٢. انقر بزر الماوس الأيمن فوق رمز الطابعة، ثم انقر فوق خصائص أو افتراضيات المستند أو تفضيلات الطباعة.
  - ۳. قم بتغيير الإعدادات المطلوبة، ثم اضغط موافق.

#### تغيير الإعدادات (نظام Mac OS)

- من قائمة File (ملف)، انقر فوق Page Setup (إعداد الصفحة).
- ٢. قم بتغيير الإعدادات المطلوبة (مثل حجم الورق)، ثم اضغط OK (موافق).
- ۳. من قائمة File (ملف)، انقر فوق Print (طباعة) لفتح برنامج تشغيل الطباعة.
- ٤. قم بتغيير الإعدادات المطلوبة (مثل أنواع مواد الطباعة)، ثم اضغط OK (موافق) أو Print (طباعة).

## استخدم (Windows) استخدم

استخدم HP Solution Center لتغيير إعدادات الطباعة وطلب المستلزمات والوصول إلى التعليمات على الشائسة.

تختلف الميزات المتوفرة في HP Solution Center تبعًا للأجهزة المثبتة لديك. يتم تخصيص HP Solution Center لعرض الرموز المتعلقة بالجهاز المحدد. إذا لم يكن الجهاز الذي تم تحديده مزوداً بميزة معينة؛ لن يظهر رمز تلك الميزة في HP Solution Center.

إذا لم يكن برنامج HP Solution Center المثبت على جهاز الكمبيوتر يحتوي على أية رموز؛ فقد يكون حدث خطأ أثناء تثبيت البرنامج. لتصحيح ذلك؛ استخدم "لوحة التحكم" في Windows لإلغاء تثبيت البرنامج بشكل كامل؛ ثم قم بإعادة تثبيته.

## الطباعة باستخدام فتحة التغذية اليدوية الخلفية

في حالة طباعة صورة واحدة أو مجرد عدد قليل من الصور أو الأظرف أو الورق، فيمكنك استخدام فتحة التغذية اليدوية الخافية وترك الوسائط العادية في درج الإدخال.

تستخدم فتحة التغذية اليدوية الخلفية مسار الورق المباشر وتم تصميمها لطباعة أوراق واحدة من الورق السميك (حتى 280 جم/م<sup>2</sup>) مثل البطاقات. للحصول على معلومات حول أنواع الوسائط التي تدعمها فتحتي التغذية اليدوية، انظر <u>التعرف على</u> أنواع الوسائط المدعومة.

تتم عملية الطباعة من فتحة التغذية اليدوية الخلفية على مرحلتين: 1) تغيير إعدادات البرنامج، و2) تحميل الوسائط لمزيد من المعلومات حول تحميل فتحة التغذية اليدوية الخلفية، انظر <u>تحميل الوسائط</u>

استبدل وحدة الطباعة على الوجهين بلوجهين والرغبة في الطباعة باستخدام فتحة التغذية اليدوية الخلفية، الستبدل وحدة الطباعة على الوجهين بلوحة الوصول الخلفية.

#### لتغيير إعدادات البرنامج (Windows)

- افتح برنامج تشغيل الطابعة
- انقر فوق علامة التبويب ورق/جودة.

- ۳. حدد خيار التغذية اليدوية من القائمة المنسدلة المصدر هو.
- ٤. قم بتغيير أي إعدادات أخرى مطلوبة، ثم اضغط على موافق.
  - اطبع المستند الخاص بك.

#### لتغيير إعدادات البرنامج (Mac OS)

- ۱. انقر فوق File (ملف)، ثم انقر فوق Page Setup (إعداد الصفحة).
  - حدد حجم الوسائط، ثم انقر فوق OK (موافق).
  - ۳. انقر فوق File (ملف)، ثم انقر فوق Print (طباعة).
  - ٤. افتح لوحة Paper Type/Quality (نوع الورق/الجودة).
    - من لوحة Paper (الورق)، حدد المصدر.
  - . قم بتغيير أي إعدادات أخرى مطلوبة، ثم انقر فوق Print (طباعة).

## الطباعة على الوجهين (طباعة على الوجهين)

يمكنك الطباعة على وجهي الورقة تلقائيًا عند تركيب ملحق الطباعة على الوجهين تلقائيًا الاختياري (وحدة الطباعة على الوجهين)، أو يدويًا بقلب الورقة ثم تلقيمها مرة أخرى داخل الجهاز.

- إرشادات حول كيفية الطباعة على وجهي الصفحة
- الإجراء الطباعة على الوجهين (نظام Windows)
- لإجراء الطباعة على الوجهين تلقائيًا (نظام Mac OS)

#### إرشادات حول كيفية الطباعة على وجهى الصفحة

- ينبغي دومًا استخدام مواد تتوافق مع مواصفات الجهاز . للمزيد من المعلومات، راجع التعرف على أنواع الوسائط المدعومة.
  - حدد خيارات الطباعة على الوجهين داخل البرنامج أو برنامج تشغيل الطابعة.
- لا تطبع وجهي الورق الشفاف أو الأظرف أو ورق الصور أو الورق اللامع أو الورق الأخف من 16 رطلاً فاخرًا (60 جم<sup>2</sup>) أو أثقل من 28 رطلاً فاخرًا (105 جم/م<sup>2</sup>). حيث قد ينجم انحشار ورق مع هذه الأنواع من الوسائط.
- تتطلب أنواع عديدة من مواد الطباعة تلقيمها باتجاه معين عند الطباعة على الوجهين، مثل ورق الشركات الرسمي والورق المطبوع مسبقًا والورق مسبق التثقيب والورق الذي يحتوي على علامات مائية. عند الطباعة من جهاز كمبيوتر يعمل بنظام Windows، يطبع الجهاز الوجه الأول أولا. عند الطباعة من كمبيوتر يعمل بنظام Mac OS، يطبع الجهاز الوجه الثاني أولا. قم بتحميل مواد الطباعة مع توجيه الوجه الأمامي لأسفل.
- للطباعة على الوجهين تلقائيًا، عند الانتهاء من الطباعة على أحد وجهي مواد الطباعة، يحتجز الجهاز مواد الطباعة ويتوقف للحظات حتى يجف الحبر. وبمجرد جفاف الحبر، يتم سحب الورق مرة أخرى إلى داخل الجهاز ويجري طباعة الوجه الآخر. عند اكتمال الطباعة، يتم إخراج مواد الطباعة على صينية استقبال المطبوعات. لا تسحب الورقة قبل اكتمال طباعتها.
- يمكنك الطباعة على وجهي مواد الطباعة ذات الحجم المخصص المدعومة بقلب مواد الطباعة وتلقيمها داخل الجهاز مرة أخرى. للمزيد من المعلومات، راجع <u>التعرف على أنواع الوسائط المدعومة</u>.

#### لإجراء الطباعة على الوجهين (نظام Windows)

- قم بتحميل الوسائط المناسبة. للمزيد من المعلومات، راجع إرشادات حول كيفية الطباعة على وجهي الصفحة وتحميل الوسائط.
- تأكد من صحة تركيب وحدة الطباعة على الوجهين. للمزيد من المعلومات، راجع تركيب وحدة الطباعة على الوجهين.
  - ٣. بعد فتح المستند، من القائمة ملف، انقر فوق طباعة، ثم انقر فوق إعداد أو خصائص أو تفضيلات.
    - ٤. انقر فوق علامة التبويب مزايا.
  - حدد طباعة على الوجهين من القائمة المنسدلة. للطباعة على الوجهين تلقائيًا، تأكد من تحديد الخيار آليًا.

- ٢. لتغيير حجم كل صفحة تلقائيًا حتى يتماشى مع تخطيط المستند على الشاشة، تأكد من تحديد الخيار حفظ التخطيط. وقد يؤدي عدم تحديد هذا الخيار إلى ظهور فواصل صفحات غير مرغوب فيها.
  - ٧. قم بتحديد مربع الاختيار قلب الصفحات للأعلى وفقًا لطريقة التجليد المطلوبة. انظر الرسوم التوضيحية في برنامج تشغيل الطباعة كأمثلة.
    - ٨. اختر أحد تخطيطات الكتيب من القائمة المنسدلة تخطيط الكتيب حسب الرغبة في ذلك.
      - ٩. قم بتغيير الإعدادات الأخرى، ثم اضغط موافق.
        - ١٠. اطبع المستند.

#### لإجراء الطباعة على الوجهين تلقانيًا (نظام Mac OS)

- د. قم بتحميل الوسائط المناسبة. للمزيد من المعلومات، راجع إرشادات حول كيفية الطباعة على وجهي الصفحة وتحميل الوسائط.
- ٢. تأكد من صحة تركيب وحدة الطباعة على الوجهين. للمزيد من المعلومات، راجع تركيب وحدة الطباعة على الوجهين.
  - ۳. من قائمة File (ملف)، انقر فوق Print (طباعة).
  - ٤. افتح لوحة Two-sided printing (طباعة على الوجهين).
    - حدد هذا الخيار للطباعة على الوجهين.
    - حدد اتجاه التجليد بالنقر فوق الرمز الملائم.
    - ٩. قم بتغيير الإعدادات الأخرى، ثم اضغط Print (طباعة).

## طباعة على الوسائط الخاصة والوسائط ذات الأحجام المخصصة

يتناول هذا القسم المواضيع التالية:

- · للطباعة على الوسائط الخاصة أو الوسائط ذات الأحجام المخصصة (نظام Windows)
  - للطباعة على الوسائط الخاصة أو الوسائط ذات الأحجام المخصصة (نظام Mac OS)

#### للطباعة على الوسائط الخاصة أو الوسائط ذات الأحجام المخصصة (نظام Windows)

- قم بتحميل الوسائط المناسبة. للمزيد من المعلومات، راجع <u>تحميل الوسائط.</u>
- ٢. بعد فتح المستند، من القائمة ملف، انقر فوق طباعة، ثم انقر فوق إعداد أو خصائص أو تفضيلات.
  - ۳. انقر فوق علامة التبويب ميزات.
  - حدد حجم الوسائط من القائمة المنسدلة حجم.

#### لضبط حجم وسائط مخصص:

- أ. حدد مخصص من القائمة المنسدلة.
- ب. اكتب اسم الحجم المخصص الجديد.
- ج. اكتب الأبعاد في مربعي العرض والارتفاع ثم انقر فوق حفظ.
- د. انقر فوق موافق مرتين لغلق مربع حوار الخصائص أو التفضيلات. ثم افتح مربع الحوار مرة أخرى.
  - **ه.** أختر حجم مخصص جديد.
    - ديد نوع الوسائط:
  - اضغط المزيد من القائمة المنسدلة نوع الورق.
  - ب. أضغط نوع الوسائط المرغوب في استخدامه ثم انقر موافق.
    - حدد مصدر الوسائط من القائمة المنسدلة مصدر الورق.
      - ٧. قم بتغيير الإعدادات الأخرى، ثم اضغط موافق.
        - ٨. اطبع المستند.

للطباعة على الوسائط الخاصة أو الوسائط ذات الأحجام المخصصة (نظام Mac OS)

- قم بتحميل الوسائط المناسبة. للمزيد من المعلومات، راجع <u>تحميل الوسائط</u>.
  - ۲. من قائمة File (ملف)، انقر فوق Page Setup (إعداد الصفحة).
    - حدد حجم الوسائط.
    - لضبط حجم وسائط مخصص:
- أ. انقر فوق Manage Custom Sizes (إدارة الأحجام المخصصة) في القائمة المنسدلة Paper Size
   (حجم الورق).
  - ب. انقر فوق New (جديد)، ثم اكتب اسمًا للحجم في مربع Paper Size Name (اسم حجم الورق).
  - ج. اكتب الأبعاد في مربعي Width (العرض) و Height (الارتفاع) واضبط الهوامش حسبما ترغب.
    - د. انقر فوق Done (إتمام) ثم فوق OK (موافق)، ثم انقر فوق Save (حفظ).
    - من قائمة File (ملف)، انقر فوق Page Setup (إعداد الصفحة) وحدد الحجم المخصص الجديد.
      - انقر فوق OK (موافق).
      - ٧. من قائمة File (ملف)، انقر فوق Print (طباعة).
      - افتح لوحة Paper Handling (تداول الورق).
- ٩. أسفل Destination Paper Size, انقر فوق علامة التبويب Scale (المقياس) ليناسب حجم الورق ثم حدد حجم الورق المخصص.
  - ١٠. قم بتغيير الإعدادات على النحو المطلوب، ثم انقر فوق OK (موافق) أو Print (طباعة).

## طباعة بدون أطر بيضاء

تتيح الطباعة بدون أطر بيضاء إمكانية الطباعة حتى نهاية حواف بعض أنواع وسائط الصور ومجموعة أحجام الوسائط القياسية.

التح المنف الملف في البرنامج ثم قم بتخصيص حجم الصورة. تأكد أن الحجم يتوافق مع حجم الوسائط التي سيتم المحباعة الصورة عليها. طباعة الصورة عليها.

كما يمكنك الوصول إلى هذه الوظيفة من علامة التبويب Printing Shortcuts (اختصارات الطباعة). افتح برنامج تشغيل الطابعة؛ ثم اختر علامة التبويب Printing Shortcuts (اختصارات الطباعة)، اختر اختصار الطباعة من قائمة مهام الطباعة المنسدلة هذه.

- طباعة مستند بدون أطر بيضاء (Windows)
- طباعة مستند بدون أطر بيضاء (Mac OS<u>)</u>

#### طباعة مستند بدون أطر بيضاء (Windows)

- قم بتحميل الوسائط المناسبة. للمزيد من المعلومات، راجع <u>تحميل الوسائط</u>.
  - افتح الملف الذي ترغب في طباعته.
  - ۳. من التطبيق؛ افتح برنامج تشغيل الطباعة:
  - انقر فوق ملف، ثم انقر فوق طباعة.
  - ب. انقر فوق خصائص أو إعداد أو تفضيلات.
    - ٤. انقر فوق علامة التبويب ميزات.
    - حدد حجم الوسائط من القائمة المنسدلة حجم.
      - حدد مربع الاختيار بدون أطر بيضاء.
  - حدد مصدر الوسائط من القائمة المنسدلة مصدر الورق.
    - مد نوع الوسائط من القائمة المنسدلة نوع الورق.

- ٩. عند طباعة الصور؛ حدد أفضل من القائمة المنسدلة جودة الطباعة x. أو يمكن اختيار أقصى حد نقطة لكل بوصة، التي تقدم حتى 1200 × 4800 نقطة للبوصة محسنة الحصول على أفضل جودة طباعة. \* حتى 1200 × 4800 نقطة في البوصة محسنة عند الطباعة بالألوان و 1200 نقطة في البوصة إدخال. هذا الضبط قد يستخدم مؤقئًا مقدارًا كبيرًا من مساحة القرص (400 ميغابايت أو أكثر) ويقوم بالطباعة بشكل أكثر بطئًا.
  - ١٠ قم بتغيير إعدادات الطباعة الأخرى، ثم اضغط موافق.
    - اطبع المستند.
- ١٢. إذا قمت بالطباعة على ورق صور به هامش مثقب للقطع tear off tab، افصل الهامش لكي يصبح المستند بدون أطر تمامًا.

#### طباعة مستند بدون أطر بيضاء (Mac OS)

- قم بتحميل الوسائط المناسبة. للمزيد من المعلومات، راجع <u>تحميل الوسائط.</u>
  - . افتح الملف الذي ترغب في طباعته.
- ۳. انقر فوق File (ملف)، ثم انقر فوق Page Setup (إعداد الصفحة).
  - دد حجم وسائط بدون أطر بيضاء، ثم انقر فوق OK (موافق).
    - ه. انقر فوق File (ملف)، ثم انقر فوق Print (طباعة).
    - افتح لوحة Paper Type/Quality (نوع الورق/جودة).
- Paper type (خيارات إضافية)، ثم حدد نوع الوسائط من القائمة المنسدلة Paper type (خيارات إضافية)، ثم حدد نوع الوسائط من القائمة المنسدلة (نوع الورق).
- ٨. عند طباعة الصور؛ حدد Best (أفضل) من القائمة المنسدلة Quality (جودة). أو يمكن اختيار Maximum (الحد الأقصى) أقصى حجم نقطة للبوصة، التي تقدم حتى 1200 × 4800 نقطة للبوصة محسنة\*.
  \* حتى 1200 × 4800 نقطة في البوصة محسنة عند الطباعة بالألوان و1200 نقطة في البوصة إدخال. هذا الضبط قد يستخدم مؤقتًا مقدارًا كبيرًا من مساحة القرص (400 ميغابايت أو أكثر) ويقوم بالطباعة بشكل أكثر بطئا.
  - ٩. حدد مصدر الوسائط. عند الطباعة على ورق سميك أو ورق صور ؛ حدد خيار التلقيم اليدوي.
    - ١٠. قم بتغيير إعدادات الطباعة الأخرى، ثم اضغط Print (طباعة).
- ١١. إذا قمت بالطباعة على ورق صور به هامش مثقب للقطع tear off tab، افصل الهامش لكي يصبح المستند بدون أطر تمامًا.

## إلغاء مهمة طباعة

يمكنك إلغاء مهمة طباعة معينة باتباع إحدى الطرق التالية.

**لوحة التحكم:** اضغط على 🇙 (الزر **Cancel (الغاء)** ). يؤدي ذلك إلى مسح المهمة التي يعالجها الجهاز حاليًا. ولا يؤثر ذلك على المهام قيد انتظار معالجتها.

**نظام Windows:** انقر نقرًا مزدوجًا فوق رمز الطابعة الذي يظهر بالجزء السفلي الأيسر أو الأيمن من شاشة الكمبيوتر تبعًا للغة نظام التشغيل. حدد مهمة الطباعة، ثم اضغط على مفتاح الحذف **حذف** بلوحة المفاتيح.

Mac OS: انقر نقرًا مزدوجًا فوق اسم الطابعة داخل Printer Setup Utility (أداة إعداد الطابعة المساعدة). حدد مهمة الطباعة، ثم انقر فوق Hold (حجز), ثم انقر Delete (حذف).

## ٤ الضبط والإدارة

هذا القسم يخص المشرف أو الشخص المسؤول عن إدارة الجهاز . ويحتوي هذا القسم على معلومات حول المواضيع التالية.

- إدارة الجهاز
- استخدام أدوات إدارة الجهاز
- فهم صفحة تشخيص الفحص الذاتي
  - فهم صفحة تكوين شبكة الاتصال
    - ضبط الجهاز (Windows)
    - ضبط الجهاز (Mac OS)
- إلغاء تثبيت البرنامج ثم إعادة تثبيته

### إدارة الجهاز

فيما يلي الأدوات الشائعة التي يمكن استخدامها في إدارة الجهاز . للحصول على معلومات حول الوصول إلى الأدوات واستخدامها، ارجع إلى <u>استخدام أدوات إدارة الجهاز</u>.

💥 **ملاحظة** وقد تشتمل إجراءات معينة على طرق أخرى.

#### Windows

- لوحة التحكم في الجهاز
- مزود الإنترنت الداخلي
- و برنامج تشغيل الطابعة
- HP Web Jetadmin

المحطقة لمزيد من المعلومات حول برنامج HP Web Jetadmin، افتح برنامج HP Web Jetadmin المريد من المعلومات مول برنامج HP Web Jetadmin

- مربع الأدوات
- myPrintMileage •

ملاحظة لمزيد من المعلومات حول خدمة myPrintMileage، تفضل بزيارة موقع الويب الخاص بخدمة myPrintMileage

#### Mac OS

- لوحة التحكم في الجهاز
- مزود الإنترنت الداخلي
- HP Printer Utility (أداة طابعة HP المساعدة)
  - مراقبة الجهاز
  - الإشراف على الجهاز

#### مراقبة الجهاز

| استخدم هذه الأداة               | للحصول على المعلومات التالية                                                                                                    |
|---------------------------------|----------------------------------------------------------------------------------------------------|
| لوحة التحكم                     | الحصول على معلومات حول حالة المهام الجاري معالجتها وحالة<br>تشغيل الجهاز وحالة خراطيش الطباعة ورؤوس الطباعة.                                                                                                    |
| مزود الإنترنت الداخلي           | <ul> <li>معلومات حالة الطابعة: انقر فوق علامة التبويب</li> <li>المتاح بالجزء الأيمن.</li> <li>حالة خرطوشة الطباعة ورأس الطباعة: انقر فوق أحد الخيارات</li> <li>حالة خرطوشة الطباعة ورأس الطباعة: انقر فوق علامة التبويب Information (معلومات) ثم انقر فوق علامة</li> <li>التبويب Information (معلومات) ثم انقر فوق علامة التبويب Settings</li> <li>التبويب العلامة (إعدادات) ثم انقر فوق علامة التبويب يحد مهام الطباعة: انقر فوق علامة التبويب معائم الطباعة ورأس الطباعة: انقر فوق علامة التبويب Settings</li> <li>منيهات البريد الإلكتروني حول حالة الجهاز: انقر فوق علامة علامة التبويب Settings (إعدادات) ثم انقر فوق علامة التبويب Settings</li> </ul> |
| مربع الأنوات (Windows)          | معلومات خرطوشة الحبر: انقر فوق علامة التنويب مستويات<br>الحبر المقدرة لعرض معلومات حول مستوى الحبر، ثم قم<br>بالتمرير لعرض زر تفاصيل الخرطوشة. انقر فوق زر تفاصيل<br>الخرطوشة لعرض معلومات حول استبدال خرطوشة الحبر<br>وتواريخ الانتهاء. *                                                                                                    |
| أداة طابعة HP المساعدة (Mac OS) | معلومات خرطوشة الحبر: افتح لوحة Information and<br>Support (المعلومات والدعم) وانقر فوق Supplies<br>Status (حلة الموارد). *                                                                                                    |

يوفر هذا القسم إرشادات خاصة بمراقبة الجهاز.

\* مستويات الحبر الموضحة تقديرية وحسب. وقد تختلف كميات الحبر الفعلية.

#### الفصل ٤

#### الإشراف على الجهاز

يقدم هذا القسم معلومات حول إدارة الجهاز وتعديل إعداداته.

| استخدم هذه الأداة           | للقيام بما يلي                                                                                                    |
|-----------------------------|----------------------------------------------------------------------------------------------------|
| مزود الإنترنت الداخلي       | <ul> <li>تعيين كلمة سر مزود الإنترنت الداخلي: انقر فوق علامة التبويب</li> <li>Settings (إعدادات) ثم انقر فوق Security (تأمين) في</li> <li>الجزء الأيسر.</li> </ul> |
|                             | <ul> <li>إجراء مهام صيانة الجهاز: انقر فوق علامة التبويب Settings<br/>(إعدادات) ثم انقر فوق Device Services (خدمات الجهاز)<br/>في الجزء الأيسر.</li> </ul>         |
|                             | <ul> <li>اللغة أو البلد/المنطقة: انقر فوق علامة التبويب Settings<br/>(إعدادات) ثم انقر فوق International (دولمي) في الجزء<br/>الأيسر.</li> </ul>                   |
|                             | <ul> <li>تكوين إعدادات شبكة الاتصال: انقر فوق علامة التبويب</li> <li>Networking (الشبكة)، ثم انقر فوق أحد الخيارات في الجزء الأيسر.</li> </ul>                     |
|                             | <ul> <li>طلب المستلزمات: في أي علامة تبويب؛ انقر فوق الزر Order</li> <li>Supplies (طلب المستلزمات)، ثم اتبع الإرشادات التي تظهر<br/>على الشاشة.</li> </ul>         |
|                             | <ul> <li>الدعم: في أي علامة تبويب؛ انقر فوق الزر Support (الدعم)،</li> <li>ثم حدد خيار الدعم.</li> </ul>                                                           |
| صندوق الأدوات (Windows)     | إجراء مهام صيانة الجهاز: انقر فوق علامة التبويب خدمات.                                                                                                    |
| HP Printer Utility (Mac OS) | إجراء مهام صيانة الجهاز: افتح لوحة Information and<br>Support (المعلومات والدعم) ثم انقر فوق خيار المهمة المطلوب<br>إجراؤها.                                       |

## استخدام أدوات إدارة الجهاز

يسرد الجدول التالي الأدوات الشائعة التي يمكن استخدامها في إدارة الجهاز.

- مزود الإنترنت الداخلي
- <u>صندوق الأدوات (Windows)</u>
- HP Printer Utility (Mac OS) .
- Network Printer Setup Utility (أداة إعداد الطابعة للشبكة) (Mac OS)
  - برنامج HP Web Jetadmin
    - HP Instant Support
      - myPrintMileage ·

#### مزود الإنترنت الداخلي

عندما يتصل الجهاز بإحدى الشبكات، يمكنك استخدام مزود الإنترنت الداخلي في عرض معلومات الحالة وتغيير الإعدادات وإدارة الجهاز من خلال الكمبيوتر.

۸۲ ملاحظة للحصول على قائمة بمتطلبات النظام الخاصة بملقم الويب المضمن، راجع مواصفات مزود الإنترنت الداخلي. وقد تكون بعض الإعدادات مقيدة بطلب كلمة مرور. ويمكنك فتح مزود الإنترنت الداخلى واستخدامه دون وجود اتصال بالإنترنت، ولكن لن تتوفر بعض الوظائف.

- لفتح ملقم الويب المضمن
- <u>صفحات مزود الإنترنت الداخلي</u>

لفتح ملقم الويب المضمن

يمكنك فتح مزود الإنترنت الداخلي بالطرق التالية:

- المساعدة (Mac OS) ، يجب أن يكون الجهاز (Mac OS) ملاحظة الفتح مزود الإنترنت الداخلي من خلال أداة طابعة المساعدة متصلا عبر شبكة اتصال مع تخصيص عنوان IP له.
- مستعرض الويب: في أحد مستعرضات الويب بالكمبيوتر ، اكتب عنوان IP الذي تم تخصيصه للجهاز . على سبيل المثال، إذا كان عنوان IP هو 123.123.123.123، فاكتب العنوان التالي في مستعرض الويب: 123 ـ 123 ـ 123 ـ 123 ـ 123 / 123 م عنوان IP الخاص بالجهاز موجود في صفحة تكوين شبكة الاتصال. للمزيد من المعلومات، راجع <u>فهم صفحة تكوين</u> <u>شبكة الاتصال</u>. بعد القيام بفتح ملقم الويب المضمن، يمكنك تسجيل إشارة مرجعية له بحيث يتسنى لك الرجوع إليه بشكل سريع فيما بعد.
  - شريط مهام Windows: انقر بزر الماوس الأيمن فوق رمز HP Digital Imaging Monitor، وأشر إلى الجهاز المطلوب عرضه ثم انقر فوق (EWS) (إعدادات شبكة الاتصال).
  - أداة طابعة HP المساعدة (Mac OS): في اللوحة Printer Settings (إعدادات الطابعة) ؛ انقر فوق Additional Settings (إعدادات إضافية)، ثم انقر الزر Open Embedded Web Server (فتح مزود الإنترنت الداخلي).

صفحات مزود الإنترنت الداخلى

يحتوي مزود الإنترنت الداخلي على صفحات يمكن الاستعانة بها في عرض معلومات المنتج وتغيير إعدادات الجهاز. كما تحتوي الصفحات كذلك على ارتباطات لخدمات إلكترونية أخرى.

| الصفحات/الأزرار              | Contents (المحتويات)                                                                                                    |
|------------------------------|----------------------------------------------------------------------------------------------------|
| صفحة Information (المعلومات) | لعرض معلومات حالة الجهاز ومستلزمات الحبر واستهلاكه، كما تعرض<br>سجلا بأحداث الجهاز (الأخطاء مثلا).                                                                                                    |
| صفحة Settings (الإعدادات)    | لعرض الإعدادات التي تم تكوينها للجهاز وتغييرها.<br>تسمح لك تنبيهات البريد الإلكتروني بتهيئة الجهاز لإرسال بريد إلكتروني<br>عندما يحتاج الجهاز إلى الانتباه، مثل حدوث انحشار الكلمة. يمكن أيضًا<br>تتبع استخدام الجهاز لتحرير فواتير للعملاء أو لإدارة المستلزمات. |
| صفحة Networking (الشبكة)     | لعرض حالة شبكة الاتصال وإعداداتها التي تم تكوينها للجهاز. تظهر هذه<br>الصفحات فقط في حالة توصيل الجهاز بشبكة اتصال.                                                                                                    |
| أزرار الدعم وطلب المستلزمات  | الدعم) يقدم عددًا من خدمات الدعم، والخدمات الإلكترونية<br>مثل HP Instant Support، وmyPrintMileage. للمزيد من<br>المعلومات، راجع HP Instant Support و myPrintMileage.<br>المستلزمات عبر الإنترنت.                                                                  |

#### صندوق الأدوات (Windows)

يوفر صندوق الأدوات معلومات الصيانة عن الجهاز .

- ملاحظة ويمكن تثبيت صندوق الأدوات من القرص المضغوط Starter (البدء) عن طريق تحديد خيار التثبيت ﷺ ملاحظة ويمكن تثبيت مندوق الأدوات من القرص المضغوط الحامل، إذا ما كان الكمبيوتر يستوفي متطلبات النظام.
  - لفتح مربع الأدوات
  - علامات التبويب الخاصة بمربع الأدوات

لفتح مربع الأدوات

- في HP Solution Center؛ انقر القائمة إعدادات ؛ ثم أشر إلى إعدادات الطباعة، ثم انقر فوق صندوق أدوات الطابعة.
- انقر بزر الماوس الأيمن فوق HP Digital Imaging Monitor في الدرج وأشر إلى الجهاز ثم انقر فوق عرض صندوق أدوات الطابعة.
  - من خصائص الطابعة، انقر فوق تفضيلات الطباعة أو علامتي التبويب الوظائف أو لون ثم حدد خدمات الطابعة.

#### علامات التبويب الخاصة بمربع الأدوات

يحتوي مربع الأدوات على علامات التبويب التالية.

| Contents (المحتويات)                                                                                                    | علامة التبويب                            |
|----------------------------------------------------------------------------------------------------|------------------------------------------|
| <ul> <li>Ink Level Information (معلومات مستوى الحبر):<br/>تعرض مستويات الحبر المقدرة لكل خرطوشة.</li> </ul>                                                                                                    | Estimated Ink Level (مستوى الحبر المقدر) |
| ملاحظة مستويات الحبر المعروضة تقديرية فقط قد تتفاوت<br>مقادير الحبر الفعلية                                                                                                    |                                          |
| <ul> <li>Shop Online (التسوق عبر الإنترنت): يوفر وصو لا إلى أحد<br/>مواقع الويب حيث يمكنك طلب مستلزمات الطباعة للجهاز وذلك<br/>عبر الإنترنت.</li> </ul>                                                                                               |                                          |
| <ul> <li>Order by Phone (الطلب بالهاتف): لعرض أرقام الهاتف<br/>التي يمكن الاتصال بها لطلب مستلزمات الجهاز. لا تتوفر أرقام<br/>الهاتف في كل البلدان/المناطق.</li> </ul>                                                                                |                                          |
| <ul> <li>Cartridge Details (تفصيل الخرطوشة): تعرض أرقام</li> <li>طلب الشراء وتواريخ انتهاء الصلاحية لخراطيش الحبر المثبتة.</li> </ul>                                                                                                    |                                          |
| Printer Information (معلومات الطابعة): توفر ارتباطًا لخدمة<br>myPrintMileage وتعرض معلومات حول حالة مكونات الجهاز<br>ورأس الطباعة. خيارات علامة التبويب Information:                                                                                  | معلومات                                  |
| <ul> <li>Hardware information (معلومات المكونات)</li> </ul>                                                                                                    |                                          |
| • myPrintMileage (إن كان متبتا)                                                                                                    |                                          |
| HP Instant Support •                                                                                                    |                                          |
| • HP printhead health (حالة راس طباعة HP)                                                                                                    |                                          |
| <ul> <li>Print PQ (print quality) Diagnostic Page</li> <li>طباعة صفحة تشخيص PQ (جودة الطباعة)): تتيج لك تشخيص<br/>المشكلات المتعلقة بجودة الطباعة بالجهاز. للمزيد من المعلومات،<br/>راجع لطباعة صفحة تشخيص جودة الطباعة.</li> </ul>                   | خدمات                                    |
| <ul> <li>Print Self-Test Diagnostic Page (طباعة صفحة<br/>تشخيص الفحص الذاتي): يتبح طباعة صفحة تشخيص الفحص<br/>الذاتي للجهاز. وتحوي هذه الصفحة معلومات عن الجهاز<br/>ومستلزماته. للمزيد من المعلومات، راجع فهم صفحة تشخيص<br/>الفحص الذاتي.</li> </ul> |                                          |
| <ul> <li>Align Printheads (محاذاة رؤوس الطباعة): ترشدك خلال<br/>عملية محاذاة رؤوس الطباعة. للمزيد من المعلومات، راجع <u>محاذاة</u><br/>رؤوس الطباعة.</li> </ul>                                                                                       |                                          |
| <ul> <li>Clean Printheads (تنظيف رؤوس الطباعة): ترشدك<br/>خلال عملية تنظيف رؤوس الطباعة. للمزيد من المعلومات، راجع<br/>تنظيف رؤوس الطباعة.</li> </ul>                                                                                                 |                                          |
| <ul> <li>Calibrate Linefeed (معايرة تغذية السطر): تتبح لك<br/>إجراء معايرة تغذية السطر. للمزيد من المعلومات، راجع معايرة<br/>تغذية السطر.</li> </ul>                                                                                                  |                                          |
| <ul> <li>Control Panel Language (لغة لوحة التحكم): يتيح<br/>إمكانية تعيين اللغة التي يتم بها طباعة تقارير الطباعة مثل صفحة<br/>تشخيص الفحص الذاتي.</li> </ul>                                                                                         |                                          |

#### HP Printer Utility (Mac OS)

تحتوي أداة طابعة HP المساعدة HP Printer Utility على أدوات لتكوين إعدادات الجهاز ، ومعايرة الطابعة، وتنظيف رؤوس الطباعة، وطباعة صفحة تشخيص الفحص الذاتي، وطلب المستلزمات عبر الإنترنت، والحصول على معلومات الدعم بموقع الويب.

- لفتح أداة طابعة HP المساعدة
- لوحات <u>HP Printer Utility</u>

#### لفتح أداة طابعة HP المساعدة

- . من Finder (الباحث)، اختر Computer (كمبيوتر) من قائمة Go (أذهب).
  - ٢. حدد Library (المكتبة)، ثم حدد Printers (الطابعات).
- ۳. حدد HP، ثم حدد Utilities (أدوات مساعدة)، ثم حدد HP Printer Selector (محدد طابعة HP).
  - ٤. حدد الجهاز ثم انقر فوق Launch Utility (بدء الأداة المساعدة).

#### لوحات HP Printer Utility

يتناول هذا القسم المواضيع التالية:

- لوحة Information and Support (المعلومات والدعم)
  - لوحة Printer Settings (إعدادات الطابعة)

#### لوحة Information and Support (المعلومات والدعم)

- Supplies Status (حالة الموارد): تعرض معلومات حول رؤوس الطباعة وخراطيش الحبر المركبة حاليًا.
  - Supply Info (معلومات حول المستلزمات): يظهر لك خيارات استبدل خرطوشة الحبر.
- Device Information (معلومات الأجهزة): لعرض المعلومات عن الطراز والرقم المسلسل. ويتيح أيضًا طباعة صفحة تشخيص الفحص الذاتي للجهاز. وتحوي هذه الصفحة معلومات عن الجهاز ومستلزماته. للمزيد من المعلومات، راجع فهم صفحة تشخيص الفحص الذاتي.
- Print Quality Diagnostics (طباعة تشخيص مشكلات الجودة): تتيح لك تشخيص المشكلات المتعلقة بجودة الطباعة بالجهاز. للمزيد من المعلومات، راجع لطباعة صفحة تشخيص جودة الطباعة.
- Clean (تنظيف): ترشدك خلال عملية تنظيف رؤوس الطباعة. للمزيد من المعلومات، راجع <u>ننظيف رؤوس الطباعة.</u>
- Align (محاذاة): ترشدك خلال عملية محاذاة رؤوس الطباعة. للمزيد من المعلومات، راجع محاذاة رؤوس الطباعة.
  - Calibrate Linefeed (معايرة تغذية السطر): تتبح لك إجراء معايرة تغذية السطر. للمزيد من المعلومات، راجع معايرة تغذية السطر.
- Control Panel Language (لغة لوحة التحكم): يتيح إمكانية تعيين اللغة التي يتم بها طباعة تقارير الطباعة مثل صفحة تشخيص الفحص الذاتي.
  - HP Support (دعم HP): تتيح الوصول إلى موقع HP على الويب حيث يمكنك الحصول على الدعم للجهاز، وتسجيله، وطلب شراء المستلزمات، والحصول على معلومات حول إرجاع مستلزمات الطباعة المستهلكة وإعادة تدويرها.

#### لوحة Printer Settings (إعدادات الطابعة)

- Trays Configuration (تكوين الأدراج): تعيين نوع وحجم الوسائط الافتراضي لأحد الأدراج.
- Additional Settings (إعدادات إضافية): ابدأ ملقم الويب المضمن لتغيير إعدادات الشبكة. تكوين إعدادات عنوان P للاتصال بشبكة الاتصال.

الفصل ٤

#### (Mac OS) (أداة إعداد الطابعة للشبكة) Network Printer Setup Utility

تتيح لك هذه الأداة تكوين إعدادات شبكة الاتصال للجهاز ويمكنك تكوين إعدادات لاسلكية مثل اسم موقع شبكة الاتصال والوضع اللاسلكي والإعدادات السلكية مثل عنوان TCP/IP والموجه وقناع الشبكة الفرعية.

لفتح أداة الطابعة المساعدة للشبكة

- . من Finder (الباحث)، اختر Computer (كمبيوتر) من قائمة Go (أذهب).
  - ۲. حدد Library (المكتبة)، ثم حدد Printers (الطابعات).
- ٣. اختر HP, ثم اختر Utilities (أدوات مساعدة), ثم اختر Network Printer Setup Utility (أداة إعداد الطابعة المساعدة على الشبكة).
  - اتبع الإرشادات التي تظهر على الشاشة لتكوين إعدادات شبكة الاتصال للجهاز.

#### برنامج HP Web Jetadmin

يعتبر برنامج HP Web Jetadmin برنامجًا إداريًا مستندًا إلى الويب خاص بتثبيت وتكوين (سواء بشكل منفصل أو بشكل مجمع) ومراقبة حالة (بما في ذلك مستويات الموارد) مجموعة كبيرة من الأجهزة الطرفية التي تنتجها HP والتي لا تنتجها HP وإجراء تشخيص عن بعد لها، واستكشاف أخطائها وإصلاحها.

بعد الانتهاء من تثبيت البرنامج، يمكنك الوصول إليه من أي مكان بالشبكة الداخلية باستخدام مستعرض ويب قياسي. لمزيد من المعلومات حول البرنامج أو لتنزيله، تفضل بزيارة الوقع التالي www.hp.com/go/webjetadmin.

#### **HP Instant Support**

يمثل دعم HP الفوري مجموعة من أدوات استكشاف الأخطاء وإصلاحها معتمدة على الويب. تساعد هذه الأدوات في التعرف السريع على مشكلات الطباعة وتشخيصها وحلها.

يوفر دعم HP الفوري المعلومات التالية حول جهازك.

- سهول الوصول إلى تلميحات استكشاف الأخطاء و إصلاحها: توفر التلميحات الموضوعة بشكل مخصص لجهازك.
  - الحلول المتاحة لبعض أخطاء الجهاز: توفر وصولاً مباشراً إلى المعلومات التي يمكن أن تساعدك في حل رسائل الخطأ الخاصة بجهازك.
- الإخطار بتحديثات برنامج تشغيل الطباعة: تنبهك في حالة وجود تحديث لبرنامج تشغيل الطابعة. تظهر رسالة على الصفحة الرئيسية لدعم HP الفوري، انقر فوق الارتباط الموجود بالرسالة للانتقال مباشرة إلى قسم التنزيلات في موقع HP على الويب.
- التحكم في استخدام الحبر والوسائط (myPrintMileage): يساعدك في التحكم في استخدام مستلزمات الجهاز والتنبؤ بهذا الاستخدام.
  - الأمان والخصوصية
  - <u>للوصول إلى دعم HP الفوري</u>

#### الأمان والخصوصية

عند استخدام دعم HP الفوري، يتم إرسال معلومات مفصلة حول الجهاز مثل الرقم المسلسل وحالات الخطأ والحالة إلى HP. تحترم شركة HP خصوصيتك وتقوم بإدارة هذه المعلومات وفقًا للإرشادات الموضحة في بيان الخصوصية المنشور على موقع الويب الخاص بشركة (Welcome.hp.com/country/us/en/privacy.html.

المحطة لعرض كافة البيانات التي يتم إرسالها إلى شركة HP، حدد المصدر (في برنامج Internet Explorer و Internet Explorer) من قائمة و Opera) من قائمة (Opera) من قائمة (Opera) في مستعرض الوبب لديك. View(عرض) في مستعرض الوبب لديك.

للوصول إلى دعم HP الفوري

- صندوق الأدوات (Windows): انقر فوق علامة التبويب معلومات ثم انقر فوق HP Instant Support.
- Embedded Web server (مزود الإنترنت الداخلي): انقر فوق علامة التبويب Support (دعم)، ثم انقر فوق HP Instant Support.

```
🛱 ملاحظة يتوفر الزر Support(الدعم) في كل الصفحات.
```

المتحطة لا تقم بتسجيل إشارة مرجعية لصفحات الويب المستخدمة في فتح HP Instant Support. وإذا قمت بتسجيل إشارة مرجعية للصفحات على بتسجيل إشارة مرجعية للموقع وقمت بالاتصال به باستخدام هذه الإشارة المرجعية، لن تحتوي الصفحات على المعلومات الحديثة الحالية.

#### myPrintMileage

تعتبر خدمة myPrintMileage إحدى الخدمات التي توفرها شركة HP لمساعدتك على تعقب استخدام الجهاز مما يساعدك في تنبؤ استخدام الجهاز والتخطيط لشراء المستلزمات.

لاستخدام خدمة myPrintMileage، يجب أن يتوافر لديك التالي:

- الاتصال بالإنترنت
  - توصيل الجهاز

في موقع ويب myPrintMileage؛ يمكن رؤية تحليل للطباعة، مثّل مقدار الحبر المستهلك، وما إذا كنت تستهلك حبرًا أسود أم ملونًا بشكل أكثر، وعدد الصفحات المقدرة التي يمكنك طباعتها بالمقدار المتبقى من الحبر.

#### للوصول إلى خدمة myPrintMileage

Embedded Web server (مزود الإنترنت الداخلي): انقر فوق علامة التبويب Support (الدعم)، ثم انقر فوق myPrintMileage.

🛱 **ملاحظة** يتوفر الزر Support(ا**لدعم)** في كل الصفحات.

- صندوق الأدوات (Windows): انقر فوق علامة التبويب معلومات، ثم انقر فوق myPrintMileage واتبع الإرشادات التي تظهر على الشاشة.
  - من خلال شريط مهام Windows: انقر بالزر الأيمن على رمز HP Digital Imaging في شريط مهام
     Windows، ثم اختر الجهاز المطلوب عرضه، ثم انقر myPrintMileage.
- ملاحظة لا تقم بتسجيل إشارة مرجعية لصفحات الويب المستخدمة في فتح خدمة myPrintMileage. وإذا قمت بتسجيل إشارة مرجعية للموقع وقمت بالاتصال به باستخدام هذه الإشارة المرجعية، لن تحتوي الصفحات على المعلومات الحديثة الحالية.

## فهم صفحة تشخيص الفحص الذاتى

استخدم صفحة تشخيص الفحص الذاتي لعرض معلومات الجهاز الحالية وحالة خرطوشة الحبر وحالة رأس الطباعة، لمساعدتك على استكشاف الأخطاء وإصلاحها وللتحقق من تركيب الملحقات الاختيارية، مثل وحدة الطباعة على الوجهين.
إذا أردت الاتصال بشركة HP، فطباعة صفحة تشخيص الفحص الذاتي غالبًا ما تكون عملية مفيدة قبل الاتصال.

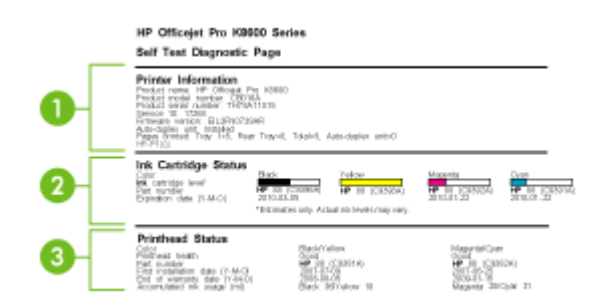

- معلومات الطابعة: تعرض معلومات الطابعة (مثل اسم الجهاز ورقم الطراز والرقم المسلسل ورقم إصدار البرنامج الثابت)، وتعرض الملحقات المركبة (مثل وحدة الطباعة على الوجهين)، وعدد الصفحات التي تمت طباعتها من الأدراج والملحقات.
- ٢. حالة خرطوشة الحبر: تعرض مستويات الحبر المقدرة (يتم تمثيلها في شكل بياني كمقابيس)، وأرقام الأجزاء وتواريخ انتهاء صلاحية خر اطيش الحبر.

🛱 ملاحظة 🛛 مستويات الحبر المعروضة تقديرية فقط. قد تتفاوت مقادير الحبر الفعلية.

٣. Printhead Status (حالة رأس الطباعة): تعرض حالة رأس الطباعة وأرقام الأجزاء وتاريخ أول تركيب وتواريخ انتهاء ضمان رؤوس الطباعة بالإضافة إلى إجمالي استهلاك الحبر. وخبارات الحالة المتوفرة لرأس الطباعة هي كالتالي: good (جيدة) وfair (معقولة) وcoplace (يجب الاستبدال]. إذا كانت الحالة "fair" (معقول)، فهذا يعني أنه ينبغي مراقبة جودة الطباعة، ولكن لا حاجة لاستبدال رأس الطباعة. إذا كانت الحالة "replace" (يجب الاستبدال)، فهذا ينبغي مراقبة جودة الطباعة، ولكن لا حاجة ولن يعمل الطباعة. إذا كانت الحالة "replace" (يجب الاستبدال)، فهذا الحالة "عالم الطباعة" (يجب الاستبدال)، فهذا يعني أنه ينبغي استبدال رأس الطباعة، ولكن لا حاجة لاستبدال رأس الطباعة. إذا كانت الحالة "عالم"

لطباعة صفحة تشخيص الفحص الذاتى

- صندوق الأدوات (Windows): انقر فوق علامة التبويب خدمات ثم انقر فوق طباعة صفحة تشخيص الفحص الذاتي.
- من خلال أداة طابعة HP المساعدة (Mac OS): أضعط Device Information (معلومات الأجهزة) من لوحة Information and Support (المعلومات والدعم)، ثم انقر فوق Print Configuration Page (طباعة صفحة التهيئة).
- مزود الإنترنت الداخلي: انقر فوق علامة التبويب Settings (إعدادات)، انقر فوق Reports (تقارير) في الجزء الأيسر، اختر Self-Test Report (تقرير الفحص الذاتي) من القائمة المنسدلة ثم انقر فوق الزر Apply (تطبيق).

# فهم صفحة تكوين شبكة الاتصال

توضح صفحة تكوين شبكة الاتصال إعدادات شبكة الاتصال للجهاز .

|      | manager companies rage    |                 |                        |
|------|---------------------------|-----------------|------------------------|
| Cen  | eral Information          |                 |                        |
|      | Piettavols Elalon         |                 | Pleasing               |
|      | Active Connection Type    |                 | Wrot                   |
|      | URL.                      |                 | https://i0.146.154.196 |
|      | Printheone Poevision      |                 | EL2PHANNER,            |
|      | Hustmane                  |                 | HPOSEA04               |
|      | Serial Number             |                 | TH6C8110294            |
| _    | Admin Password            |                 | Not. Set.              |
| 862  | 3 Wired                   |                 |                        |
|      | Hardwaru Ackheus (MAC)    |                 | 804556621905           |
|      | Link Configuration        |                 | 10870K - Fall          |
|      | Put                       |                 |                        |
|      | IP Address                |                 | 18,148,194,196         |
|      | Salveri Minit             |                 | 285,285,245,9          |
|      | Octual: Galeway           |                 | 0.8.0.3                |
|      | Configuration Service     |                 | Marcul                 |
|      | Pression CMR Station      |                 | 0.000                  |
|      | Secondary UNIX Borney     |                 | 0.8.0.0                |
|      | Total Pariate Transmitted |                 | 880                    |
|      | Total Dariate Decelord    |                 | 11100.0                |
|      | Even Franking Franking    |                 | 112000                 |
|      | Manage FMR Tenant         |                 |                        |
|      | President Local Company   |                 |                        |
|      | catoreary time series     | Dealer Location | Continued Ba           |
| _    | FE00:210/EFF/FE02:19E0    | 64              | Statoesa               |
| 1.80 |                           |                 |                        |
|      | Status                    |                 | Enabled                |
| 100  | a                         |                 |                        |
|      | 21ahrs                    |                 | Enabled                |
| _    | Service Hame              | Officej         | # Pro 160680 (821960)  |
| 9.P  |                           |                 |                        |
|      | Statute                   |                 | Enabled                |
| 5944 | P                         |                 |                        |
|      | Status                    |                 | Real article enabled   |
|      | SNMP Version              |                 |                        |
|      | Bei Community Name        |                 | Not Specified          |
| _    | Get Commanity Nome        |                 | Not Speaked            |
| WEN  |                           |                 |                        |
|      | Distort                   |                 | Evolvied               |
|      |                           | Address         | Configured Re          |
|      | Primary Server            | 10.149(3.340)   | DHEF                   |
|      | Socondary Server          | 10,103,201,208  | DHCP                   |
|      |                           |                 |                        |

- ١. General Information (معلومات عامة): تعرض معلومات حول الحالة الحالية ونوع اتصال شبكة الاتصال ومعلومات أخرى، مثل عنوان URL الخاص بملقم الإنترنت المضمّن و عنوان الأجهزة الخاص بهذا الجهاز. حالة شبكة الاتصال: يمكن أن يكون هذا الإعداد إما "جاهزة" أو "غير متصلة". عندما يكون هذا الإعداد غير متصلة, فهذا يشير إما إلى أنه جار تخصيص عنوان IP أو جاري مفاوضته من قبل ملقم DNS، أو أن عنوان IP التلقائي أو شبكة الاتصال غير متاحة.
- ٢. 802.3 سلكي: يعرض معلومات حول الشبكة اللاسلكية الخاصة بك وكيفية تكوين الجهاز بها، مثل عنوان IP وقناع الشبكة الفرعية والبوابة الافتراضية والملقم واسم الخدمة. كما تحتوي على حقل Configured By (تم التكوين بواسطة)، والذي يعرض "AutoIP" (عنوان IP التلقائي) إذا كان الجهاز متصلاً بشبكة من نوع نظير إلى نظير ويعرض "DHCP" إذا تم تخصيص عنوان IP الجهاز أو إذا تم تكوين الجهاز بواسطة ملقم ملقم Ophica.
- ۳. Network Status (حالة الشبكة): لإظهار إذا تم تمكين أم تعطيل LPD و mDNS و SNMP و SNMP.
  - Line Printer Daemon (LPD) إلى البروتوكول والبرامج المرتبطة بخدمات التخزين المؤقت -line printer التي تم تركيبها على أنظمة TCP/IP المختلفة.
  - عادة يتم استخدام خدمات نظام اسم المجال متعدد البث (mDNS) على شبكات صغيرة لدقة اسم وعنوان IP (من خلال منفذ UDP 5353) في حالة عدم استخدام ملقم DNS التقليدي.
  - بروتوكول موقع الخدمة (SLP) هو برتوكول شبكة إنترنت قياسية توفر إطار عمل للسماح لتطبيقات الاتصال بالشبكة باكتشاف وجود وموقع وتكوين الخدمات المتصلة في شبكات المؤسسة.
  - · يتم استخدام بروتوكول إدارة الشبكات البسيط (SNMP) بواسطة تطبيقات إدارة الشبكة لإدارة الأجهزة. يدعم الجهاز بروتوكول SNMPv1 على شبكات IP.
  - يوفر ملقم خدمة تسمية الإنترنت في Windows (WINS) عنوان بروتوكول (IP) الإنترنت وخدمات دقة الاسم لأجهزة وأجهزة كمبيوتر الشبكة.

طباعة صفحة تكوين شبكة الاتصال

- · **لوحة التحكم:** للقيام بطباعة هذه الصفحة، أضغط 🗙 من لوحة التحكم لمدة 3 ثواني.
- مزود الإنترنت الداخلي: انقر فوق علامة التبويب Settings (إعدادات)، انقر فوق Reports (تقارير) في الجزء
   الأيسر، اختر Network Configuration Page (طباعة صفحة ضبط الشبكة) من القائمة المنسدلة ثم انقر
   فوق الزر Apply (تطبيق).

# ضبط الجهاز (Windows)

يمكنك توصيل الجهاز مباشرةً بالكمبيوتر أو يمكنك مشاركة الجهاز مع مستخدمين آخرين عبر شبكة اتصال.

📽 ملاحظة بجب تثبيت برنامج Microsoft Internet Explorer 6.0 أو أحدث على الكمبيوتر حتى يتسنى تشغيل برنامج التثبيت.

علاوة على ذلك، يجب أن يكون لديك صلاحيات المسئول لتثبيت برنامج تشغيل الطابعة على نظام التشغيل. Windows Server 2003 أو Windows Vista أو Windows 2003.

عند إعداد الجهاز، توصىي شركة HP بتوصيل الجهاز بعد تثبيت البرنامج لأن برنامج التثبيت مصمم بحيث يوفر لك أسهل عملية إعداد على الإطلاق. ولكن، إذا قمت بتوصيل الكابل أولا، فراجع ل<u>توصيل الجهاز قبل تثبيت البرنامج.</u>

### التوصيل المباشر

يمكنك توصيل الجهاز مباشرة بجهاز كمبيوتر باستخدام كابل USB.

اذا قمت بتثبيت برنامج الجهاز وقمت بتوصيل الجهاز بكمبيوتر يعمل بنظم Windows، فإنه يمكنك توصيل أجهزة إضافية إلى نفس الكمبيوتر من خلال كابلات USB دون الحاجة لإعادة تثبيت برنامج الجهاز.

عند إعداد الجهاز، توصىي شركة HP بتوصيل الجهاز بعد تثبيت البرنامج لأن برنامج التثبيت مصمم بحيث يوفر لك أسهل عملية إعداد على الإطلاق. ولكن، إذا قمت بتوصيل الكابل أولا، فراجع ل<u>توصيل الجهاز قبل تثبيت البرنامج.</u>

### لتثبيت البرنامج قبل توصيل الجهاز (مستحسن)

- أغلق أي تطبيقات جاري تشغيلها.
- ٢. أدخل قرص Starter (البدء) المضغوط في محرك الأقراص المضغوطة. تبدأ قائمة القرص المضغوط تلقائيا. إذا لم تبدأ قائمة القرص المضغوط تلقائيًا، فانقر نقرًا مزدوجًا فوق رمز الإعداد بالقرص المضغوط Starter (البدء).
  - ٣. من قائمة القرص المضغوط، انقر فوق تثبيت واتبع الإرشادات التي تظهر على الشاشة.
  - ٤. وعند الطلب، قم بتشغيل الجهاز وتوصيله مباشرة بجهاز كمبيوتر باستخدام كابل USB. يظهر مرشد العثور على جهاز جديد العثور على جهاز جديد على شاشة الكمبيوتر ويتم إنشاء رمز الجهاز في مجلد Printers "طابعات".
    - المحطة المحملة المكنك توصيل كابل USB في وقت لاحق عند الحاجة إلى استخدام الجهاز. المحماتي المحماتي المحماتي المحماتي المحمد المحماتي المحمد المحماتي المحمد المحمد المحم

يمكنك كذلك مشاركة الجهاز مع أجهزة كمبيوتر أخرى باستخدام الشكل المبسط من ضبط شبكة الاتصال والمعروف باسم شبكة اتصال المشاركة المحلية. للمزيد من المعلومات، راجع ل<u>مشاركة الجهاز على شبكة محلية.</u>

#### لتوصيل الجهاز قبل تثبيت البرنامج

في حالة توصيل الجهاز بالكمبيوتر قبل تثبيت البرنامج، يظهر مرشد ا**لعثور على جهاز جديد** العثور على جهاز جديد على شاشة الكمبيوتر.

اذا قمت بتشغيل الجهاز ، فلا نقم بإيقاف تشغيله أو فصل الكابل منه أثناء تشغيل برنامج التثبيت. فإذا قمت بذلك، فلن ينهي برنامج التثبيت العملية. بذلك، فلن ينهي برنامج التثبيت العملية.  ١. في مربع الحوار العثور على جهاز جديد الذي يعرض طرق تحديد موقع برنامج تشغيل الطابعة، حدد الخيار متقدم ثم انقر فوق التالي .

المحطة لا تدع معالج العثور على جهاز جديد يقوم بإجراء بحث تلقائي عن برنامج تشغيل الطابعة.

- ۲. حدد مربع الاختيار الخاص بتحديد موقع برنامج التشغيل وتأكد من عدم تحديد مربعات الاختيار الأخرى.
- ٣. أدخل قرص Starter (البدء) المضغوط في محرك الأقراص المضغوطة. إذا ما ظهرت قائمة القرص المضغوط، فقم بإغلاقها.
  - ٤. انتقل إلى الدليل الجذري الموجود على قرص Starter (البدء) المضغوط (D مثلا) ثم انقر فوق موافق.
    - انقر فوق التالى واتبع الإرشادات التي تظهر على الشاشة.
- ٢. انقر فوق إنهاء لإغلاق مرشد العثور على جهاز جديد. يبدأ المرشد برنامج التثبيت تلقائيًا (قد يستغرق ذلك لحظات قليلة).
  - ٢. قم بإتمام عملية التثبيت.

ملاحظة يمكنك كذلك مشاركة الجهاز مع أجهزة كمبيوتر أخرى باستخدام الشكل المبسط من ضبط شبكة الاتصال 🖹 والمعروف باسم شبكة اتصال المشاركة المحلية. للمزيد من المعلومات، راجع لمشاركة الجهاز على شبكة محلية.

#### لمشاركة الجهاز على شبكة محلية

في إحدى الشبكات المحلية، يتم توصيل الجهاز مباشرة بمنفذ USB بالكمبيوتر المحدد (والذي يعرف باسم المزود) وتتم مشاركته عبر أجهزة الكمبيوتر الأخرى (العملاء).

كم **ملاحظة** عند مشاركة جهاز متصل مباشرة، استخدم الكمبيوتر الذي يعمل بأحدث نظام تشغيل كمزود. على سبيل المثال، إذا كان لديك كمبيوتر يعمل بنظام Windows XP وهناك كمبيوتر آخر يعمل بإصدار Windows قدم، فاستخدم الكمبيوتر الذي يعمل بنظام Windows XP كمزود.

استخدم هذا التكوين فقط في مجموعات العمل الصغيرة أو عندما يكون الاستخدام قليلاً. مع العلم أن الكمبيوتر المتصل يصبح بطيئًا عند قيام العديد من المستخدمين بالطباعة بالجهاز .

- انقر فوق ابدأ، أشر إلى إعدادات، ثم انقر فوق طابعات أو طابعات وفاكسات.
   أو انقر الزر ابدأ، ثم انقر لوحة التحكم، ثم انقر نقرًا مزدوجًا على طابعات.
- ٢. انقر بزر الماوس الأيمن فوق رمز الجهاز، ثم انقر فوق خصائص، ثم انقر فوق علامة التبويب مشاركة.
  - ۳. انقر فوق الخيار لمشاركة الجهاز، وحدد اسم مشاركة له.
- ٤. لمشاركة الجهاز مع أجهزة كمبيوتر عميلة تعمل بإصدارات أخرى من Windows، انقر فوق برامج تشغيل إضافية لتثبيت برامج تشغيلها بما يلائم المستخدمين. يجب إدخال قرص Starter (البدء) المضغوط في محرك الأقراص المضغوطة.

#### توصيل الشبكة

إذا كان الجهاز مزودًا بإمكانات شبكة الاتصال، يمكن مشاركته في أحد بيئات شبكة الاتصال بتوصيله مباشرة بشبكة الاتصال. ويتبح هذا النوع من الاتصال إمكانية إدارة الجهاز باستخدام مزود إنترنت داخلي من أي كمبيوتر يعمل على شبكة الاتصال.

ملاحظة يجب تثبيت Microsoft Internet Explorer 6.0 أو الأحدث على نظام الكمبيوتر لتشغيل برنامج التثبيت.

اختر خيار التثبيت الخاص بنوع شبكة الاتصال لديك:

- شبكة اتصال عميل/ملقم: إذا كان بشبكة الاتصال جهاز كمبيوتر يعمل كمزود طباعة، فقم بتثبيت برنامج الجهاز على المزود، ثم قم بتثبيت برنامج الجهاز على أجهزة الكمبيوتر العميلة. للمزيد من المعلومات، راجع <u>تثبيت الجهاز على</u> <u>الشبكة ولتثبيت برنامج الجهاز على أجهزة كمبيوتر عميلة.</u> هذه الطريقة لا تسمح لك بمشاركة كل وظائف الجهاز. حيث تقتصر الأجهزة العميلة على الطباعة فقط.
- شبكة نظير إلى نظير: إذا كانت شبكة الاتصال لديك من نوع نظير إلى نظير (شبكة اتصال دون وجود جهاز كمبيوتر يعمل كملقم طباعة)، فقم بتثبيت البرنامج على أجهزة الكمبيوتر التي تستخدم الجهاز. للمزيد من المعلومات، راجع تثبيت الجهاز على الشبكة.

بالإضافة إلى ذلك، يمكنك الاتصال بأحد طابعات شبكة الاتصال على كلا النوعين من شبكات الاتصال باستخدام معالج. إضافة طابعة في نظام Windows. للمزيد من المعلومات، راجع تثبيت برنامج التشغيل باستخدام وظيفة إضافة طابعة. Add Printer.

#### تثبيت الجهاز على الشبكة

اتبع الخطوات التالية لتثبيت برنامج الجهاز في حالات شبكات الاتصال التالية:

إذا كانت شبكة الاتصال لديك من نوع نظير إلى نظير (شبكة اتصال دون وجود جهاز كمبيوتر يعمل كملقم طباعة)

- أزل الغطاء الواقى من منفذ شبكة الاتصال الخاص بالجهاز ' ثم صل الجهاز بالشبكة.
- ٢. أغلق أي برنامج حماية من أطراف أخرى وأي تطبيقات عاملة في الكمبيوتر الذي يعمل كمزود طباعة.
- ٣. أدخل قرص Starter (البدء) المضغوط في محرك الأقراص المضغوطة. تظهر قائمة القرص المضغوط تلقائيا. في حالة عدم تشغيل قائمة القرص المضغوط بشكل تلقائي، استعرض محرك الأقراص المضغوطة الخاص بالكمبيوتر ثم انقر نقرًا مزدوجًا فوق الملف التنفيذي Setup.exe.
  - من قائمة القرص المضغوط، انقر فوق تثبيت واتبع الإرشادات التي تظهر على الشاشة.
    - فى شاشة نوع التوصيل، قم بتحديد شبكة سلكية/لا سلكية، ثم انقر التالي.
      - اتبع الإرشادات الظاهرة على الشاشة لإتمام عملية التثبيت.

۸ ملاحظة لمشاركة الجهاز مع أجهزة كمبيوتر عميلة تعمل بنظام Windows، راجع لتثبيت برنامج الجهاز على أجهزة كمبيوتر عميلة و لمشاركة الجهاز على شبكة محلية.

#### لتثبيت برنامج الجهاز على أجهزة كمبيوتر عميلة

بعد تثبيت برامج تشغيل على جهاز الكمبيوتر الذي يعمل كمزود طباعة، يمكن مشاركة وظائف الطباعة. ويجب على مستخدمي Windows الذين يريدون استخدام جهاز الشبكة تثبيت البرنامج على أجهزة الكمبيوتر (العميلة).

يمكن لجهاز كمبيوتر عميل الاتصال بالجهاز بالطرق التالية:

- في مجلد "طابعات"، انقر نقرًا مزدوجًا فوق إضافة طابعة، ثم اتبع إرشادات تثبيت شبكة الاتصال. للمزيد من المعلومات، راجع تثبيت برنامج التشغيل باستخدام وظيفة إضافة طابعة Add Printer.
- من خلال شبكة الاتصال، استعرض حتى تصل إلى الجهاز ثم اسحب الرمز الخاص به إلى مجلد Printers (طابعات).
  - البرنامج من خلال ملف INF الموجود على شبكة الاتصال. في اسطوانة CD؛ توجد ملفات INF في الدليل الجذر للاسطوانة.

#### تثبيت برنامج التشغيل باستخدام وظيفة إضافة طابعة Add Printer

- انقر فوق ابدأ، أشر إلى إعدادات، ثم انقر فوق طابعات أو طابعات وفاكسات.
   أو -
  - انقر الزر ا**بد**أ، ثم انقر **لوحة التحكم**، ثم انقر نقرًا مزدوجًا على **طابعات**.
    - ۲. انقر نقرًا مزدوجًا فوق إضافة طابعة, ثم انقر فوق التالي.
      - ۳. حدد طابعة شبكة اتصال أو ملقم طابعة شبكة اتصال.
        - ٤. انقر فوق التالي.

- اعمل واحداً مما يلي:
   اكتب مسار شبكة الاتصال أو اسم قائمة الانتظار للجهاز الذي تم مشاركته ثم انقر فوق التالي. عند مطالبتك بتحديد طراز الجهاز ؛ انقر فوق قرص خاص.
   أنقر فوق التالي وحدد موقع الجهاز في قائمة الطابعات المشتركة.
  - انقر فوق التالي واتبع الإرشادات التي تظهر على الشاشة لإتمام التثبيت.

### لتثبيت الجهاز في بيئة شبكة IPV6 النقية

إذا قمت بتوصيل الجهاز بكمبيوتر Windows Vista أو Windows XP على شبكة IPV6 النقية، فاتبع هذه الإرشادات لتثبيت برنامج تشغيل الطابعة.

ملاحظة إذا حاولت تثبيت الجهاز من اسطوانة مضغوطة Starter، فلن تتمكن من العثور على الجهاز وإكمال إعداد 🛒 البرنامج.

**ملاحظة** في بيئة شبكة pure IPv6، سيتوفر برنامج تشغيل الطابعة فقط. ولكن لن تتوفر ميزات برنامج الجهاز الأخرى مثل Toolbox (مربع الأدوات) وSolution Center (مركز الحلول).

### لتثبيت برنامج تشغيل الجهاز على نظام التشغيل Windows XP

- قم بتوصيل جهاز HP بالشبكة.
- قم بتركيب شاشة منفذ HP Standard TCP/IP من المجلد util\ipv6 الموجود على الاسطوانة المضغوطة Starter.

المحطة انقر فوق إذا رأيت مربع حوار مفاده أنه لا يمكن تحديد الجهاز.

- ٣. قم بطباعة صفحة إعدادات الشبكة من الجهاز للحصول على عنوان IP. للمزيد من المعلومات، راجع فهم صفحة تكوين شبكة الاتصال.
- ٤. في المعالج Windows Add Print Wizard، قم بإنشاء طابعة محلية وحدد HP Standard TCP/IP Port.
- عند مطالبتك، اكتب عنوان Stateless IPv6 لجهاز HP المطبوع على صفحة إعدادات الشبكة. على سبيل المثال، 2001:DB8:1::4A50:33GFF:FE32:3333

التي تعمل بنظام التشغيل Windows XP التي تعمل بنظام التشغيل pure IPv6.

#### لتثبيت برنامج تشغيل الطابعة على نظام التشغيل Windows Vista

- انقر فوق ابدأ ثم شبكة.
- ۲. انقر بزر الماوس الأيمن على الجهاز الذي تقوم بتثبيته، ثم انقر فوق تثبيت.
- ۳. عند مطالبتك ببر نامج تشغيل الطابعة، حدد المستوى الأصلى للاسطوانة المضغوطة Starter.

# ضبط الجهاز (Mac OS)

يمكنك استخدام الجهاز مع جهاز كمبيوتر Macintosh واحد باستخدام كابل USB، أو يمكنك مشاركة الجهاز بين مستخدمين آخرين عبر شبكة اتصال.

يحتوي هذا القسم على المواضيع التالية:

- تثبيت البرنامج لاتصال الشبكة أو الاتصال المباشر
  - لمشاركة الجهاز على شبكة اتصال محلية

### تثبيت البرنامج لاتصال الشبكة أو الاتصال المباشر

- . قم بتوصيل الجهاز بجهاز الكمبيوتر من خلال كابل USB.
- ٢. أدخل قرص Starter (البدء) المضغوط في محرك الأقراص المضغوطة. انقر نقرًا مزدوجًا فوق رمز القرص المضغوط على سطح المكتب، ثم انقر نقرًا مزدوجًا فوق رمز الإعداد. يمكنك أيضًا تحديد موقع مجلد Installer (المثبت) على قرص Starter (البدء) المضغوط.
  - ۳. انقر فوق Install Software (تثبيت البرنامج) واتبع الإرشادات التي تظهر على الشاشة.
    - ٤. إذا لزم الأمر، قم بمشاركة الجهاز مع مستخدمي أجهزة كمبيوتر Macintosh آخرين.
  - **Direct connection (الاتصال المباشر):** قم بمشاركة الجهاز مع مستخدمي أجهزة كمبيوتر Macintosh آخرين. للمزيد من المعلومات، راجع <u>لمشاركة الجهاز على شبكة اتصال محلية.</u>
- Network connection (الاتصال بالشبكة): يجب على مستخدمي أجهزة كمبيوتر Macintosh الذين يريدون استخدام الجهاز عبر شبكة الاتصال تثبيت برنامج الجهاز على أجهزة الكمبيوتر لديهم.

### لمشاركة الجهاز على شبكة اتصال محلية

عند توصيل الجهاز مباشرةً، يمكنك مشاركتها مع أجهزة كمبيوتر أخرى باستخدام الشكل المبسط من ضبط شبكة الاتصال والمعروف باسم شبكة اتصال المشاركة المحلية. استخدم هذا التكوين فقط في مجموعات العمل الصغيرة أو عندما يكون الاستخدام قليلا. مع العلم أن الكمبيوتر المتصل يصبح بطيئًا عند قيام العديد من المستخدمين بالطباعة بالجهاز.

وتشمل المتطلبات الأساسية للمشاركة عبر بيئة نظام Mac OS العناصر التالية:

- يجب أن تتصل أجهز كمبيوتر Macintosh بالشبكة عبر البروتوكول TCP/IP، ويجب أن يتم تخصيص عناوين IP لها. (AppleTalk غير مدعوم.)
  - ويجب توصيل الجهاز المطلوب مشاركته بمنفذ USB المضمن بجهاز كمبيوتر Macintosh المضيف.
- ويجب تثبيت برنامج مشاركة الجهاز وبرنامج تشغيله أو PPD الخاص بالجهاز المثبت على كل من جهاز كمبيوتر Macintosh المضيف وأجهزة كمبيوتر Macintosh العميلة التي تستخدم الجهاز المشترك. (يمكنك تشغيل برنامج التثبيت لتثبيت برنامج مشاركة الجهاز وملفات التعليمات المرتبطة به.)

للمزيد من المعلومات حول مشاركة الجهاز من خلال منفذ USB، ارجع إلى معلومات الدعم على موقع الويب الخاص . بشركة (<u>www.apple.com</u> أو ارجع إلى تعليمات Apple Macintosh Help بالكمبيوتر.

### لمشاركة الجهاز بين العديد من أجهزة الكمبيوتر التي تعمل بنظام Mac OS

- قم بتشغيل ميزة مشاركة الجهاز في كل أجهزة كمبيوتر Macintosh (المضيف والعميلة) المتصلة بالطابعة. وتبعًا لإصدار نظام التشغيل OS ؛ نفذ أيًا مما يلي:
- Mac OS 10.3 افتح System Preferences (تفضيلات النظام)، ثم انقر Print & Fax (طباعة وفاكس), ثم ضع علامة في المربع المجاور للخبار Share my printers with other (طباعة computers (مشاركة طابعاتي مع أجهزة الكمبيوتر الأخرى).
- Mac OS 10.4 : افتح System Preferences (تفضيلات النظم)، ثم انقر Print & Fax (طباعة Share), ثم انقر علامة التبويب Sharing (مشاركة)، ثم ضع علامة في المربع المجاور للخيار Share (مشاركة)، ثم ضع علامة في المربع المجاور للخيار these printers with other computers حدد الطابعة التي تريد مشاركتها.
  - ۲. للطباعة من أجهزة كمبيوتر Macintosh الأخرى (العميلة) في الشبكة؛ نفذ ما يلى:
  - أ. انقر فوق File (ملف)، ثم اختر Page Setup (إعداد الصفحة) في المستند المطلوب طباعته.
  - ب. في القائمة المنسدلة المجاورة للعنصر Format for (تنسيق)، ثم اختر Shared Printers (الطابعات المشتركة)، ثم اختر الجهاز.
    - ج. حدد Paper Size (حجم الورق) ثم انقر فوق OK (موافق).
    - .. في المستند؛ انقر فوق File (ملف)، ثم اختر Print (طباعة).
- ه. في القائمة المنسدلة المجاورة للعنصر Printer (الطابعة)، ثم اختر Shared Printers (الطابعات المشتركة)
   ، ثم اختر الجهاز.
  - e. قم بإعدادات إضافية إ ذا لزم الأمر، ثم انقر فوق Print (طباعة).

# إلغاء تثبيت البرنامج ثم إعادة تثبيته

إذا كان التثبيت غير كامل، أو إذا قمت بتوصيل كابل USB بالكمبيوتر قبل أن تطلب منك شاشة تثبيت البرنامج القيام بذلك، فقد تحتاج إلى إلغاء تثبيت البرنامج ثم إعادة تثبيته. لا تقم بحذف ملفات تطبيق الجهاز من الكمبيوتر. تأكد من إزالتها بالطريقة الصحيحة باستخدام أداة إلغاء التثبيت المتوفرة عند تثبيت البرنامج المزود مع الجهاز.

هناك 3 طرق لإلغاء تثبيت البرنامج في جهاز كمبيوتر يعمل بنظام التشغيل Windows وطريقة واحدة لإلغاء التثبيت في جهاز Macintosh.

لإلغاء تثبيت البرنامج من جهاز كمبيوتر يعمل بنظام Windows، الطريقة الأولى

- افصل الجهاز عن الكمبيوتر. لا تصله بالكمبيوتر حتى تنتهي من إعادة تثبيت البرنامج.
  - ۲. اضغط على زر Power (الطاقة) لإيقاف تشغيل الجهاز.
- ٣. من شريط مهام Windows، انقر فوق ابدأ ، ثم اختر البرامج أو كافة البرامج، ثم حدد HP، ثم حدد الجهاز المطلوب إلغاء تثبيته، وانقر فوق إلغاء التثبيت.
  - ٤. اتبع الإرشادات الظاهرة على الشاشة.
  - في حالة سؤالك ما إذا كنت تريد إز الة الملفات المشتركة، انقر فوق لا.
     البرامج الأخرى التي تستخدم هذه الملفات قد لا تعمل بالطريقة الصحيحة إذا تم حذف هذه الملفات.
    - قم بإعادة تشغيل جهاز الكمبيوتر.
- ٧. لإعادة تثبيت البرنامج، أدخل اسطوانة البدء CD في محرك الأقراص المدمجة بجهاز الكمبيوتر، ثم اتبع التعليمات في الشاشة، وراجع أيضًا <u>لتثبيت البرنامج قبل توصيل الجهاز (مستحسن)</u>.
  - بعد تثبيت البرنامج، قم بتوصيل الجهاز بالكمبيوتر.
  - ٩. اضغط على زر Power (الطاقة) لتشغيل الجهاز. بعد توصيل الجهاز وتشغيله؛ قد يجب الانتظار لبضع دقائق حتى تنتهي كافة أعمال التوصيل والتشغيل.

عند الانتهاء من تثبيت البرنامج، يظهر رمز شاشة الصور الرقمية لـ HP في صينية نظام Windows.

#### لإلغاء تثبيت البرنامج من على جهاز كمبيوتر يعمل بنظام Windows، الطريقة الثانية

المحطقة للمنتخدام هذه الطريقة عند عدم توفر خيار ا**لغاء التثبيت** في قائمة ابدأ في Windows. المحصفة الما المحصف المحصف لمحصف المحصف المحصف المحصف المحصف المحصف المحصف المحصف المحصف المحصف المحصف المحصف المحصف المحصف المحصف المحصف المحصف المحصف المحصف المحصف المحصف المحصف المحصف المحصف المحصف المحصف المحصف المحصف مام محصف المحصف المحصف المحصف المحصف المحصف المحصف المحصف المحصف المحصف حصف المحصف المحصف المحصف المحصف المحصف المحصف المحصف المحصف المحصف المحصف المحصف المحصف المحصف المحصف المحصف المحصف المحصف المحصف المحصف المحصف المحصف المحصف المحصف المحصف المحصف المحصف المحصف المحصف المحصف المحصف المحصف المح فاصف المحصف المحصف المحصف المحصف المحصف المحصف المحصف المحصف المحصف المحصف المحصف المحصف المحصف المحصف المحصف ال محماض محصف المحصف المحصف المحصف المحصف المحصف المحصفة حصفة المحصفة المحصف المحصف المحصف المحصف المحصف المحصف المح وموض ا

- من شريط مهام Windows، انقر فوق ابدأ، ثم اختر الإعدادات ثم حدد لوحة التحكم ثم انقر إضافة / إزالة البرامج.
   أو -
  - انقر الزر ابدأ، ثم انقر لوحة التحكم، ثم انقر نقرًا مزدوجًا على البرامج والميزات.
  - حدد الجهاز المطلوب إلغاء تثبيته، ثم انقر فوق تغيير / إزالة أو إزالة تثبيت / تغيير.
    - ۳. افصل الجهاز عن الكمبيوتر.
    - ٤. قم بإعادة تشغيل جهاز الكمبيوتر.

ملاحظة من المهم فصل الجهاز قبل إعادة تشغيل الكمبيوتر. لا تصل الجهاز بالكمبيوتر حتى تنتهي من إعادة المنتبيت البرنامج.

- أدخل اسطوانة Starter CD في محرك الأقراص المضغوطة في الكمبيوتر، ثم قم بتشغيل برنامج الإعداد.
  - ٦. اتبع الإرشادات في الشاشة وانظر أيضًا <u>لتثبيت البرنامج قبل توصيل الجهاز (مستحسن)</u>.

#### لإلغاء تثبيت البرنامج من على جهاز كمبيوتر يعمل بنظام Windows، الطريقة الثالثة

البدأ ملاحظة قم باستخدام هذه الطريقة عند عدم توفر خيار إلغاء التثبيت في قائمة Start (ابدأ) في Windows.

- أدخل اسطوانة Starter CD في محرك الأقراص المضغوطة في الكمبيوتر، ثم قم بتشغيل برنامج الإعداد.
  - ۲. افصل الجهاز عن الكمبيوتر.
  - ۳. اختر إلغاء تثبيت ثم اتبع التوجيهات التي تظهر على الشاشة.
    - ٤. قم بإعادة تشغيل جهاز الكمبيوتر.

ملاحظة من المهم فصل الجهاز قبل إعادة تشغيل الكمبيوتر . لا تصل الجهاز بالكمبيوتر حتى تنتهي من إعادة المنتبيت البرنامج.

- . قم بتشغيل برنامج إعداد الجهاز مرة أخرى.
  - حدد التثبيت.
- اتبع الإرشادات في الشاشة وانظر أيضًا لتثبيت البرنامج قبل توصيل الجهاز (مستحسن).

#### إلغاء التثبيت من كمبيوتر Macintosh

- . HP Device Manager ابدأ . ۱
- ۲. انقر فوق Information and Settings (معلومات وإعدادات).
- ۳. حدد Uninstall your HP Software (الغاء تثبيت برنامج HP) من القائمة المنسدلة. اتبع الإرشادات الظاهرة على الشاشة.
  - بعد إلغاء تثبيت البرنامج، أعد تشغيل الكمبيوتر.
- و. لإعادة تثبيت البرنامج، أدخل اسطوانة Starter CD في محرك الأقراص المدمجة بجهاز الكمبيوتر.
- ۲. من سطح المكتب، افتح محرك الاسطوانات المضغوطة CD-ROM ثم انقر نقرًا مزدوجًا فوق HP Installer (أداة تثبيت HP).
  - ٢. اتبع الإرشادات التي تظهر على الشاشة وانظر أيضًا تثبيت البرنامج لاتصال الشبكة أو الاتصال المباشر.

# الصيانة واستكشاف الأخطاء وإصلاحها

يحتوي هذا القسم على المواضيع التالية:

- خراطيش الطباعة المدعومة
  - استبدال خراطيش الطباعة
    - صيانة رؤوس الطباعة
  - تخزين مستلزمات الطباعة
- تلميحات استكشاف الأخطاء وإصلاحها والمصادر الخاصة بها
  - حل مشكلات الطباعة
  - جودة طباعة سيئة ونسخ مطبوعة غير متوقعة
    - حل مشكلات تغذية الورق
      - حل مشاكل إدارة الجهاز
        - حل مشاكل التثبيت
        - قم بإزالة الانحشار

# خراطيش الطباعة المدعومة

يختلف توفر خراطيش الحبر حسب البلد/المنطقة. قد تأتي خراطيش الحبر بأحجام مختلفة. للحصول على قائمة بخراطيش الحبر المدعمة بالنسبة للجهاز ، اطبع صفحة تشخيص الفحص الذاتي ثم اقرأ المعلومات الواردة في قسم حالة خرطوشة الحبر . للمزيد من المعلومات، راجع <u>فهم صفحة تشخيص الفحص الذاتي</u>.

يمكنك العثور على رقم خرطوشة الطباعة في الأماكن التالية:

ملاحظة يتم استخدام الحبر الموجود بالخرطوشة في عملية الطباعة بعدة طرق مختلفة، متضمنة عملية التهيئة التي يتم من خلالها تجهيز الجهاز والخراطيش للطباعة، وصيانة رؤوس الطباعة التي تعمل على الحفاظ على نظافة فتحات رؤوس الطباعة وضمان سلاسة ندفق الحبر. علاوة على ذلك، يتبقى بعض الحبر في الخرطوشة بعد استخدامه. لمزيد من المعلومات، راجع www.hp.com/go/inkusage.

- في صفحة تشخيص الفحص الذاتي (راجع فهم صفحة تشخيص الفحص الذاتي).
  - في الملصق على خرطوشة الطباعة التي تستبدلها.
- · في صفحة المعلومات الخاصة بملقم الويب المضمّن (راجع <u>مزود الإنترنت الداخلي)</u>.
- Windows: في صندوق الأدوات؛ إذا كان لديك اتصال مزدوج الاتجاه، انقر علامة التبويب مستويات الحبر التقريبية، ثم انتقل لعرض الزر تفاصيل الخرطوشة، ثم اضغط تفاصيل الخرطوشة.
- في نظم Mac: في HP Printer Utility (الأداة المساعدة لطابعة HP) ، انقر فوق Supply Info (معلومات حول المستلزمات) في لوحة Information and Support (المعلومات والدعم)، ثم انقر فوق Retail
   Supplies Information (معلومات مستلزمات الشراء).

# استبدال خراطيش الطباعة

يمكن التأكد من مستويات الحبر المقدرة من صندوق الأدوات (Windows) وأداة طابعة HP المساعدة (Mac OS) أو مزود الإنترنت الداخلي. للحصول على معلومات حول الوصول إلى الأدوات واستخدامها، راجع <u>استخدام أدوات إدارة</u> الجهاز. يمكنك أيضنًا طباعة صفحة تشخيص الفحص الذاتي لاستعراض هذه المعلومات (راجع <u>فهم صفحة تشخيص الفحص</u> الذاتي). المحمد المتعامين الحبر المعروضة تقديرية فقط. قد تتفاوت مقادير الحبر الفعلية. المحمد الفعلية المعلية المعلية المحمد المعلية المحمد المعلية المحمد المعلية المحمد المعلية المحمد المعلية المحمد المعلية المحمد المحمد المحم

بعد إخراج الخرطوشة من العبوة، ينبغي تركيبها على الفور. يجب عدم إخراج الخرطوشة من الجهاز لفترات طويلة من الوقت.

لمعرفة نوع الخرطوشة التي تصلح للعمل مع الجهاز الذي يستخدمها، راجع <u>الموارد.</u>

- لاستبدال خرطوشات الحبر
- افتح غطاء خرطوشة الحبر برفق.

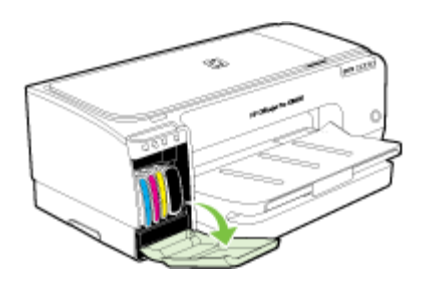

أخرج خرطوشة الحبر المطلوب استبدالها بإمساكها بإصبعي الإبهام والسبابة وجذبها نحوك بقوة.

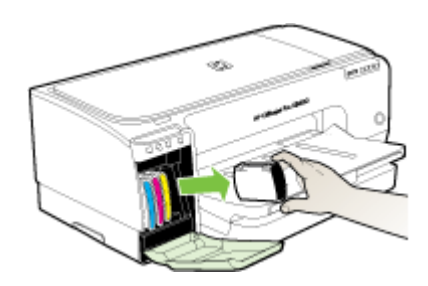

- ۳. أخرج خرطوشة الحبر الجديدة من العبوة.
- ٤. قم بمحاذاة الخرطوشة مع الفتحة المميزة بالألوان وأدخل الخرطوشة في الفتحة. اضغط لأسفل على الخرطوشة للتأكد من استقرار ها على نحو صحيح.
  - أغلق غطاء خرطوشة الحبر.

# صيانة رؤوس الطباعة

في حالة عدم اكتمال الحروف المطبوعة أو فقدان نقاط أو خطوط في المطبوعات، قد يكون هذا ناجمًا عن انسداد فتحات الحبر أو ربما تكون هناك حاجة لتنظيف رؤوس الطباعة.

عند تدهور جودة النُسخ المطبوعة، ينبغي استكمال الخطوات ذات الصلة حسب التسلسل التالي:

- تأكد من سلامة حالة رؤوس الطباعة. للمزيد من المعلومات، راجع فحص حالة رأس الطباعة.
- ٢. اطبع صفحة تشخيص جودة الطباعة على ورقة نظيفة من الورق الأبيض. قم بتقييم المناطق التي توجد بها مشكلات ونفذ الإجراءات المنصوح بها. للمزيد من المعلومات، راجع لطباعة صفحة تشخيص جودة الطباعة.

- ٣. قم بتنظيف رؤوس الطباعة. للمزيد من المعلومات، راجع <u>تنظيف رؤوس الطباعة.</u>
- في حالة استمرار المشكلات بعد تنظيف رؤوس الطباعة، يجب استبدالها. للمزيد من المعلومات، راجع ا<u>ستبدال</u> رؤوس الطباعة.

۸ تنبیه لا تتحمل شرکة HP أية أضرار تلحق بالجهاز نتيجة تعديل رؤوس الطباعة.

يتناول هذا القسم مهام صيانة رأس الطباعة التالية:

- فحص حالة رأس الطباعة
- لطباعة صفحة تشخيص جودة الطباعة
  - معايرة تغذية السطر
  - تنظيف رؤوس الطباعة
  - محاذاة رؤوس الطباعة
- تنظيف مناطق تلامس رأس الطباعة يدويًا
  - استبدال رؤوس الطباعة

### فحص حالة رأس الطباعة

استخدم أحد الأساليب التالية لفحص حالة رأس الطباعة. إذا كانت حالة أي من رؤوس الطباعة ليست جيدة أو معقولة، ينبغي تنفيذ وظيفة أو أكثر من وظائف الصيانة أو تنظيف رأس الطباعة أو استبدالها.

- صفحة تشخيص الفحص الذاتي: قم بطباعة صفحة تشخيص الفحص الذاتي على ورقة بيضاء نظيفة، وتفحص القسم الخاص بسلامة حالة رؤوس الطباعة. للمزيد من المعلومات، راجع فهم صفحة تشخيص الفحص الذاتي.
  - Embedded Web server (مزود الإنترنت الداخلي): افتح مزود الإنترنت الداخلي. للمزيد من المعلومات، راجع مزود الإنترنت الداخلي. لنقر فوق علامة التبويب Information (معلومات)، ثم انقر فوق Ink
     Supplies (مستلزمات الحبر) بالجزء الأيسر.
- صندوق الأدوات (Windows): افتح صندوق الأدوات. للمزيد من المعلومات، راجع لفتح مربع الأدوات. انقر فوق علامة التبويب معلومات، ثم انقر فوق حالة رأس الطباعة.

### لطباعة صفحة تشخيص جودة الطباعة

استخدم صفحة تشخيص جودة الطباعة لتشخيص المشكلات التي تؤثر على جودة الطباعة. سيساعدك هذا على تقرير ما إذا كانت هناك حاجة إلى أي من خدمات الصيانة لتحسين جودة طباعة النسخ المطبوعة. يمكن أيضًا عرض معلومات مستوى الحبر وحالة رأس الطباعة على الصفحة.

- لوحة المتحكم: اضغط مع الاستمرار على (ل (الزر Power (طاقة))، اضغط على × (الزر Cancel (إلغاء)) سبع مرات، اضغط على (ل (الزر Resume (استناف)) مرتين، واترك (ل (الزر Power (طاقة)).
- Embedded Web server (مزود الإنترنت الداخلي): انقر فوق علامة التبويب Settings (إعدادات) ثم انقر فوق Device Services (خدمات الجهاز) بالجزء الأيسر، وحدد Print PQ (print quality) من القائمة المنسدلة الموجودة في قسم diagnostic page (طباعة صفحة تشخيص PQ (جودة الطباعة)) من القائمة المنسدلة الموجودة في قسم Print Quality (جودة الطباعة) ثم انقر فوق Run Diagnostic (تشغيل التشخيص).
  - صندوق الأدوات (Windows): انقر فوق علامة التبويب خدمات، ثم انقر فوق طباعة صفحة تشخيص PQ (جودة الطباعة) واتبع الإرشادات التي تظهر على الشاشة.
- أداة طابعة HP المساعدة (Mac OS): اضغط Print Quality Diagnostics (تشخيص مشكلات الجودة) من لوحة Information and Support (المعلومات والدعم).

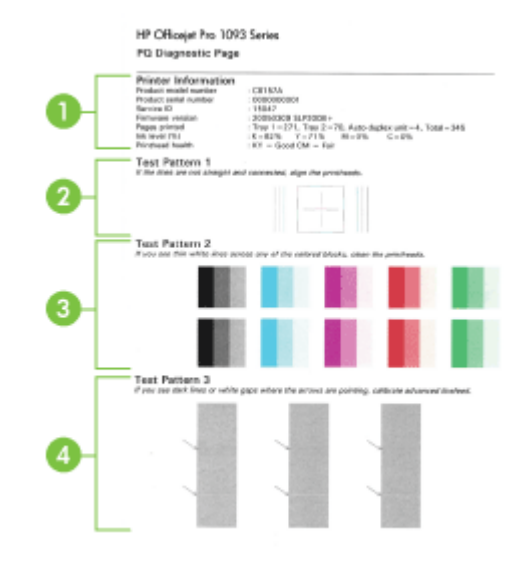

| <b>Printer Information (معلومات الطابعة):</b> لعرض معلومات الجهاز (على سبيل المثال رقم طراز المنتج ورقم المسلسل<br>ورقم إصدار البرنامج الثابت) وعدد الصفحات التي تمت طباعتها من الأدراج ووحدة الطباعة على الوجهين ومعلومات مستوى<br>الحبر وحالة رأس الطباعة. | 1 |
|----------------------------------------------------------------------------------------------------|---|
| <b>Test Pattern 1 (شكل الاختبار 1) :</b> في حالة عدم استقامة الخطوط واتصالها، ينبغي محاذاة رؤوس الطباعة. للمزيد من<br>المعلومات، راجع <u>محاذاة رؤوس الطباعة</u> .                                                                                           | 2 |
| <b>Test Pattern 2 (شكل الاختبار 2) :</b> في حالة وجود خطوط بيضاء في المناطق البيضاء، ينبغي تنظيف رؤوس الطباعة.<br>للمزيد من المعلومات، راجع <u>تنظيف رؤوس الطباعة</u> .                                                                                      | 3 |
| <b>Test Pattern 3 (شكل الاختبار 3) :</b> في حالة وجود خطوط داكنة أو فتحات بيضاء في المكان الذي تشير إليه الأسهم،<br>ينبغي معايرة تغذية السطر . للمزيد من المعلومات، راجع <u>معايرة تغذية السطر .</u>                                                         | 4 |

### معايرة تغذية السطر

إذا ظهرت أشرطة في النسخ المطبوعة (خطوط قاتمة أو فاتحة داخل مجموعات الألوان) أو خطوط متعرجة،قم بمعايرة التغذية الخطية للطابعة.

- لوحة التحكم: اضغط مع الاستمرار على () (الزر Power (طاقة))، اضغط على × (الزر Cancel (الغاء))
   14 مرة، اضغط على () (الزر Resume (استناف)) ست مرات واترك () ( الزر Power (طاقة)).
- Embedded Web server (مزود الإنترنت الداخلي): انقر فوق علامة التبويب Settings (إعدادات) ثم انقر فوق Device Services (خدمات الجهاز) بالجزء الأيسر، وحدد Calibrate Linefeed (معايرة تغذية السطر) من القائمة المنسدلة الموجودة في قسم Print Quality (جودة الطباعة) ثم انقر فوق Run Diagnostic (تشغيل التشخيص).
  - صندوق الأدوات (Windows): انقر فوق علامة النبويب خدمات، ثم انقر فوق معايرة تغذية السطر واتبع الإرشادات التي نظهر على الشاشة.
  - أداة طابعة HP المساعدة (Mac OS): أضغط Calibrate Linefeed (معايرة تغذية السطر) من لوحة (المعلومات والدعم).

في حالة عدم اكتمال الحروف المطبوعة أو فقدان نقاط أو خطوط في المطبوعات، قد يكون هذا ناجمًا عن انسداد فتحات الحبر أو ربما تكون هناك حاجة لتنظيف رؤوس الطباعة.

- ملاحظة يستهلك التنظيف الحبر، لذلك ينبغي تنظيف رؤوس الطباعة عندما تقتضي الضرورة فقط. تستغرق عملية التنظيف حوالي 3.5 دقائق. قد تنشأ ضوضاء عند التشغيل.
- لوحة التحكم: اضغط مع الاستمرار على () (الزر Power (طاقة))، اضغط على × (الزر Cancel (إلغاء))
   مرتين، اضغط على ( (الزر Resume (استناف)) مرة واحدة، واترك () (الزر Power (طاقة)).
  - Device Settings (ملقم الويب المضمَن): انقر فوق علامة التبويب Embedded Web server (بعدادات الجهاز) ثم انقر فوق Device Services (خدمات الجهاز) بالجزء الأيسر، وحدد Clean (بعدادات الجهاز) ثم انقر فوق Print Quality (جودة المنسدلة الموجودة في قسم Print Quality (جودة الطباعة) ثم انقر فوق Run Diagnostic (تشغيل التشخيص).
  - صندوق الأدوات (Windows): انقر فوق علامة التبويب خدمات، ثم انقر فوق تنظيف رؤوس الطباعة واتبع الإرشادات التي تظهر على الشاشة.
- أداة طابعة HP المساعدة (Mac OS): أضبغط Clean (تنظيف) من لوحة HP المساعدة (المعلومات والدعم).

محاذاة رؤوس الطباعة

في أي مرة يتم فيها استبدال رأس الطباعة، يقوم الجهاز تلقانيًا بمحاذاة رؤوس الطباعة لضمان الحصول على أفضل جودة طباعة. ومع ذلك، إذا كان مظهر الصفحات المطبوعة يشير إلى عدم محاذاة رؤوس الطباعة على نحو صحيح، يمكن بدء عملية المحاذاة يدويًا.

- لوحة التحكم: اضغط مع الاستمرار على () (الزر Power (طاقة))، اضغط على () (الزر Resume (النود))، اضغط على ()
   (استناف)) ثلاث مرات، واترك () (الزر Power (طاقة)).
- Embedded Web server (ملقم الويب المضمَن): انقر فوق علامة التبويب Settings (إعدادات) ثم انقر فوق Device Services (خدمات الجهاز) بالجزء الأيسر، وحدد Align Printer (محاداة الطابعة) من القائمة المنسدلة الموجودة في قسم Print Quality (جودة الطباعة) ثم انقر فوق Apply (تطبيق).
  - صندوق الأدوات (Windows): انقر فوق علامة التبويب خدمات، ثم انقر فوق محاذاة رؤوس الطباعة واتبع الإرشادات التي تظهر على الشاشة.
- أداة طابعة HP المساعدة (Mac OS): أضبغط Align (محاذاة) من لوحة HP المساعدة (Mac OS)
   (المعلومات والدعم).

تنظيف مناطق تلامس رأس الطباعة يدويًا

بعد تركيب رؤوس الطباعة، قد تومض واحدة أو أكثر من رؤوس الطباعة. إذا كانت مصابيح رؤوس الطباعة تومض، ربما تحتاج إلى تنظيف الموصلات الكهربانية الموجودة على رؤوس الطباعة والموجودة داخل الجهاز .

- م تنبيه قم بتنظيف مناطق تلامس الكهرباء فقط بعد محاولة تنظيف رؤوس الطباعة. تحتوي مناطق تلامس الكهرباء على مكونات إلكترونية حساسة يمكن أن تتلف بسهولة. للمزيد من المعلومات، راجع <u>تنظيف رؤوس الطباعة.</u>
  - افتح الغطاء.
- ۲. في حالة عدم تحرك الحاملة نحو اليسار تلقائيًا، اضغط مع الاستمرار على الزر لل (الزر Resume (استناف)) حتى تتحرك الحاملة إلى اليسار. انتظر حتى تتوقف الخرطوشة عن الحركة، ثم افصل سلك الطاقة من الطابعة.

۳. ارفع ماسكة رأس الطباعة.

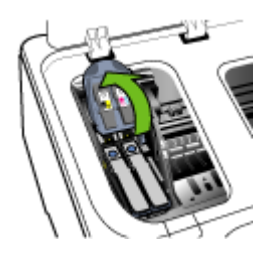

ارفع مقبض رأس الطباعة المطلوب استبداله وقم بسحب رأس الطباعة من الفتحة.

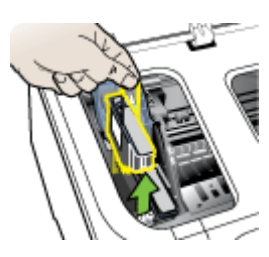

 للقيام بعمل تنظيف، تجفيف،استخدم قطعة قماش ناعم وخالية من الوبر. المواد المناسبة تشتمل على ورق ترشيح القهوة وورق تنظيف العدسات.

🛆 **تنبيه** لا تستخدم الماء.

قم بمسح الوصلات الكهربائية على رأس الطباعة لكن لا تلمس الفتحات.

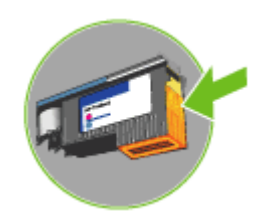

- م تنبيه الوصلات الكهربائية عبارة عن مربعات صغيرة لونها نحاسي، مجمعة في وجه واحد لرأس الطباعة. الفتحات على الوجهة الاخر من رأس الطباعة. سيظهر الحبر على الفتحات. لمس الفتحات قد ينتج تلف دائم للفتحة. أيضا، يمكن للحبر أن يترك أثار دائمة على الملابس.
- بعد الانتهاء من التنظيف، ضع رأس الطباعة على صفحة من الورق أو منشفة من الورق. تأكد من أن الفتحات وجهها لأعلى ومن عدم تلامس الفتحات بالورق.

 ٨. قم بتنظيف الوصلات الكهربائية في فتحة رأس الطباعة داخل الجهاز باستخدام قطعة قماش نظيفة، جافة وناعمة وخالية من الوبر.

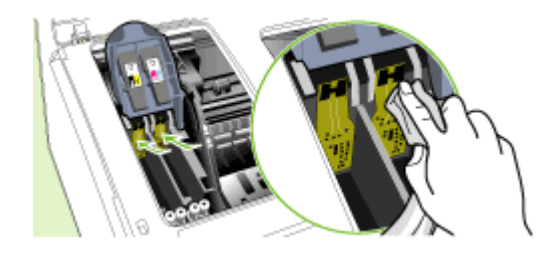

- ٩. قم بتوصيل سلك التيار الكهربي وشغل الجهاز. يجب أن تشير لوحة التحكم إلى عدم وجود رأس الطباعة.
- ١٠. قم بتركيب رأس الطباعة في الثقب المخصص للونها (يجب ان يتوافق الملصق على رأس الطباعة والملصق على مز لاج رأس الطباعة). اضغط لأسفل على رأس الطباعة التأكد من استقرارها على نحو صحيح.
- ١١. ادفع ماسكة ر أس الطباعة نحو الأمام حتى النهاية، ثم اضغط عليها للتأكد من استقرار ها. ربما تحتاج إلى الضغط أكثر على الماسكة للتأكد من استقرار ها في مكانها.
  - ١٢. ينبغي تكرار الخطوات المذكورة أعلاه بالنسبة لرؤوس الطباعة الباقية، إذا ما اقتضت الضرورة.
    - **١٣.** أغلق الغطاء.
- ١٤. في حالة استمرار وميض مصباح رأس الطباعة، قم بتكرار إجراء التنظيف المذكور أعلاه لرأس الطباعة التي يومض المصباح الخاص بها.
  - ١٠. في حالة استمرار وميض مصباح رأس الطباعة، قم باستبدال رأس الطباعة التي يومض المصباح الخاص بها.
  - ١٦. انتظر حتى يهيأ الجهاز رؤوس الطباعة وتطبع صفحات المحاذاة. في حالة عدم طباعة الجهاز للصفحات، ينبغي بدء عملية المحاذاة يدويًا. للمزيد من المعلومات، راجع <u>محاذاة رؤوس الطباعة.</u>

#### استبدال رؤوس الطباعة

🛱 ملاحظة 🛛 لمعرفة نوع رؤوس الطباعة التي تصلح للعمل مع الطابعة التي تستخدمها ارجع إلى <u>الموارد.</u>

- افتح الغطاء.
- <sup>1</sup>. في حالة عدم تحرك الحاملة نحو اليسار تلقائيًا، اضغط مع الاستمرار على الزر لل (الزر Resume (استناف)) حتى تتحرك الحاملة إلى اليسار. انتظر حتى تتوقف الخرطوشة عن الحركة، ثم افصل سلك الطاقة من الطابعة.
  ۳. ارفع ماسكة رأس الطباعة.

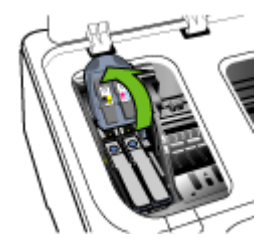

ارفع مقبض رأس الطباعة واستخدمه لإخراج رأس الطباعة من الفتحة.

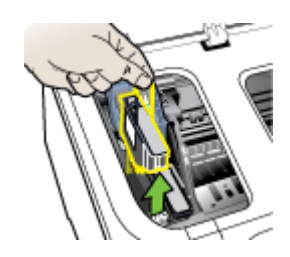

قبل تركيب رأس الطباعة؛ قم بهزه لأعلى ولأسفل ست مرات على الأقل أثناء وجوده في العبوة.

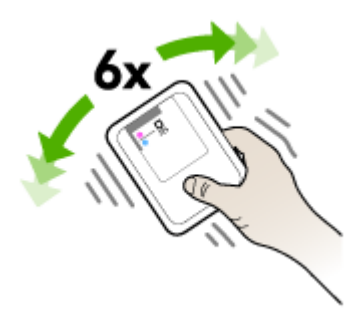

أخرج رأس الطباعة الجديدة من العبوة، وأزل أشرطة الحماية البرتقالية.

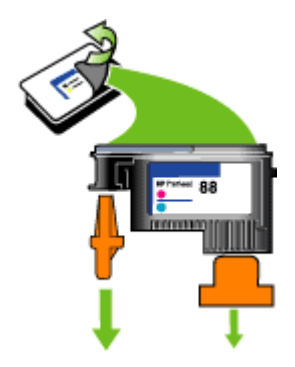

متنبيه لا تهز رأس الطباعة بعد إزالة الأغطية.

- ٢. قم بتركيب رأس الطباعة في الثقب المخصص للونها (يجب ان يتوافق الملصق على رأس الطباعة والملصق على مز لاج رأس الطباعة). اضغط لأسفل على رأس الطباعة للتأكد من استقرار ها على نحو صحيح.
- ٨. ادفع ماسكة رأس الطباعة نحو الأمام حتى النهاية، ثم اضغط عليها للتأكد من استقرار ها. ربما تحتاج إلى الضغط أكثر على الماسكة للتأكد من استقرار ها في مكانها.

- أغلق الغطاء.
- ١٠ انتظر حتى يهيأ الجهاز رؤوس الطباعة وتطبع صفحات المحاذاة. في حالة عدم طباعة الجهاز للصفحات، ينبغي بدء عملية المحاذاة يدويًا. للمزيد من المعلومات، راجع <u>محاذاة رؤوس الطباعة</u>.

# تخزين مستلزمات الطباعة

يتناول هذا القسم المواضيع التالية:

- تخزين خرطوشة الحبر
- تخزين رؤوس الطباعة

### تخزين خرطوشة الحبر

يمكن ترك خرطوشة الحبر داخل الجهاز لفترة طويلة. إذا قمت بإزالة خراطيش الحبر، قم بتخزينها في حاوية محكمة ضد الهواء، مثل كيس يمكن إعادة غلقه بإحكام.

### تخزين رؤوس الطباعة

يمكن ترك رؤوس الطباعة داخل الجهاز لفترة طويلة. إذا قمت بإزالة رؤوس الطباعة، قم بتخزينها في حاوية محكمة ضد الهواء، مثل كيس يمكن إعادة غلقه بإحكام.

# تلميحات استكشاف الأخطاء وإصلاحها والمصادر الخاصة بها

استخدم التلميحات والمصادر التالية لحل مشكلات الطباعة.

- بالنسبة لانحشار الورق، راجع قم بإزالة الانحشار.
- بالنسبة لمشكلات تغذية الورق، مثل انحراف الورق والتقاط الورق، راجع حل مشكلات تغذية الورق.
  - تحقق من أن:
- إضاءة مصباح التشغيل وعدم وميضه. عند تشغيل الجهاز لأول مرة يستغرق الأمر نحو 10 دقائق لبدء تشغيله بعد تركيب رؤوس الطباعة.
  - الجهاز في حالة الاستعداد. في حالة إضاءة المصابيح أو وميضها، انظر مرجع مصابيح لوحة التحكم.
    - لا توجد رسائل خطأ على شاشة الكمبيوتر.
  - كابل النيار الكهربي والكابلات الأخرى سليمة، ومتصلة بالجهاز بإحكام. تأكد من اتصال الجهاز بإحكام بمنفذ التيار المتردد وأنه يعمل. راجع المواصفات الكهر بانية للاطلاع على متطلبات الفولتية.
    - تم تحميل الوسائط على نحو صحيح في الصينية ولم تنحشر في الجهاز.
- م تركيب رؤوس الطباعة وخراطيش الحبر بشكل سليم في الفتحات المميزة بالألوان الخاصة بهم. اضغط لأسفل على كل خرطوشة على حدة للتأكد من اتصالها على نحو صحيح. تأكد من إزالة الشريط البرتقالي الواقي من على كل رأس طباعة.
  - تم إغلاق ماسكة رأس الطباعة وكل الأغطية.
  - · تم تركيب لوحة الوصول الخلفية أو وحدة الطباعة على وجهين الاختيارية بإحكام في مكانها.
    - تم إزالة كافة أشرطة ومواد التعبئة.
- يمكن أن يطبع الجهاز صفحة تشخيص الفحص الذاتي. للمزيد من المعلومات، راجع فهم صفحة تشخيص الفحص الذاتي.
- تم تعيين الجهاز كالطابعة الحالية أو الافتراضية. بالنسبة لنظام التشغيل Windows، قم بتعيينه كطابعة
   افتراضية في مجلد الطابعات Printer. بالنسبة لنظام Mac OS، قم بتعيينه كطابعة افتراضية في Printer
   Setup Utility. يرجى الرجوع إلى مراجع الكمبيوتر للاطلاع على المزيد من المعلومات.

- لا يتم تحديد إ**يقاف الطباعة مؤقتً**ا في حالة تشغيل الكمبيوتر على جهاز يعمل بنظام النشغيل Windows.
- ينبغي عدم تشغيل العديد من البرامج عند تنفيذ إحدى المهام. قم بإغلاق البرامج التي لا تستخدمها أو أعد تشغيل الكمبيوتر قبل محاولة تنفيذ المهمة مرة ثانية.

💥 ملاحظة يمكن حل بعض المشكلات بإعادة تعيين الجهاز .

### حل مشكلات الطباعة

يحتوي هذا القسم على المواضيع التالية:

- توقف الجهاز على نحو مفاجئ
- كافة مصابيح الجهاز مضيئة أو تومض
  - الجهاز لا يستجيب (لا شيء يطبع)
    - الجهاز لا يقبل رأس الطباعة
  - يستغرق الجهاز وقتًا طويلاً للطباعة
    - طباعة صفحة فارغة أو جزئية
- يوجد شيء في الصفحة غير صحيح أو مفقود
  - موضع الرسوم أو النصوص خطأ
- يطبع الجهاز نصف الصفحة، ثم يخرج الورق

### توقف الجهاز على نحو مفاجئ

#### تأكد من وصلات التيار الكهربي والطاقة

تأكد من اتصال الجهاز بإحكام بمنفذ التيار المتردد. راجع المواصفات الكهربائية للاطلاع على متطلبات الفولتية.

### كافة مصابيح الجهاز مضيئة أو تومض

#### حدث خطأ لا يمكن إصلاحه

افصل كل الكابلات (مثل سلك التيار الكهربي وكابل الشبكة وكابل USB)، ثم انتظر 20 ثانية وأعد توصيل الكابلات. في حالة استمرار المشكلة، تفضل بزيارة موقع ويب شركة HP (<u>www.hp.com/support)</u> Hك للحصول على معلومات تتعلق باستكشاف الأخطاء وإصلاحها أو إصلاح مشكلات المنتج وتحديثاته.

### الجهاز لا يستجيب (لا شيء يطبع)

### فحص قائمة انتظار الطباعة

ربما نكون المهمة ما زالت في قائمة الانتظار. للإصلاح؛ افتح قائمة الانتظار؛ ثم الغ طباعة كل المستندات في القائمة، ثم أعد تشغيل الكمبيوتر. وبعد تشغيل الكمبيوتر؛ حاول الطباعة ثانية. راجع تعليمات نظام التشغيل للحصول على معلومات فتح قائمة انتظار الطباعة وإلغاء مهام الطباعة.

تأكد من إعداد الجهاز

للمزيد من المعلومات، راجع تلميحات استكشاف الأخطاء وإصلاحها والمصادر الخاصة بها.

#### تأكد من تهيئة رأس الطباعة

عند تركيب رؤوس الطباعة أو استبدالها، يقوم الجهاز بطباعة بضع صفحات محاذاة تلقائيًا لمحاذاة رؤوس الطباعة. تستغرق هذه العملية نحو 10 دقائق. وحتى الانتهاء من هذه العملية، يمكنك طباعة صفحات المحاذاة التلقائية فقط.

### تأكد من تثبيت برنامج الجهاز

إذا تم إيقاف تشغيل الجهاز أثناء الطباعة، تظهر رسالة تنبيه على شاشة الكمبيوتر ، أو ربما لم يتم تثبيت برنامج الجهاز على نحو صحيح. ولحل هذه المشكلة، قم بإلغاء تثبيت البرنامج بالكامل، ثم أعد تثبيت برنامج الجهاز . للمزيد من المعلومات، راجع إلغاء تثبيت البرنامج ثم إعادة تثبيته.

### فحص توصيلات الكابلات

- تأكد أن طرفي كابل الشبكة / USB محكمان.
- في حالة اتصال الجهاز بالشبكة، ينبغي التأكد مما يلي:
- افحص مصباح الوصلة الموجود بالجزء الخلفي من الجهاز.
  - تأكد من عدم استخدام سلك الهاتف لتوصيل الجهاز.
- تأكد من عمل محور الشبكة والمحول والموجه الخاص بها على نحو صحيح.

### تأكد من إعداد الجهاز للعمل في بيئة شبكة الاتصال

تأكد من استخدام برنامج تشغيل الجهاز ومنفذ برنامج تشغيل الطابعة الصحيحين. للاطلاع على المعلومات الخاصىة بتوصيلات الشبكة، راجع <u>ضبط الجهاز (Windows), ضبط الجهاز (Mac OS)</u>، أو المراجع التي يوفر ها مزود الشبكة.

### البحث عن أي برنامج حماية شخصي مثبت على الكمبيوتر

يعتبر برنامج جدار الحماية الشخصي برنامج أمان يحمي جهاز الكمبيوتر من إمكانية اقتحامه. ومع ذلك فقد يعوق برنامج جدار الحماية الاتصال بين الكمبيوتر والجهاز. في حالة العثور على أي مشكلة اتصال تتعلق بالجهاز، حاول تعطيل عمل جدار الحماية مؤقئا. في حالة استمر ار المشكلة، فإن جدار الحماية ليس السبب في مشكلة الاتصال. قم بإعادة تمكين جدار الحماية.

إذا كان تعطيل برنامج الحماية يسمح بالاتصال مع الجهاز ، فقد تكون هناك حاجة لتعيين عنوان IP ثابت للجهاز وإعادة تشغيل جدار الحماية.

### الجهاز لا يقبل رأس الطباعة

### فحص ماسكة رأس الطباعة

تأكد من إغلاق ماسكة رأس الطباعة على نحو صحيح.

### فحص رأس الطباعة

تأكد من تركيب رأس الطباعة في الفتحة المميزة بالألوان الخاصة بها. للمزيد من المعلومات، راجع <u>استبدال رؤوس الطباعة.</u>

### نظف رأس الطباعة

استكمل إجراء تنظيف رأس الطباعة. للمزيد من المعلومات، راجع صيانة رؤوس الطباعة.

### أوقف تشغيل الجهاز بعد إخراج رأس الطباعة

بعد إخراج رأس الطباعة، أوقف تشغيل الجهاز وانتظر نحو 20 ثانية وأعد تشغيله مرة أخرى دون تركيب رأس الطباعة. بعد إعادة تشغيل الجهاز، أعد تركيب رأس الطباعة.

# يستغرق الجهاز وقتًا طويلاً للطباعة

### تحقق من موارد النظام

تأكد أن الكمبيوتر به موارد كافية لطباعة المستند في وقت مقبول. فإذا كان الكمبيوتر بالحد الأدنى لمتطلبات النظام؛ فقد تستغرق طباعة المستندات وقتًا أطول. للمزيد من المعلومات عن الحد الأدنى والمستحسن لمتطلبات النظام؛ انظر <u>متطلبات</u> <u>النظام.</u> كذلك؛ إذا كان الكمبيوتر مشغو لا جدًا مع بر امج أخرى؛ فإن المستندات تطبع بصورة أبطاً.

#### الفصل ٥

### تأكد من إعدادات برنامج الجهاز

سر عة الطباعة أقل عند تحديد Best (أفضل) أو Maximum dpi (أقصى حد نقطة لكل بوصة) على أنها جودة الطباعة. لزيادة سرعة الطباعة، حدد إعدادات طباعة أخرى في برنامج تشغيل الجهاز للمزيد من المعلومات، راجع تغيير إعدادات الطباعة.

### طباعة صفحة فارغة أو جزئية

### تأكد من وجود خراطيش طباعة فارغة

تحقق من لوحة التحكم أو ملقم الويب المضمّن (راجع مزود الإنترنت الداخلي) للمعرفة الخراطيش الذي انخفض بها مستوى الحبر والخراطيش الفارغة. يقوم مربع الأدوات (في Windows) و(Windows (الأداة المساعدة للطابعة HP) (في أنظمة تشغيل Mac OS) وصفحة تشخيص الفحص الذاتي (راجع فهم <u>صفحة تشخيص الفحص الذاتي)</u> بتوفير معلومات حول مستويات الحبر. في حالة طباعة نص مكتوب بخط أسود وتم طباعة صفحة بيضاء فارغة، فقد تكون خرطوشة الحبر الأسود فارغة. للمزيد من المعلومات، راجع <u>استبدال خراطيش الطباعة.</u>

### فحص ماسكة رأس الطباعة

تأكد من إغلاق ماسكة رأس الطباعة على نحو صحيح.

### فحص رأس الطباعة

- تأكد من تركيب رأس الطباعة في الفتحة المميزة بالألوان الخاصة بها. للمزيد من المعلومات، راجع <u>استبدال رؤوس</u> <u>الطباعة.</u>
  - قم بإخراج رأس الطباعة، وتأكد من إزالة أشرطة الحماية البرتقالي من رأس الطباعة.

### نظف رأس الطباعة

استكمل إجراء تنظيف رأس الطباعة. للمزيد من المعلومات، راجع صيانة رؤوس الطباعة.

### أوقف تشغيل الجهاز بعد إخراج رأس الطباعة

قم بإزالة رأس الطباعة. ضع رأس الطباعة على ورقة أو منشفة من الورق. تأكد من أن الفتحة وجهها لأعلى ومن عدم ملامسة الفتحات للورق. أوقف تشغيل الجهاز وانتظر حوالي 20 ثانية وأعد تشغيله مرة أخرى دون أن تكون رأس الطباعة مركبة. بعد إعادة تشغيل الجهاز ، أعد تركيب رأس الطباعة.

### افحص إعدادات الوسائط

- تأكد من اختيار إعدادات جودة الطباعة الصحيحة في برنامج تشغيل الطابعة للوسائط التي تم تحميلها في الأدراج.
  - تأكد من أن إعدادات الصفحة الموجودة في برنامج الطابعة تناسب حجم صفحة الوسائط الموجودة في الدرج.

### يوجد شيء في الصفحة غير صحيح أو مفقود

### افحص رؤوس الطباعة

اطبع صفحة تشخيص جودة الطباعة على ورقة نظيفة من الورق الأبيض. قم بتقييم المناطق التي توجد بها مشكلات ونفذ الإجراءات المنصوح بها. للمزيد من المعلومات، راجع <u>لطباعة صفحة تشخيص جودة الطباعة.</u>

### افحص إعدادات الهامش

تأكد من عدم تجاوز إعدادات الهوامش للمستند للمنطقة القابلة للطباعة الخاصة بالجهاز للمزيد من المعلومات، راجع <u>ضبط</u> الحد الأدني للهوامش.

#### تأكد من إعدادات الطباعة بالألوان

تأكد من عدم تحديد Print in Grayscale (الطباعة بتدرج الرمادي) في برنامج تشغيل الطابعة. للحصول على معلومات حول تغيير هذا الضبط، انظر <u>تغيير إعدادات الطباعة.</u>

### افحص موقع الجهاز وطول كابل USB

يمكن أن تتسبب المجالات الكهر ومغناطيسية العالية (مثل التي يولدها كابل USB) تشوهات خفيفة في النُسخ المطبوعة. قم بنقل الجهاز بعيدًا عن مصدر المجالات الكهر ومغناطيسية. كذلك يوصى باستخدام كابل USB يقل طوله عن 3 أمتار (9.8 قدم) لتقايل تأثيرات المجالات الكهر ومغناطيسية.

### موضع الرسوم أو النصوص خطأ

### افحص كيفية تحميل الوسائط

تأكد من استقرار موجهات العرض والطول الخاصة بالوسائط على حواف مجموعة الوسائط وتأكد من عدم تحميل الادر اج أكثر من اللازم.. للمزيد من المعلومات، راجع <u>تحميل الوسائط</u>.

### افحص حجم الوسائط

- ربما لا يكتمل محتوى الصفحة إذا كان حجم المستند أكبر من الوسائط التي تستخدمها.
- تأكد من أن حجم الوسائط المحدد في برنامج الطابعة يطابق حجم الوسائط الموجودة في الدرج.

### افحص إعدادات الهامش

في حالة اقتصاص الرسوم أو النص من الحواف، تأكد من أن إعدادات هوامش المستند لا تتجاوز منطقة الطباعة في الجهاز للمزيد من المعلومات، راجع ضبط الحد الأدنى للهوامش.

### فحص إعداد اتجاه الصفحة

تأكد من أن حجم الوسائط واتجاه الصفحة المحددان في التطبيق يطابقان الإعدادات التي تم تحديدها في برنامج تشغيل الطابعة. للمزيد من المعلومات، راجع تغيير إعدادات الطباعة.

### افحص موقع الجهاز وطول كابل USB

يمكن أن تتسبب المجالات الكهرومغناطيسية العالية (مثل التي يولدها كابل USB) تشوهات خفيفة في النُسخ المطبوعة. قم بنقل الجهاز بعيدًا عن مصدر المجالات الكهرومغناطيسية. كذلك يوصى باستخدام كابل USB يقل طوله عن 3 أمتار (9.8 قدم) لتقايل تأثيرات المجالات الكهرومغناطيسية.

في حالة عدم جدوى الحلول السابقة، فربما يكون السبب هو عدم قدرة التطبيق على ترجمة إعدادات الطباعة على نحو سليم. راجع ملاحظات الإصدار للاطلاع على حالات تعارض البرامج المعروفة أو ارجع إلى مراجع التطبيق أو اتصل بالجهة المصنعة للبرنامج للحصول على المساعدة في هذا الشأن.

### يطبع الجهاز نصف الصفحة، ثم يخرج الورق

### افحص خراطيش الطباعة

لعل خر اطيش الطباعة نفدت، وتم إلغاء مهمة الطباعة. استبدل خر اطيش الطباعة، ثم أعد إر سال مهمة الطباعة إلى الجهاز . للمزيد من المعلومات، راجع <u>استبدال خر اطيش الطباعة</u>.

# جودة طباعة سيئة ونسخ مطبوعة غير متوقعة

يتناول هذا القسم المواضيع التالية:

- أسخ مطبوعة ذات جودة سيئة
  - طباعة حروف غير مفهومة
    - <u>تلطخ الحبر</u>
- الحبر لا يملأ النص والرسوم بشكل كامل
  - ألوان المطبو عات باهتة أو شاحبة
    - الألوان تطبع أبيض وأسود
      - طباعة الألوان الخاطئة
- النسخ المطبوعة يظهر بها زيادة في الألوان
  - الألوان غير متسقة مع بعضها
- خطوط أو نقاط مفقودة من النص أو الرسوم

### نسخ مطبوعة ذات جودة سيئة

### افحص رؤوس الطباعة وخراطيش الحبر

اطبع صفحة تشخيص جودة الطباعة على ورقة نظيفة من الورق الأبيض. قم بتقييم المناطق التي توجد بها مشكلات ونفذ الإجراءات المنصوح بها. للمزيد من المعلومات، راجع <u>لطباعة صفحة تشخيص جودة الطباعة.</u>

### افحص جودة الورق

ربما يكون الورق المستخدم رطب أو خشن. تأكد من أن الوسائط تستوفي مواصفات HP وحاول الطباعة مرة أخرى. للمزيد من المعلومات، راجع <u>تحديد وسائط الطباعة</u>.

### افحص نوع الوسائط المحمّلة في الجهاز

- تأكد من أن درج تدعم نوع الوسائط المحملة. للمزيد من المعلومات، راجع التعرف على أنواع الوسائط المدعومة.
  - تأكد من تحديد الصينية التي تحتوي على الوسائط المطلوبة في برنامج تشغيل الطباعة.

### افحص موقع الجهاز وطول كابل USB

يمكن أن تتسبب المجالات الكهر ومغناطيسية العالية (مثل التي يولدها كابل USB) تشو هات خفيفة في النُسخ المطبوعة. قم بنقل الجهاز بعيدًا عن مصدر المجالات الكهرومغناطيسية. كذلك يوصى باستخدام كابل USB يقل طوله عن 3 أمتار (9.8 قدم) لتقليل تأثيرات المجالات الكهرومغناطيسية.

### أوقف تشغيل الجهاز بعد إخراج رأس الطباعة

قم بإزالة رأس الطباعة. ضع رأس الطباعة على ورقة أو منشفة من الورق. تأكد من أن الفتحة وجهها لأعلى ومن عدم ملامسة الفتحات للورق. أوقف تشغيل الجهاز وانتظر حوالي 20 ثانية وأعد تشغيله مرة أخرى دون أن تكون رأس الطباعة مركبة. بعد إعادة تشغيل الجهاز ، أعد تركيب رأس الطباعة.

### طباعة حروف غير مفهومة

في حالة حدوث مقاطعة لإحدى المهام أثناء الطباعة، ربما لا يتعرف الجهاز على باقي المهمة.

قم بإلغاء مهمة الطباعة وانتظر حتى يعود الجهاز إلى حالة الاستعداد. في حالة عدم عودة الجهاز إلى حالة الاستعداد، قم بإلغاء كافة المهام وانتظر مرة أخرى. عندما يصبح الجهاز مستعدًا، قم بإعادة إرسال المهمة. إذا طلب الكمبيوتر إعادة محاولة المهمة، انقر فوق **إلغاء**.

### فحص توصيلات الكابلات

في حالة توصيل الجهاز والكمبيوتر باستخدام كابل USB، ربما تكون المشكلة ناجمة عن وصلة كابل سيئة. تأكد من أن توصيلات الكابل من كلا الطرفين مثبتة بإحكام. في حالة استمر ار المشكلة، أوقف تشغيل الجهاز وافصل الكابل من الجهاز، ثم شغّل الجهاز دون توصيل الكابل واحذف أي مهام باقية من ذاكرة التخزين المؤقتة للطباعة. عند عمل ضوء Power (الطاقة) ولا يومض، أعد توصيل الكابل.

### افحص ملف المستند

ربما يكون ملف المستند قد تعرض للتلف. في حالة إمكانية مستندات أخرى من نفس التطبيق، حاول طباعة نسخة احتياطية من المستند، إن أمكن.

### تلطخ الحبر

### افحص إعدادات الطباعة

- عند طباعة مستندات تستهلك حبرًا كثيرًا، انتظر لفترة أطول حتى تجف النسخ المطبوعة قبل استخدامها. لا سيما في حالة استخدام الورق الشفاف. في برنامج التشغيل، حدد Best (الأفضل) في جودة الطباعة، وقم بزيادة وقت جفاف الحبر وقلل من تشرب الحبر باستخدام حجم الحبر في الميزات المتقدمة (Windows) أو ميزات الحبر (Mac OS). ومع ذلك، تذكر أن تقليل إشباع الحبر ربما يجعل جودة النسخ المطبوعة "باهتة".
- ربما تتجعد أو تتلطخ المستندات الألوان التي يوجد بها ألوان غنية أو ممزوجة عند الطباعة باستخدام مستوى جودة الطباعة Best (الأفضل). حاول استخدام وضع طباعة أخر، مثل Normal (عدي) لتقليل الحبر أو استخدم ورق HP Premium Paper المصمم لطباعة مستندات ذات ألوان زاهية. للمزيد من المعلومات، راجع <u>تغيير إعدادات</u> الطباعة.

### افحص نوع الوسائط

لا تقبل بعض أنواع الوسائط الحبر بشكل جيد. بالنسبة لأنواع الوسائط هذه، سوف يجف الحبر بشكل أكثر بطنًا وقد يحدث تلطخ. للمزيد من المعلومات، راجع <u>تحديد وسائط الطباعة.</u>

### الحبر لا يملأ النص والرسوم بشكل كامل

### افحص نوع الوسائط

لا تتناسب بعض أنواع الوسائط للاستخدام مع الجهاز . للمزيد من المعلومات، راجع <u>تحديد وسائط الطباعة.</u>

### فحص وضع الطباعة

جرب استخدام الوضع Best (الأفضل) الموجود ببرنامج تشغيل الطابعة. للمزيد من المعلومات، راجع <u>تغيير إعدادات</u> <u>الطباعة</u>.

### افحص رؤوس الطباعة

اطبع صفحة تشخيص جودة الطباعة على ورقة نظيفة من الورق الأبيض. قم بتقييم المناطق التي توجد بها مشكلات ونفذ الإجراءات المنصوح بها. للمزيد من المعلومات، راجع <u>لطباعة صفحة تشخيص جودة الطباعة.</u>

#### الفصل ٥

### ألوان المطبوعات باهتة أو شاحبة

افحص وضع الطباعة للحصول على نتائج أفضل، حدد Normal (عادي) أو Best (أفضل). لمزيد من المعلومات، انظر <u>تغيير إعدادات الطباعة.</u>

### افحص إعداد نوع الورق

عند الطباعة على ورق شفاف أو أي وسائط خاصة أخرى، حدد نوع الوسائط المطابق في برنامج تشغيل الجهاز . للمزيد من المعلومات، راجع للطباعة على الوسائط الخاصة أو الوسائط ذات الأحجام المخصصة (نظام Windows).

### افحص رؤوس الطباعة

اطبع صفحة تشخيص جودة الطباعة على ورقة نظيفة من الورق الأبيض. قم بتقييم المناطق التي توجد بها مشكلات ونفذ الإجراءات المنصوح بها. للمزيد من المعلومات، راجع <u>لطباعة صفحة تشخيص جودة الطباعة.</u>

### الألوان تطبع أبيض وأسود

### افحص إعدادات الطباعة

تأكد من عدم تحديد Print in Grayscale (الطباعة بتدرج الرمادي) في برنامج تشغيل الطابعة. للحصول على معلومات حول تغيير هذا الضبط، انظر تغيير إعدادات الطباعة.

### طباعة الألوان الخاطئة

### افحص إعدادات الطباعة

تأكد من عدم تحديد Print in Grayscale (الطباعة بندرج الرمادي) في برنامج تشغيل الطابعة. للحصول على معلومات حول تغيير هذا الضبط، انظر <u>تغيير إ</u>عدادات <u>الطباعة.</u>

### افحص رؤوس الطباعة

اطبع صفحة تشخيص جودة الطباعة على ورقة نظيفة من الورق الأبيض. قم بتقييم المناطق التي توجد بها مشكلات ونفذ الإجراءات المنصوح بها. للمزيد من المعلومات، راجع <u>لطباعة صفحة تشخيص جودة الطباعة.</u>

### النسخ المطبوعة يظهر بها زيادة في الألوان

### افحص خراطيش الطباعة

تأكد من عدم العبث من خراطيش الحبر. ربما تتسبب عمليات إعادة التعبئة واستخدام أحبار غير متوافقة في تعطيل نظام الطباعة المركب، وربما ينجم عنه انخفاض في مستوى جودة الطباعة وتلف الجهاز أو رأس الطباعة. لا تضمن HP أو تدعم خراطيش الطباعة التي تم إعادة تعبنتها. لمزيد من المعلومات حول بيانات الشراء، راجع <u>مستلزمات وملحقات HP</u>.

#### افحص نوع الوسائط

لا تتناسب بعض أنواع الوسائط للاستخدام مع الجهاز . للمزيد من المعلومات، راجع تحديد وسائط الطباعة.

### افحص رؤوس الطباعة

اطبع صفحة تشخيص جودة الطباعة على ورقة نظيفة من الورق الأبيض. قم بتقييم المناطق التي توجد بها مشكلات ونفذ الإجراءات المنصوح بها. للمزيد من المعلومات، راجع <u>لطباعة صفحة تشخيص جودة الطباعة.</u>

### الألوان غير متسقة مع بعضها

#### افحص رؤوس الطباعة

اطبع صفحة تشخيص جودة الطباعة على ورقة نظيفة من الورق الأبيض. قم بتقييم المناطق التي توجد بها مشكلات ونفذ الإجراءات المنصوح بها. للمزيد من المعلومات، راجع <u>لطباعة صفحة تشخيص جودة الطباعة.</u>

#### افحص وضع الرسوم

استخدم ميزة التكبير /التصغير أو الطباعة الموجودة في البرنامج لفحص الثغرات الموجودة في موضع الرسوم في الصفحة.

### خطوط أو نقاط مفقودة من النص أو الرسوم

#### فحص وضع الطباعة

جرب استخدام الوضع Best (الأفضل) الموجود ببرنامج تشغيل الطابعة. لمزيد من المعلومات، انظر <u>تغيير إعدادات الطباعة.</u>

### افحص رؤوس الطباعة

اطبع صفحة تشخيص جودة الطباعة على ورقة نظيفة من الورق الأبيض. قم بتقييم المناطق التي توجد بها مشكلات ونفذ الإجراءات المنصوح بها. للمزيد من المعلومات، راجع لطباعة صفحة تشخيص جودة الطباعة.

# حل مشكلات تغذية الورق

للحصول على المعلومات الخاصة بحل مشكلات انحشار الورق، راجع قم بإزالة الانحشار.

توجد مشكلة في تغذية الورق

### توجد مشكلة في تغذية الورق

### الطابعة أو الدرج لا تدعم الوسائط

ينبغي استخدام الوسائط التي يدعمها الجهاز أو الصينية قيد الاستخدام. للمزيد من المعلومات، راجع <u>التعرف على أنواع</u> ا<u>لوسائط المدعومة</u>.

### تعذر التقاط الوسائط من الدرج

- تأكد من تحميل الوسائط في الدرج. للمزيد من المعلومات، راجع تحميل الوسائط. قم بهز الوسائط قبل تحميلها.
- تأكد من أن محددات مسار الوسائط مضبوطة على العلامات الصحيحة في الدرج بما يتناسب مع مقاس الوسائط الموضوعة في الدرج. تأكد من إحكام تثبت الموجهات على مجموعة الورق، ولكن ليس لدرجة ضيقة للغاية.
- · تأكد من أن الوسائط الموجودة في الدرج ليست ملتوية. قم بتعديل التواء الورق بطيه على عكس اتجاه الألتواء.
- عند استخدام وسائط خاصة رفيعة، تأكد من أن درج الورق محمل بالكامل. إذا كنت تستخدم وسائط خاصة لا نتاح إلا بكميات صغيرة، حاول وضع الوسائط الخاصة فوق ورق آخر من نفس الحجم للمساعدة على ملء درج الورق. (بعض الوسائط يتم التقاطها بشكل أسهل إذا كان درج الورق ممتلئ بالكامل.)
- إذا كنت تستخدم وسائط خاصة سميكة (مثل ورق المنشورات)، قم بتحميل الوسائط بحيث يكون الدرج ممتلئ بمعدل
   4/1 إلى 4/3. إذا لزم الأمر، ضع الوسائط فوق أوراق أخرى من نفس الحجم بحيث يكون ارتفاع الورق في هذا النطاق.

الوسائط لا تخرج بشكل صحيح

· تأكد من مد وصلة صينية استقبال المطبو عات، وإلا فقد تسقط الصفحات المطبو عة من الجهاز .

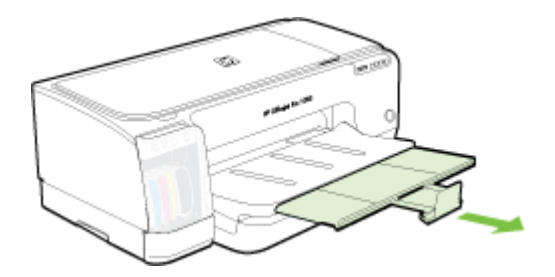

أخرج الوسائط الفائضة من درج الإخراج. يوجد حد معين لعدد للورق الذي يمكن للدرج استيعابه.

#### الورق مائل

- تأكد من أن الوسائط المحملة في الأدراج في محاذاة موجهات الورق. إذا كان الدرج قابلاً للإز الة، قم بسحب الدرج خارج الجهاز، ثم إعادة تحميل الوسائط بشكل صحيح، مع التأكد من محاذاة موجهات الورق بالشكل الصحيح.
  - تأكد من تركيب لوحة الوصول الخلفية أو وحدة الطباعة على الوجهين على نحو سليم.
    - قم بتحميل الوسائط في الجهاز إذا لم يكن يطبع فقط.
- عند إعادة تركيب أحد الأدراج القابلة للإزلة داخل الجهاز، افعل ذلك برفق. فقد يتسبب إدخال الدرج الممتلئ على أكمله بالورق بقوة في ارتفاع الورق داخل الجهاز، مما يتسبب في انحشار الورق داخله أو قيامه بالتقاط أكثر من ورقة في نفس الوقت.

### التقاط أكثر من ورقة

- قم بهز الوسائط قبل تحميلها.
- تأكد من أن محددات مسار الوسائط مضبوطة على العلامات الصحيحة في الدرج بما يتناسب مع مقاس الوسائط الموضوعة في الدرج. تأكد من إحكام تثبت الموجهات على مجموعة الورق، ولكن ليس لدرجة ضيقة للغاية.
  - تأكد من عدم زيادة تحميل الورق يف الدرج.
- عند استخدام وسائط خاصة رفيعة، تأكد من أن درج الورق محمل بالكامل. إذا كنت تستخدم وسائط خاصة لا تتاح إلا بكميات صغيرة، حاول وضع الوسائط الخاصة فوق ورق آخر من نفس الحجم للمساعدة على ملء درج الورق. (بعض الوسائط يتم التقاطها بشكل أسهل إذا كان درج الورق ممتلئ بالكامل.)
- إذا كنت تستخدم وسائط خاصة سميكة (مثل ورق المنشورات)، قم بتحميل الوسائط بحيث يكون الدرج ممتلئ بمعدل 4/1 إلى 4/3. إذا لزم الأمر، ضع الوسائط فوق أوراق أخرى من نفس الحجم بحيث يكون ارتفاع الورق في هذا النطاق.
- عند إعادة تركيب أحد الأدراج القابلة للإزلة داخل الجهاز، افعل ذلك برفق. فقد يتسبب إدخال الدرج الممتلئ على أكمله بالورق بقوة في ارتفاع الورق داخل الجهاز، مما يتسبب في انحشار الورق داخله أو قيامه بالتقاط أكثر من ورقة في نفس الوقت.
  - استخدم وسائط HP للحصول على أفضل أداء وفاعلية.
    - لا تقم بتحميل الورق أثناء حركة الحاملة.

# حل مشاكل إدارة الجهاز

يقدم هذا القسم حلولاً للمشكلات الشائعة في إدارة الجهاز. يحتوي هذا القسم على الموضوع التالي:

- المتصفح إذا كنت تتصل بمزود الإنترنت الداخلي باستخدام بروتوكول HTTPS، فقد تواجه تحذيرات حماية المتصفح. ويعد هذا أمرأ طبيعياً. يمكن تركيب الشهادة والمتابعة إلى موقع الويب EWS.
  - <u>لا يمكن فتح مزود الإنترنت الداخلي</u>

### لا يمكن فتح مزود الإنترنت الداخلي

### افحص إعداد الشبكة

- تأكد من عدم استخدام سلك هاتف أو كابل مزدوج لتوصيل الجهاز بالشبكة. للمزيد من المعلومات، راجع ضبط الجهاز (Windows) أو ضبط الجهاز (Mac OS).
  - تأكد من إحكام توصيل كابل الشبكة بالجهاز .
  - · تأكد من عمل محور الشبكة والمحول والموجه الخاص بها على نحو صحيح.

### افحص الكمبيوتر

تأكد من اتصال الكمبيوتر المستخدم بالشبكة.

### افحص مستعرض الويب

تأكد من أن مستعرض الويب يفي بأدنى متطلبات النظام. للمزيد من المعلومات، راجع متطلبات النظام.

### راجع عنوان IP الخاص بالجهاز

- للتحقق من عنوان IP الخاص بالجهاز من لوحة التحكم، قم بطباعة صفحة تكوين الشبكة. للمزيد من المعلومات، راجع فهم صفحة تكوين شبكة الاتصال.
- اختبر الجهاز باستخدام عنوان IP الموجود في موجّه الأوامر. على سبيل المثال، إذا كان عنوان IP الخاص بالطابعة هو 123.123.123.123، فاكتب العنوان التالي في موجّه MS-DOS:
   123.123.123.123
   123.123
   123
   123
   123
   123
   123
   123
   123
   123
   123
   123
   123
   123
   123
   123
   123
   123
   123
   123
   123
   123
   123
   123
   123
   123
   123
   123
   123
   123
   123
   123
   123
   123
   123
   123
   123
   123
   123
   123
   123
   123
   123
   123
   123
   123
   123
   123
   123
   123
   123
   123
   123
   123
   123
   123
   123
   123
   123
   123
   123
   123
   123
   123
   123
   123
   123
   123
   123
   123
   123
   123
   123
   123
   123
   123
   123
   123
   123
   123
   123
   123
   123
   123
   123
   123
   123
   123
   123
   123
   123
   123
   123
   123
   123
   123
   123
   123
   123
   123
   123
   123
   123
   123
   123
   123
   123
   123
   123

### حل مشاكل التثبيت

إذا لم تصلح المواضيع التالية؛ راجع <u>الدعم والضمان</u> للمعلومات عن دعم HP.

- اقتراحات تركيب الأجهزة
- اقتراحات تثبيت البرنامج
  - حل مشاكل الشبكة

### اقتراحات تركيب الأجهزة

### فحص الجهاز

- · تحقق من أنه قد تمت إز الة كافة أشرطة ومواد التعبئة من خارج الجهاز ومن داخله.
  - تأكد من أنه قد تم تحميل ورق في الجهاز .
- تحقق من عدم وجود أية مصابيح مضيئة أو وامضة فيما عدا المصباح Power (الطاقة)، والذي يجب أن يكون مضيئًا. إذا كانت هناك أية مصابيح أخرى مضيئة أو تومض بخلاف المصباح Power (الطاقة)، فهذا يشير إلى وجود خطأ. للمزيد من المعلومات، راجع مرجع مصابيح لوحة التحكم.

- تحقق من أنه يمكن للجهاز طباعة صفحة تشخيص الفحص الذاتي.
- · تأكد من تركيب لوحة الوصول الخلفية أو وحدة الطباعة على وجهين الاختيارية بإحكام في مكانها.

#### افحص توصيلات الأجهزة

- تحقق من سلامة حالة عمل كافة الأسلاك والكبلات التي تستخدمها.
- تحقق من أنه قد تم توصيل سلك الطاقة بإحكام إلى الجهاز من طرف وإلى مأخذ التيار من الطرف الآخر.

### افحص رؤوس الطباعة وخراطيش الحبر

- تحقق من تركيب كافة رؤوس الطباعة وخر اطيش الحبر بإحكام في الفتحات الملونة الصحيحة الخاصة بكل منها.
   اضغط لأسفل على كل خرطوشة على حدة للتأكد من اتصالها على نحو صحيح. لا يمكن أن يعمل الجهاز إذا لم يتم تركيبها بشكل صحيح.
  - تأكد من إغلاق كافة المقابض والأغطية بإحكام وبشكل صحيح.

### اقتراحات تثبيت البرنامج

### افحص جهاز الكمبيوتر

- تحقق من أن جهاز الكمبيوتر الخاص بك يعمل بأحد أنظمة التشغيل المدعمة.
- تحقق من أن جهاز الكمبيوتر الذي تستخدمه يستوفى الحد الأدنى لمتطلبات النظام.
- في "إدارة الأجهزة في Windows ، تحقق من أنه لم يتم تعطيل برامج تشغيل USB.
- في حالة استخدام جهاز كمبيوتر يعمل بأحد أنظمة تشغيل Windows ولم يستطع الكمبيوتر اكتشاف الطابعة، قم بتشغيل الأداة المساعدة لإلغاء التثبيت (util\ccc\uninstall.bat على القرص المضغوط الخاص ببدء التشغيل (Starter وذلك لأداء عملية إلغاء تثبيت سليمة لبرنامج تشغيل الجهاز. أعد تشغيل الكمبيوتر وأعد تثبيت برنامج تشغيل الجهاز.

### تحقق من الخطوات الأولية للتركيب

- تحقق من أن القرص المضغوط الخاص ببدء التشغيل Starter يحتوي على برامج التثبيت الصحيحة الخاص بنظام التشغيل الذي تستخدمه.
  - قبل تثبيت البرامج، تحقق من إغلاق كافة البرامج الأخرى.
  - إذا لم يتعرف الكمبيوتر على مسار محرك الأقراص المضغوطة الذي قمت بكتابته، فتأكد من تحديد حرف محرك الأقراص الصحيح.
  - إذا لم يتعرف الكمبيوتر على القرص المضغوط الخاص ببدء التشغيل Starter، فافحص وجود تلف بالقرص المضغوط هذا. يمكنك تحميل برنامج تشغيل الجهاز من موقع HP على الويب (www.hp.com/support).

التفعيم المنتخطة المعد حل أي مشكلة، يجب إعادة تشغيل برنامج التثبيت مرة أخرى.

#### حل مشاكل الشبكة

#### أخطاء عامة في الشبكة وإصلاحها

- إذا لم تتمكن من تثبيت برنامج الجهاز، تحقق من:
- احكام تثبيت كافة توصيلات الكابلات بالكمبيوتر والجهاز.
  - عمل الشبكة وتشغيل محور الشبكة.
- · يتم إيقاف أو تعطيل كافة التطبيقات، بما في ذلك بر امج الحماية ضد الفيروسات وبر امج الحماية ضد التجسس وجدر الحماية، بالنسبة لأجهزة الكمبيوتر التي تعمل بأحد أنظمة تشغيل Windows.

- تأكد من أن الجهاز مثبت على نفس الشبكة الفرعية المثبت بها أجهزة الكمبيوتر المستخدمة مع الجهاز.
- إذا تعذر على برنامج التثبيت اكتشاف الجهاز، اطبع صفحة تكوين الشبكة ثم أدخل عنوان IP يدويًا في برنامج التثبيت. للمزيد من المعلومات، راجع فهم صفحة تكوين شبكة الاتصال.
  - في حالة الاستعانة بجهاز كمبيوتر يستخدم أحد أنظمة تشغيل Windows، تأكد من أن منافذ الشبكة الموجودة في برنامج تشغيل الطابعة تلائم عنوان IP الخاص بالجهاز.
    - قم بطباعة صفحة تكوين الشبكة للجهاز .
    - انقر فوق ابدأ، أشر إلى إعدادات، ثم انقر فوق طابعات أو طابعات وفاكسات.
       أو -

انقر الزر ا**بد**أ، ثم انقر **لوحة التحك**م، ثم انقر نقرًا مزدوجًا على **طابعات**.

- انقر بزر الماوس الأيمن فوق رمز الجهاز ثم انقر فوق Properties (خصائص)، ثم انقر فوق علامة التبويب.
   Ports (منافذ).
  - حدد منفذ TCP/IP للجهاز ثم انقر فوق Configure Port (تكوين المنفذ).
- قارن بين عنوان IP الموجود في مربع الحوار وتأكد من أنه يطابق عنوان IP المدرج بالقائمة في صفحة تكوين
   الشبكة. في حالة اختلاف العنوانين، قم بتغيير عنوان IP الموجود في مربع الحوار حتى يتطابق مع نظيره
   الموجود في صفحة تكوين الشبكة.
  - انقر فوق موافق مرتين لحفظ الإعدادات وإغلاق مربعات الحوار.

### مشكلات متعلقة بالتوصيل بشبكة سلكية

في حالة عدم إضاءة مصباح الاتصال (Link) بموصل الشبكة، تأكد من استيفاء كافة الشروط الموضحة في قسم General network troubleshooting (حل المشكلات العامة في شبكات الاتصال).

# قم بإزالة الانحشار

أحيانًا؛ تنحشر الوسائط أثناء المهمة. جرب الحلول التالية قبل محاولة إزالة الانحشار.

۸ تحذير لا تدخل يدك في الجهاز أثناء تشغيله أو عندما تكون الحاملة عالقة. عند فتح باب الوصول إلى الحاملة، يجب أن تعود الحاملة إلى الجانب الأيمن للجهاز. إذا لم تتحرك نحو اليمين، أغلق الجهاز قبل إز الة أي ورق محشور.

- · تأكد من الطباعة على وسائط مطابقة للمواصفات. للمزيد من المعلومات، راجع <u>تحديد وسائط الطباعة</u>.
  - تأكد من الطباعة على وسائط غير مجعدة أو مطبقة أو تالفة.
- تأكد أن صينيتي التلقيم محملتان بشكل صحيح وليستا ممتلئتين جدًا. للمزيد من المعلومات، راجع <u>تحميل الوسائط.</u>
  - إزالة الانحشار من الجهاز
  - معلومات حول كيفية تلافي انحشار الورق

إزالة الانحشار من الجهاز

لإزالة انحشار ورق

- أخرج كافة الوسائط من درج الإخراج.
- ١٤ افحص لوحة الوصول الخلفية أو وحدة الطباعة على الوجهين.
- ادفع الزر في كلا جانبي لوحة الوصول الخافية أو وحدة الطباعة على الوجهين ثم أخرج اللوحة أو الوحدة.

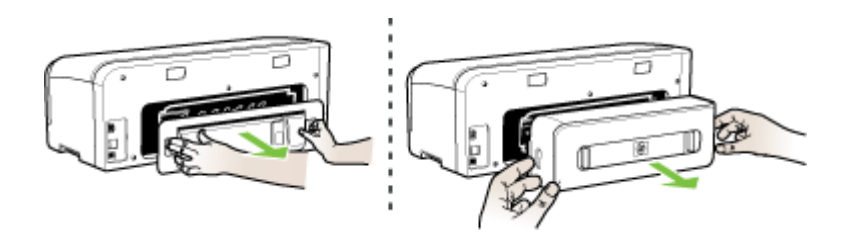

- ب. حدد مكان أي وسائط محشورة داخل الجهاز وأمسك بها بكلتا اليدين واجذبها نحوك.
- ج. في حالة عدم وجود ورق محشور، ادفع ألسنة التثبيت للداخل لإزالة الغطاء. في حالة وجود ورق محشور في وحدة الطباعة على الوجهين، قم بإزالته بعناية. أغلق الغطاء.

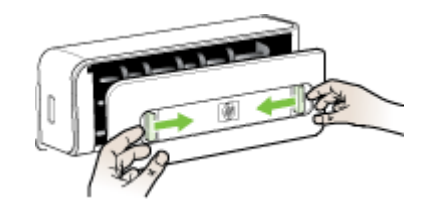

- د. أعد إدخال لوحة الوصول الخلفية أو وحدة الطباعة على الوجهين في الجهاز.
- ٣. في حالة تعذر تحديد مكان انحشار الورق، ارفع صينية استقبال المطبوعات وابحث عن ورق محشور في الصينية 1، في حالة انحشار الوسائط في الصينية، ينبغي تنفيذ الإجراءات التالية:
  - ارفع صينية استقبال المطبو عات.
    - **ب**. اجذب الورق نحوك.

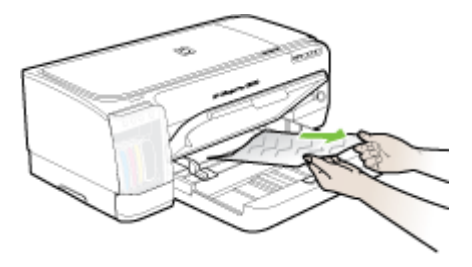

ج. اخفض درج الإخراج.

 افتح باب الوصول للحمالة. في حالة وجود ورق متبق داخل الجهاز ، تأكد من انتقال الحاملة إلى يمين الجهاز وأزل أي قصاصات ورق أو وسائط متجعدة واجذب الوسائط نحوك عبر الجزء العلوي من الجهاز .

۸ تحذير لا تدخل يدك في الجهاز أثناء تشغيله والحاملة عالقة. عند فتح باب الوصول إلى الحاملة، يجب أن تعود الحاملة إلى الجانب الأيمن للجهاز. إذا لم تتحرك نحو اليمين، أغلق الجهاز قبل إزالة أي ورق محشور.

بعد إز الة الورق المحشور، أغلق كل الأغطية، ثم شغل الجهاز (إذا كنت قد قمت بإغلاقه) وأعد إرسال مهمة الطباعة.

### معلومات حول كيفية تلافي انحشار الورق

- تأكد من عدم وجود أي شيء يعوق مسار الورق.
- يجب عدم زيادة حمل الأدراج. للمزيد من المعلومات، راجع التعرف على أنواع الوسائط المدعومة.
- قم بتحميل الورق بشكل صحيح عندما يكون الجهاز لا يطبع. للمزيد من المعلومات، راجع <u>تحميل الوسائط</u>.
  - يجب عدم استخدام الوسائط المتجعدة أو المتغضنة.
  - ينبغى دومًا استخدام وسائط تتوافق مع المواصفات. للمزيد من المعلومات، راجع تحديد وسائط الطباعة.
    - تأكد من عدم تجاوز سعة صينية استقبال المطبو عات.
      - تأكد من محاذاة الوسائط للجانب الأيمن للدرج.
  - تأكد من إحكام ضبط موجهات طول وعرض الوسائط في مقابل الوسائط، لكن ينبغي عدم ثنيها أو ليها.

# ۲ مرجع مصابيح لوحة التحكم

تشير مصابيح لوحة التحكم إلى الحالة وتكون مفيدة في تشخيص مشكلات الطباعة. يتناول هذا القسم المعلومات الخاصة بالمصابيح، ودلالاتها والإجراء الواجب اتخاذه إذا لزم الأمر.

- شرح معاني مصابيح لوحة التحكم
- شرح معاني مصابيح موصل الشبكة

# شرح معاني مصابيح لوحة التحكم

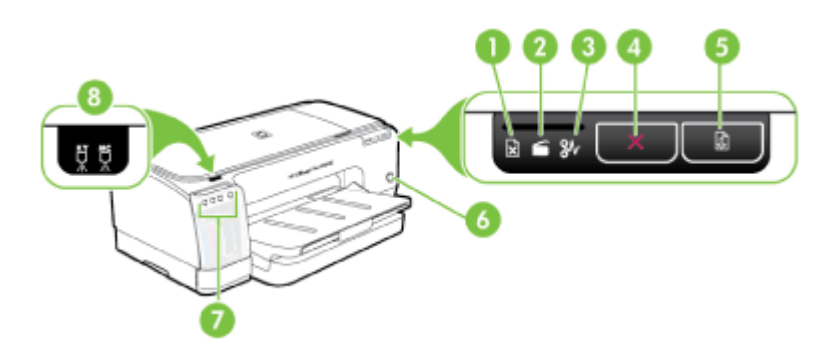

| مصباح نفاد الورق             | 1 |
|------------------------------|---|
| مصباح الباب مفتوح            | 2 |
| مصباح انحشار الورق           | 3 |
| الزر إلغاء                   | 4 |
| الزر Resume (متابعة) ومصباحه | 5 |
| الزر Power (الطاقة) ومصباحه  | 6 |
| مصابيح خرطوشة الحبر          | 7 |
| مصابيح رأس الطباعة           | 8 |

قم بزيارة موقع HP على الويب (<u>www.hp.com/support)</u> للحصول على أحدث المعلومات المتعلقة باستكشاف الأخطاء وإصلاحها أو تركيبات المنتج وتحديثاته.

| الوصف والإجراء الذي يوصى<br>باتخاذه                                                                                                    | توضيح المصباح / نمط المصباح                                |
|----------------------------------------------------------------------------------------------------|------------------------------------------------------------|
| الجهاز في وضع إيقاف التشغيل.<br>• توصيل سلك التيار.                                                                                                    | كافة المصابيح مطفأة.                                       |
| <ul> <li>اضغط على () (الزر<br/>Power (طاقة)).</li> </ul>                                                                                                    |                                                            |
| الجهاز في وضع الاستعداد.<br>لا تفعل شيئًا.                                                                                                    | مصباح الطاقة مضيء.                                         |
|                                                                                                    |                                                            |
| جاري تشغيل الجهاز أو إيقاف<br>تشغيله، أو جاري معالجة أحد<br>مهام الطداعة                                                                                                    | مصباح الطاقة Power يومض.                                   |
| لا تفعل شيئًا.<br>الجهاز متوقف مؤقتًا لكي يجف<br>الحبر .<br>الانتظار إلى أن يجف الحبر .                                                                                                    |                                                            |
| حاملة الجهاز عالقة.                                                                                                    | وميض مصباح الطاقة Power ومصباح الاستئناف Resume.           |
| <ul> <li>افتح الغطاء العلوي<br/>وتخلص من أي عوائق</li> <li>(كالوسائط المحشورة).</li> <li>اضغط على (الزر</li> <li>الفتابعة الطباعة.</li> <li>إذا استمر الخطاء أوقف<br/>تشغيل الجهاز، ثم أعد<br/>تشغيله.</li> </ul> |                                                            |
| انتظار فتحة التغذية اليدوية:                                                                                                    | إضاءة مصباح الطاقة Power ووميض مصباح الاستنناف Resume.     |
| <ul> <li>ادخل ورقة واحدة في فتحه</li> <li>التغذية اليدوية الخلفية.</li> <li>اضغط على (الزر</li> <li>الضغامي (التناف))</li> <li>الطباعة.</li> </ul>                                                                |                                                            |
| إخراج ورق الإعلانات.<br>لا يتطلب القيام بأي إجراء.                                                                                                    |                                                            |
| يوجد غطاء أو باب مفتوح.<br>• تأكد من إغلاق كل الأبواب<br>والأغطية.                                                                                                    | تم تشغيل مصباح الطاقة ومصباح الاستئناف ومصباح الباب مفتوح. |
| <ul> <li>اضغط على (الزر<br/>Resume (استنذاف))</li> <li>لمتابعة الطباعة.</li> </ul>                                                                                                    |                                                            |

| لفصل ٦ | 1 |
|--------|---|
|--------|---|

| (تابع)                                                                                                    |                                                                                                    |
|----------------------------------------------------------------------------------------------------|----------------------------------------------------------------------------------------------------|
| الوصف والإجرا<br>توضيح المصباح / نمط المصباح<br>باتخاذه                                                                                                    | الوصف والإجراء الذي يوصى<br>باتخاذه                                                                                                    |
| وميض مصباح الطاقة Power ومصباح الاستنناف Resume وإضاءة مصباح أو أكثر من انتهت صلاحية.<br>مصابيح خرطوشة الحبر.                                                                                                    | انتهت صلاحية خرطوشة حبر<br>واحدة أو أكثر .                                                                                                    |
| تنبیه ولا یشما<br>خدمات الجهاز آ<br>الإصلاح المطلو<br>خلطیش الحبر<br>الصلاحیة.                                                                                                    | تنبيه ولا يشمل الضمان<br>خدمات الجهاز أو عمليات<br>الإصلاح المطلوبة نتيجة استخدام<br>خراطيش الحبر المنتهية<br>الصلاحية.                                                                                                    |
| <ul> <li>السبدن حر<br/>المعنية.</li> <li>إذا قررت<br/>خرطوشة</li> </ul>                                                                                                    | <ul> <li>استبدل حرطوسة الحبر<br/>المعنية.</li> <li>إذا قررت استخدام<br/>خرطوشة حبر منتهية<br/>الصلاحية، فاضغط مع</li> </ul>                                                                                                    |
| الاستمرار<br>Power<br>واضغط =<br>فلاث مراد<br>ثلاث مراد<br>المصابيح<br>لا يشمل ال<br>التجة است                                                                                                    | الاستمرار على (الرر<br>Power (طقة))،<br>واضغط على ((الزر<br>Resume (ستتناف))<br>للاث مرات. كافة<br>المصابيح مطفاة باستثناء<br>مصباح الطاقة Power<br>الذي يحدث في الطابعة<br>الذي الخذام هذه                                                        |
| مسرسوب<br>إضاءة مصباح الطاقة Power ووميض مصباح أو أكثر من مصابيح رأس الطباعة.<br>الطباعة غير مو                                                                                                    | مسرسوس .<br>واحدة أو أكثر من رؤوس<br>الطباعة غير موجودة.                                                                                                    |
| <ul> <li>ركب رأس</li> <li>ركب رأس</li> <li>إلى معنية، ثر<br/>المعنية، ثر<br/>تشييت رأس</li> <li>إذا استمر<br/>يقبل رأس</li> <li>إذا استمر</li> </ul>                                                                                                    | <ul> <li>ركب رأس الطباعة</li> <li>ركب رأس الطباعة</li> <li>إذا استمرت المشكلة بعد<br/>تثبيت رأس الطباعة</li> <li>الموضحة، راجع الجهاز لا<br/>يقبل رأس الطباعة</li> <li>إذا استمر الخطأ، فاستبدل<br/>رأس الطباعة</li> </ul>                         |
| واحدة أو أكثر مر<br>وميض مصباح الطاقة Power ومصباح أو أكثر من مصابيح رأس الطباعة.<br>الطباعة معيية أو<br>الانتياه.                                                                                                    | واحدة أو أكثر من رؤوس<br>الطباعة معيبة أو بحاجة إلى<br>الانتباه                                                                                                    |
| <ul> <li>تأكد أن رأ المعنية صالحان رأ المعنية صالحان رأ المعنية صالحان أم حاول المعنية من الطباعة عواجادة ترك الطباعة عواجه المزيد من الطباعة ما الطباعة ما ما ما ما ما ما ما ما ما ما ما ما ما</li></ul> | <ul> <li>تأكد أن رأس الطباعة<br/>المعنية صحيحة التركيب،<br/>ثم حاول الطباعة. قم بإزالة<br/>وإعادة تركيب رأس<br/>الطباعة عند الحاجة.<br/>راجع الجهاز لا يقبل رأس<br/>الطباعة.</li> <li>إذا استمر الخطا؛ فاستبدل<br/>رأس الطباعة المعنية.</li> </ul> |

| الوصف والإجراء الذي يوصى<br>باتخاذه                                                                                                    | توضيح المصباح / نمط المصباح                                            |
|----------------------------------------------------------------------------------------------------|------------------------------------------------------------------------|
| واحدة أو أكثر من خراطيش<br>الحبر غير موجودة.                                                                                                    | إضاءة مصباح الطاقة Power ووميض مصباح أو أكثر من مصابيح خرطوشة الحبر.   |
| <ul> <li>قم بتركيب خرطوشة الحبر<br/>المعنية؛ ثم حاول الطباعة.</li> <li>قم بإز الة خرطوشة الحبر<br/>وإعادة تركيبها لعدة مرات<br/>إذا اقتضت الضرورة.</li> <li>إذا استمر الخطا؛ فاستبدل<br/>خرطوشة الحبر المعنية.</li> </ul>            | 0 0 <del>×</del> 0 0                                                   |
| نفد الحبر من واحدة أو أكثر من<br>خراطيش الحبر ويجب استبدالها<br>قبل متابعة الطباعة.                                                                                                    |                                                                        |
| استبدل خرطوشة الحبر المعنية.<br>لمزيد من المعلومات حول كيفية<br>الشراء، راجع <u>مستلزمات</u><br><u>وملحقات HP</u>                                                                                                    |                                                                        |
| واحدة أو أكثر من خراطيش<br>الحبر الطباعة معيبة أو بحاجة<br>إلى الانتباه.                                                                                                    | وميض مصباح الطاقة Power ومصباح أو أكثر من مصابيح خرطوشة الحبر .<br>    |
| <ul> <li>تأكد أن خرطوشة الحبر<br/>المعنية صحيحة التركيب،<br/>ثم حاول الطباعة. قم بإز الة<br/>خرطوشة الحبر وإعادة<br/>تركيبها لمدة مرات إذا<br/>اقتضت الضرورة.</li> <li>إذا استمر الخطاء فاستبدل<br/>خرطوشة الحبر المعنية.</li> </ul> | 00 <del>×</del> 0                                                      |
| مستوى الحبر منخفض في<br>خرطوشة حبر واحدة أو أكثر<br>وهي بحاجة إلى الاستبدال فورًا.                                                                                                    | إضاءة مصباح الطاقة Power وإضاءة مصباح أو أكثر من مصابيح خرطوشة الحبر . |
| قم بتجهيز خراطيش الحبر<br>الجديدة واستبدل الخراطيش<br>الموجودة عندما تفرغ.                                                                                                    | 00000000000000000000000000000000000000                                 |
| نفد الورق في الجهاز .<br>قم بتحميل الورق واضغط على                                                                                                    | مصباح الطاقة مضاء ومصباح نفاذ الورق وامض ومصباح الاستنناف وامض.        |
| الزر Resume (الزر (الزر)<br>(استئناف)).                                                                                                    | ₩ <sub>™</sub> × ■ ₩                                                   |
| الغطاء الخلفي أو وحدة الطباعة<br>على الوجهين مفقودة.                                                                                                    | مصباح الطاقة مضاء ومصباح الاستنناف مضاء ومصباح الباب مفتوح وامض.       |
| استبدل وحدة الطباعة على<br>الوجهين أو الغطاء الخلفي.                                                                                                    |                                                                        |
| (تابع)                                                   |                                                                                                    |
|----------------------------------------------------------|----------------------------------------------------------------------------------------------------|
| ال<br>توضيح المصباح / نمط المصباح<br>ب                   | الوصف والإجراء الذي يوصى<br>باتخاذه                                                                                                    |
| و<br>مصابيح الطاقة والاستنناف وانحشار الورق وامضة.<br>ال | وسائط الطباعة محشورة في<br>الجهاز .                                                                                                    |
|                                                          | أخرج كافة الوسائط من درج<br>الإخراج. حدد موقع الانحشار<br>وتخلص منه. لمزيد من<br>المعلومات، انظر ق <u>م بإزالة</u><br><u>الانحشار</u> . |

# شرح معاني مصابيح موصل الشبكة

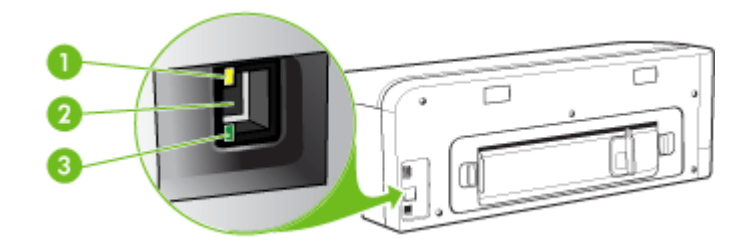

| مصباح النشاط | 1 |
|--------------|---|
| موصل الشبكة  | 2 |
| مصباح الوصلة | 3 |

| ضيح المصباح / نمط المصباح /                 | الوصف والإجراء الذي يوصى باتخاذه                                                                             |
|---------------------------------------------|----------------------------------------------------------------------------------------------------|
| صباح الوصلة مضيء. مصباح النشاط مطفاً.<br>ال | الجهاز متصل بالشبكة ولكنه لا يقوم بإرسال أو استلام<br>البيانات عبر الشبكة. الجهاز يعمل ولكنه في حالة الخمول. |
|                                             | لا تفعل شيئًا.                                                                                               |
| صباح الوصلة مضيء. وميض مصباح النشاط.        | يقوم الجهاز الآن بإرسال أو استقبال البيانات عبر الشبكة.                                                      |
|                                             | لا تفعل شيئًا.                                                                                               |

| توضيح المصباح / نمط المصباح             | الوصف والإجراء الذي يوصى باتخاذه                                                                                           |
|-----------------------------------------|----------------------------------------------------------------------------------------------------|
| مصباح الوصلة مطفاً. مصباح النشاط مطفاً. | تم إيقاف تشغيل الجهاز أو أنه غير متصل بالشبكة.                                                                             |
|                                         | إذا كان الجهاز في وضع إيقاف التشغيل، أعد تشغيله.<br>إذا كان الجهاز يعمل وكان كابل الشبكة متصلاً، راجع<br>حل مشاكل التثبيت. |

# مستلزمات وملحقات HP

يقدم هذا القسم معلومات حول مستلزمات جهاز HP وملحقاته. المعلومات الواردة هنا عرضة للتغيير، نفضل بزيارة موقع HP على الويب. (<u>www.hpshopping.com</u>) للحصول على آخر التحديثات. كما يمكنك طلب الشراء عبر موقع الويب.

- طلب شراء مستلزمات الطباعة عبر الإنترنت
  - الملحقات
  - الموارد

### طلب شراء مستلزمات الطباعة عبر الإنترنت

بالإضافة إلى موقع HP على الويب؛ يمكن طلب شراء مستلزمات الطباعة باستخدام ما يلي:

- Embedded Web server (مزود الإنترنت الداخلي): انقر فوق زر Order Supplies (طلب المستلزمات) من أية صفحة في ملقم الويب المضمن.
  - صندوق الأدوات (Windows): في علامة التبويب مستوى الحبر المقدر؛ انقر فوق شراء عبر الإنترنت.
- أداة طبعة HP المساعدة (Mac OS): انقر فوق Supplies Status (حالة المستلزمات) من لوحة Information and Support (المعلومات والدعم) ثم انقر فوق القائمة المنسدلة Shop for HP Supplies (التسوق بحثًا عن مستلزمات HP) ثم اختر Online (مباشر).

#### الملحقات

| وحدة الطباعة على الوجهين ألبًا تتبح الطباعة تلقائبًا<br>على وجهي الورقة. | CB017A | ملحق الطباعة على الوجهين التلقائية من<br>HP                     |
|--------------------------------------------------------------------------|--------|-----------------------------------------------------------------|
| يسمح لأجهزة الكمبيوتر السلكية بالاتصال لاسلكيًا<br>بالجهاز.              | Q6236A | مجموعة ترقية طباعة HP اللاسلكية                                 |
| ملقم الطباعة الخارجي                                                     | J7988G | ملقم الطباعة الخارجي HP Jetdirect<br>en1700 مع IPv6             |
| مزود الطباعة الخارجي (USB 1.0)                                           | J6035G | ملقم طابعة HP Jetdirect 175x<br>إيثرنت سريع Fast Ethernet       |
| مزود الطباعة الخارجي (USB 2.0)                                           | J7942G | ملقم طابعة HP Jetdirect en3700<br>ایٹرنت سریع Fast Ethernet     |
| مزود الطباعة الخارجي اللاسلكي أو السلكي                                  | J7951G | ملقم طابعة لاسلكي HP Jetdirect<br>ew2400 802.11g (كابل USB 2.0) |

#### الموارد

يتناول هذا القسم المواضيع التالية:

- خراطيش الحبر
- رؤوس الطباعة
- مواد طباعة HP

#### خراطيش الحبر

يختلف توفر خراطيش الحبر حسب البلد/المنطقة. قد تأتي خراطيش الحبر بأحجام مختلفة. للحصول على قائمة بخراطيش الحبر المدعمة بالنسبة للجهاز ، اطبع صفحة تشخيص الفحص الذاتي ثم اقرأ المعلومات الواردة في قسم حالة خرطوشة الحبر . للمزيد من المعلومات، راجع فهم صفحة تشخيص الفحص الذاتي.

يمكنك العثور على رقم خرطوشة الطباعة في الأماكن التالية:

- في صفحة تشخيص الفحص الذاتي (راجع فهم صفحة تشخيص الفحص الذاتي).
  - في الملصق على خرطوشة الطباعة التي تستبدلها.
- في صفحة المعلومات الخاصة بملقم الويب المضمّن (راجع مزود الإنترنت الداخلي).
- Estimated Ink Levels: في صندوق الأدوات؛ إذا كان لديك اتصال مزدوج الاتجاه، انقر علامة التبويب Estimated Ink Levels (مستويات الحبر التقريبية)، ثم انتقل لعرض الزر Cartridge Details (تفاصيل الخرطوشة)، ثم اضغط Cartridge (تفاصيل الخرطوشة).
  - في نظام Mac: في HP Printer Utility (الأداة المساعدة لطابعة HP)، انقر فوق Supply Info (معلومات حول المستلزمات) في لوحة Information and Support (المعلومات والدعم)، ثم انقر فوق Retail Supplies
     Information (معلومات مستلزمات الشراء).

رؤوس الطباعة

| C9381 | رأس طباعة HP 88 الأسود و الأصفر Officejet            |
|-------|------------------------------------------------------|
| C9382 | رأس طباعة HP 88 الأرجواني و الأزرق السماوي Officejet |

#### مواد طباعة HP

لطلب شراء مواد الطباعة مثل ورق صور لامع فاخر جدًا HP Premium Plus Photo أو ورق فاخر Premium HP؛ تفضل بزيارة الموقع <u>www.hp.com</u>.

اختر الدولة/المنطقة التي تتبعها، ثم حدد **شراء** أو **تسوق**.

# ب الدعم والضمان

المعلومات الواردة في <u>الصيانة واستكشاف الأخطاء وإصلاحها</u> تتناول حلولاً للمشكلات الشائعة. إذا كان الجهاز يعمل على نحو غير صحيح ولم تسهم هذه الاقتراحات في حل المشكلة، جرب الاستعانة بأحد خدمات الدعم للحصول على المساعدة. يحتوي هذا القسم على المواضيع التالية:

- بيان الضمان المحدود من Hewlett-Packard
  - الحصول على الدعم الإلكتروني
  - الحصول على دعم HP الفنى بالتليفون
    - إعداد الجهاز للشحن
      - تعبئة الجهاز

# بيان الضمان المحدود من Hewlett-Packard

| متنع HP                                                              | مدة الضمان محدود                                                                                                    |
|----------------------------------------------------------------------|----------------------------------------------------------------------------------------------------|
| جهاربيلنا طعنامين                                                    | ۹۰ يوما                                                                                                    |
| خراطيش الحير أو الطباعة                                              | مدة الشمان المحرد (خراطيش الطباعة) حتى نقلا حير HP أن حتى تاريخ "النهاء الشمان"<br>المطبوع على الفرطينة، أيها يحدث أولاً.<br>لا يقمل علوا التصان منتجلت حير HP التي تمث إعقادًا تعاشيها أو تصنيمها أو تجديدها أو أسيء استخدامها<br>أو تم العبث يها. |
| رؤوس الطياعة                                                         | عأم ولحد                                                                                                    |
| الأجهزة الطرافية بالطابعة (راجع الأقسام الثالية للتعرف على الثقاصيل) | عأم والحد                                                                                                    |
| تاقيطها                                                              | عأم والحد                                                                                                    |

أ - حدود الضمان المحدود

- ١- تضمن شركة Hewlett-Packard، التي يُرمز إليها (Hr)، للعملاء من المستخدمين أن تكون منتجات Hr الموضحة فيما سبق خاليةً من العيوب سواءً في الخامة أو في الصناعة طوال مدة الضمان المحددة فيما سبق، والتي تبدأ من تاريخ شراء العميل للمنتج.
- ٢- بالنسبة للمنتجات من البرامج، لا ينطبق ضمان HP المحدود إلا في حالة إخفاق البرنامج في تنفيذ التعليمات البرمجية. لا تضمن شركة HP ألا ينقطع تشغيل أي منتج أو أن يكون خائبًا من الأخطاء.
  - ٣- لا يشمل الضمان المحدود لشركة HP لا العيوب التي تنشأ نتيجة الاستعمال العادي للمنتج، و لا يشمل أية مشكلات أخرى، بما في ذلك المشكلات التي تنتج عن ما يلي:
    - ب- استخدام برامج أو وسائط أو أجزاء أو مستلزمات لا توفرها ولا تدعمها شركة HP؛ أو
      - ج- تشغيل المنتج في بينة مخالفة لمواصفات التشغيل؛ أو
      - د- عمليات التعديل غير المصرح بها أو سوء الاستخدام.
- ٤- بالنسبة لمنتجلت HP من الطابعات، لا يؤثر استخدام خراطيش حبر لغير HP أو خراطيش حبر تمت إعادة تعينتها على الضمان الممنوح للمبول أو على أي تعاقد للدعم أبرمه المعول مع شركة HP من جائب أخر، إذا تبين أن المعلل أو الثلف الذي لحق بالشائمة نتج عن استخدام خرطرشة حبر لغير HP تصدر أعادة تعينتها أو خرطرشة حبر منتهية الصلاحية، ستقو شركة HP يتصول تكلفة الوقت المستغرق في إصلاح العطان والمواد المستخدمة في ذلك، بالتكلفة القولسية، نظر خدمة إصلاح قل في تعادة بالتعام في معاني في تعادة تعينتها أو خطرشة حبر منتهية ٥- إذا تلقت شركة HP يتصول تكلفة الوقت المستغرق في إصلاح العطان والمواد المستخدمة في ذلك، بالتكلفة القولسية، نظير خدمة إصلاح الطال أو الثلف بالتحديد. ٥- إذا تلقت شركة HP خلال فترة سريان الضمان إخطارًا بوجود عوب في أحد المنتجات التي يشملها الضمان، تلتزم شركة HP إلى المنتجرات والميزان في ذلك، برحم للشركة.
- ٦- إنا تُحَدّ على شركة HP إصلاح العيب أو استبدال المنتج الذي يحتوي على العيب الذي يشمله الضمان، بما يتناسب مع الموقف، تلتزم شركة HP برد المبلغ الذي دفعه العميل نظير شراء المنتج في فترة زمنية مناسبة بعد ايلاغها بالعيب.
  - ٢- لا تتحمل شركة HP أية مسؤولية بشأن إصلاح المنتجات أو استبدالها أو رد المبالغ المالية إلى العميل حتى يقوم العميل بإعادة المنتج المعيب إلى شركة HP.
    - ٨- تلتزم الشركة بأن يكون المنتج البديل إما جديدًا أو كالجديد، بشرط أن يتساوى في الأداء مع المنتج المستبدل، وذلك كحد أدنى.
    - ٩- من الوارد أن تحتوي منتجات HP على أجزاء أو مكونات أو مواد مُعاد معالجتها تكافئ الأجزاء أو المكونات أو المواد الجديدة في الأداء.
- ١- يسري بيان الضمان المحدود لشركة PP في كل البلدان التي تقوم شركة PP بتوزيع منتجات يغطيها الضمان قيها. يمكن إبرام تعاقدات للحصول على خدمات ضمان إضافية
   مثل الخدمة في الموقع من أي منفذ معتمد لخدمة PP في البلدان التي تقوم شركة PP بتوزيع منتجات
   في الما حقوم بذلك أحد المستوردين المعتمدين.
  - ب- حدود الضمان
- بالتوافق مع ما تسمع به القوانين المحلية، لا تقدم شركة HP أو موردو الجهات الخارجية التابعين لها أية ضمائك أو آية تعهدات آخرى من أي نوع، سواة كانت ضمائك أو تمهدات صريحة أو ضمنية بخصوص قابلية المنتج للبيع أو ملاءمته لمستوى معين من الجودة أو ملاءمته الخرض بعينه.
  - ج حدود المسؤولية القانونية
  - ١- بالتوافق مع ما تسمح به القوانين المحلية، فإن الإجراءات التعويضية التي ينص عليها بيان الضمان الحالي خاصة بالعميل وقاصرة عليه.
- ٢- بالتوافق مع ما تسع به القوانين المحلية، باستثناء الالتزامات الموضحة في بيان الضمان الحالي بالتحديد، أن تتحمل شركة HP أو موردو الجهات الخارجية التابعين لها أية مسؤولية عن حدوث أضرار مباشرة أو غير مباشرة أو أضرار بمواصفات خاصة أو عرضية مترتبة على أضرار أخرى، سواءً كان ذلك قائمًا على تعاقد أو على ضرر أو على أية نظرية قانونية أخرى، وسواءً تم الإخطار باحتمائية حدوث مثل تلك الأضرار أو لم يتم الإخطار.
  - د القوانين المحلية
- ١- يحصل العميل على حقوق قاتونية محددة بموجب بيان الضمان الحالي. قد يكون للعميل حقوق أخرى، والتي قد تختلف من ولاية إلى ولاية أخرى داخل الولايات المتحدة، أو من مقاطعة إلى مقاطعة أخرى داخل كندا، أو من بلد إلى بلد أخر أو منطقة أخرى في أي مكان آخر في العالم.
- ٢- وفي حلة وجود تعارض بين بيان الضمان الحالي والقوانين المحلية، يتم تعديل بيان الضمان الحالي بما يتوافق مع القوانين المحلية، الذي المحلية، قد لا تنطبق على العميل بعض بنود إخلاء المسوولية وتحديداتها، من البنود التي ينص عليها بيان الضمان الحالي. على سبيل المثال، بعض الولايات في الولايات المتحدة، بالإضافة إلى بعض الحكومات خارج الولايات المتحدة (وبعض المقاطعات في كندا)، نتص على:
  - أ- عدم تطبيق بنود إحلام المسؤولية والتحديدات الواردة في بيان الضمان الحالي، تلك البنود التي تؤدي إلى تقييد الحقوق التشريعية المعنوحة للمعيل (في المعلكة المتحدة على سبيل المثل)، أو سبيل المثل)، أو
    - ب- تقييد قدرة الشركات المصنّعة على فرض بنود إخلاء المسؤولية أو تحديدها؛ أو
  - ج- منح العميل حقوق ضمان إضافية، وتحديد مدة الضمانات الضمنية التي لا يمكن للشركات المصنّعة إخلاء مموولياتها تجاهها، أو السماح بوضع قبود على مدة الضمانات الضمنية. .
  - ٣- باستئناء ما يسمح به القانون، لا تؤدي البنود الواردة في بيان الضمان الحالي إلى استبعاد أي من الحقوق التشريعية الإلزامية المطبقة على بيع منتجات HP إلى العملاء ولا تؤدي إلى تقييد تلك الحقوق أو إلى تعديلها، بل تعتبر متممة لها.

## الحصول على الدعم الإلكتروني

للعثور على معلومات حول الدعم والضمان, تفضل بزيارة موقع HP على الويب <u>www.hp.com/support.</u> عند المطالبة؛ قم باختيار البلد/المنطقة، ثم انقر فوق **Contact HP (الاتصال على HP)** للحصول على معلومات حول الاتصال بالدعم الفني.

يوفر موقع الويب هذا أيضًا الدعم الفني, وبرامج التشغيل, والمستلزمات, ومعلومات الطلب وخيارات أخرى مثل:

- الوصول إلى صفحات الدعم على الإنترنت.
- إرسال رسالة بريد إلكتروني إلى HP للحصول على إجابات لأسئلتك.
  - الاتصال بأحد الفنيين من HP عبر الدردشة الفورية.
    - مراجعة تحديثات البرنامج.

يمكن أيضًا الحصول على الدعم من Toolbox (Windows) أو Mac OS) HP Printer Utility) أو Mac OS)، التي توفر حلول سهلة خطوة بخطوة لمشكلات الطباعة الشائعة. للمزيد من المعلومات، راجع <u>صندوق الأدوات (Windows)</u> أو <u>(Mac OS) (Mac OS).</u> تختلف خيارات الدعم ومدى توفر ها تبعًا للمنتج والبلد/المنطقة واللغة.

# الحصول على دعم HP الفني بالتليفون

خلال فترة الضمان، يمكنك الحصول على المساعدة من مركز خدمة عملاء HP.

يحتوي هذا القسم على المواضيع التالية:

- قبل القيام بالاتصال
  - عملية الدعم
- دعم HP عبر الهاتف
- خيارات الضمان الإضافية
- خدمة HP Quick Exchange (التبادل السريع لـ HP) (اليابان)

### قبل القيام بالاتصال

تفضل بزيارة موقع HP على الويب (<u>www.hp.com/suppot)</u> للحصول على أحدث المعلومات المتعلقة باستكشاف الأخطاء وإصلاحها أو تركيبات المنتج وتحديثاته.

ولمساعدة ممثلي مركز خدمة العملاء على خدمتك بشكل أكبر، قم بتجهيز المعلومات التالية إذا نكت بحاجة إلى الاتصال بشركة HP.

- طباعة صفحة تشخيص الفحص الذاتي للجهاز. للمزيد من المعلومات، راجع فهم صفحة تشخيص الفحص الذاتي. إذا لم يطبع الجهاز، يرجى تحضير المعلومات التالية:
  - موديل الجهاز
  - رقم الموديل والرقم المسلسل (راجع الجزء الخلفي من الجهاز)
    - تحقق من نظام التشغيل الذي تستخدمه مثل Windows XP.
  - ۳. إذا كان الجهاز متصلاً عبر الشبكة، فتحقق من نظام تشغيل شبكة الاتصال.
    - لاحظ كيفية توصيل الجهاز بالنظام، عبر توصيل USB أو عبر الشبكة.
- احصل على رقم الإصدار الخاص ببرنامج الطابعة. (للعثور على رقم إصدار برنامج تشغيل الطابعة، افتح إعدادات الطابعة أو مربع حوار الخصائص، وانقر فوق علامة التبويب About (حول).)
  - إذا كنت تواجه مشكلة عند الطباعة من أحد التطبيقات، فاكتب اسم البرنامج ورقم إصداره.

#### عملية الدعم

### إذا كان لديك مشكلة، فاتبع هذه الخطوات

- راجع الوثائق المزودة مع جهاز الطابعة HP.
- ٢. زر موقع الويب للدعم الفوري من قبل HP على <u>www.hp.com/support</u> يتوفر الدعم الفوري من HP لجميع عملاء HP.
   هذا هو أسرع المصادر للحصول على أحدث المعلومات التي تتعلق بالجهاز ودعم الخبراء ويتضمن الميزات التالية:
  - الوصول السريع إلى أخصائيي الدعم المؤهلين على الإنترنت
    - · تحديثات للبرامج وبرامج التشغيل لجهاز الطابعة HP
  - معلومات ذات قيمة عالية حول جهاز الطابعة HP وحل مشكلات لقضايا شائعة
  - تحديثات عملية للجهاز, تنبيهات الدعم وقنوات إخبارية من HP تتوفر لديك عند تسجيل الطابعة HP.
    - اتصل بمركز الدعم لـ HP. يتفاوت مدى توفر خيارات الدعم حسب الجهاز البلد/المنطقة واللغة.

### دعم HP عبر الهاتف

يحتوي هذا القسم على المواضيع التالية:

- فترة الدعم عبر الهاتف
  - أرقام الدعم الهاتفي
- كيفية إجراء مكالمة هاتفية
- بعد انتهاء فترة الدعم عبر الهاتف

### فترة الدعم عبر الهاتف

يمكن الحصول على الدعم عبر الهاتف مجادًا لمدة عام واحد في أمريكا الشمالية, دول أسيا المطلة على المحيط الهادئ وفي أمريكا اللاتينية (بما في ذلك المكسيك). لمعرفة مدى فقرة الدعم عبر الهاتف في أوروبا, الشرق الأوسط وإفريقيا، زر <u>www.hp.com/support</u>. يتم تطبيق الرسوم العادية لشركة الهواتف.

### أرقام الدعم الهاتفي

في أماكن كثيرة، توفر شركة HP خدمة الدعم عبر الهاتف مجانًا خلال فترة سريان الضمان. ولكن، قد تكون بعض أرقام الدعم غير مجانية. للحصول على أحدث قائمة بأرقام الدعم الحالية, تفضل بزيارة <u>www.hp.com/support</u>.

### كيفية إجراء مكالمة هاتفية

اتصل بدعم HP عندما تكون أما الكمبيوتر والطابعة HP. استعد لتوفير المعلومات التالية:

- رقم الطراز (مدون على الملصق الموجود على الجزء الأمامي من جهاز الطابعة HP)
  - الرقم المسلسل (مدون على الجزء الخلفي أو السفلي من جهاز الطابعة HP)
    - الرسائل التي تظهر أمامك عند حدوث مشكلة ما
      - الإجابات على هذه الأسئلة:
      - هل حدثت هذه المشكلة من قبل؟
    - هل يمكنك تكرار تنفيذ مثل هذه المشكلة?
- هل قمت بإضافة أية أجهزة أو برامج جديدة إلى الكمبيوتر في وقت حدوث هذه المشكلة تقريبًا؟
- هل حدث أي شيء أخر قبل حدوث هذه المشكلة (مثل عاصفة رعدية أو تم تحريك جهاز الطابعة HP إلخ)؟

#### بعد انتهاء فترة الدعم عبر الهاتف

بعد انتهاء فترة الدعم عبر الهاتف، يمكن الحصول على دعم من قبل HP مقابل دفع رسوم إضافية. قد يتوفر الدعم أيضًا على موقع الويب للدعم الفوري من قبل HP: <u>www.hp.com/suppor</u>. اتصل بموزع HP أو اتصل برقم هاتف الدعم الخاص بالبلد/المنطقة التي تقيم فيها لتعرف المزيد على خيارات الدعم.

#### خيارات الضمان الإضافية

خطط الخدمات الممتدة متاحة الطابعة HP بتكاليف إضافية. انتقل إلى <u>www.hp.com/support</u>، اختر الدولة/المنطقة واللغة، ثم اكتشف منطقة الضمان والخدمات للحصول على معلومات حول خطط الخدمات الممتدة.

インク カートリッジに問題がある場合は以下に記載されている電話番号に連絡してく ださい。インク カートリッジが故障している、または欠陥があると判断された場合、 HP Quick Exchange Service がこのインク カートリッジを正常品と交換し、故障した インクカートリッジを回収します。保障期間中は、修理代と配送料は無料です。また、 お住まいの地域にもよりますが、プリンタを次の日までに交換することも可能です。 電話番号: 0570-000511(自動応答) 03-3335-9800(自動応答システムが使用できない場合) サポート時間: 平日の午前 9:00 から午後 5:00 まで 土日の午前 10:00 から午後 5:00 まで 祝祭日および1月1日から3日は除きます。 サービスの条件: サポートの提供は、カスタマケアセンターを通してのみ行われます。 カスタマケアセンターがプリンタの不具合と判断した場合に、サービスを受ける ことができます。 ご注意:ユーザの扱いが不適切であったために故障した場合は、保障期間中であ っても修理は有料となります。詳細については保証書を参照してください。 その他の制限: 運搬の時間はお住まいの地域によって異なります。詳しくは、カスタマケアセン ターに連絡してご確認ください。 出荷配送は、当社指定の配送業者が行います。 配送は交通事情などの諸事情によって、遅れる場合があります。 このサービスは、将来予告なしに変更することがあります。

للحصول على إرشادات حول كيفية تغليف الجهاز الموجود لديك ليتم استبداله، راجع تعبئة الجهاز.

### إعداد الجهاز للشحن

إذا طلب منك بعد مراجعة دعم عملاء HP أو الرجوع إلى مكان الشراء أن ترسل الجهاز للخدمة, فتأكد من إزالة العناصر التالية والاحتفاظ بها قبل إرسال الجهاز:

- خراطيش الطباعة ورؤوس الطباعة
- سلك الطاقة, كابل USB وأي كابل آخر متصل بالجهاز
  - أي ورق محمل في صينية التلقيم
  - قم بإزالة أية نُسخ أصلية قمت بتحميلها في الجهاز

يحتوي هذا القسم على المواضيع التالية:

إزالة خراطيش الطباعة ورؤوس الطباعة قبل الشحن

#### إزالة خراطيش الطباعة ورؤوس الطباعة قبل الشحن

تأكد قبل إعادة الجهاز من إزالة خراطيش الطباعة ورؤوس الطباعة.

ملاحظة لا تسري هذه المعلومات على العملاء في اليابان.

إزالة خراطيش الطباعة قبل الشحن

 قم بتشغيل الجهاز وانتظر حتى تصبح حاملة الطباعة صامتة وفي حالة انتظار. عند عدم التمكن من تشغيل الجهاز, اترك هذه الخطوة وانتقل إلى خطوة 2.

ملاحظة عند عدم التمكن من تشغيل الجهاز, فيمكن فصل سلك الطاقة ثم دفع حاملة الطباعة يدويًا إلى أقصى الجانب الأيمن لإز الله خر اطيش الطباعة.

۲. افتح غطاء خرطوشة الحبر برفق.

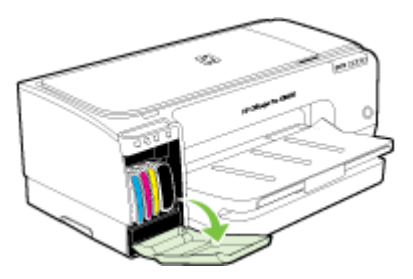

۳. أخرج خراطيش الطباعة من فتحاتها بإمساك كل منها بالإبهام والسبابة وجذبها نحوك بقوة.

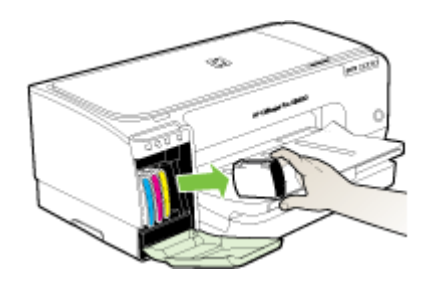

- ضع خر اطيش الطباعة في حاوية محكمة الإغلاق حتى لا تجف، ثم ضعها جانبًا. لا ترسلها مع الجهاز إلا إذا طلب منك وكيل دعم HP للعملاء القيام بذلك.
  - أغلق باب خرطوشة الطباعة وانتظر عدة دقائق حتى تعود حاملة الطباعة إلى وضعها الأصلي (في الجانب الأيسر).
    - ١٠ اضغط على الزر Power (الطاقة) لإيقاف تشغيل الجهاز.

إزالة خراطيش الطباعة قبل الشحن

- افتح الغطاء.
- <sup>۲</sup> في حالة عدم تحرك الحاملة نحو اليسار تلقائيًا، اضغط مع الاستمرار على []] (الزر Resume (استناف)) حتى تتحرك الحاملة إلى اليسار. انتظر حتى تتوقف الخرطوشة عن الحركة، ثم افصل سلك الطاقة من الطابعة.

ارفع ماسكة رأس الطباعة.

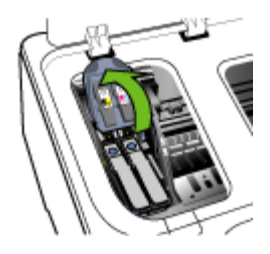

ارفع مقبض رأس الطباعة واستخدمه لإخراج رأس الطباعة من الفتحة.

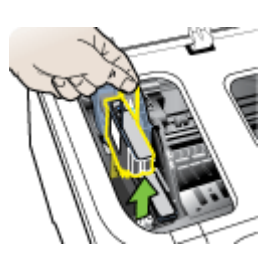

- ضع رؤوس الطباعة في حاوية محكمة الإغلاق حتى لا تجف، ثم ضعها جانبًا. لا ترسلها مع الجهاز إلا إذا طلب منك وكيل دعم HP للعملاء القيام بذلك.
  - ٦. أغلق الغطاء.
  - اضغط على الزر Power (الطاقة) لإيقاف تشغيل الجهاز.

# تعبئة الجهاز

اتبع الخطوات التالية بأكملها بعد إعداد الجهاز للشحن.

#### تعبئة الجهاز

قم بتغليف جهاز للشحن باستخدام مواد التغليف الأصلية أو مواد التغليف التي أتت مع الجهاز البديل (إن وجدت).

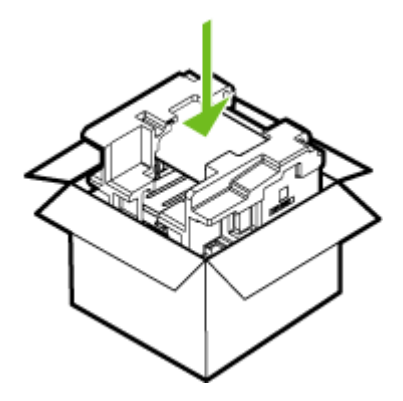

إذا لم يكن لديك مواد التغليف الأصلية يرجى استخدام مواد تغليف أخرى مناسبة. الضمان لا يشمل التلف الذي يحدث في الشحن بسبب التغليف غير المناسب/النقل غير المناسب.

- ضع بطاقة إعادة الشحن على العلبة من الخارج.
  - ... يجب وضع الأشياء التالية في الصندوق:
- وصف كامل للمشكلة لموظفي الخدمة (تعد العينات من مشكلات جودة الطباعة مفيدة).
  - نسخة من قسيمة المبيعات أو أي شيء آخر يثبت الشراء لتحديد فترة الضمان.
    - اسمك و عنوانك ورقم الهاتف الذي يمكن من خلاله الاتصال بك أثناء اليوم.

# ج مواصفات الجهاز

للحصول على مواصفات حول الوسائط والتعامل معها، راجع التعرف على أنواع الوسائط المدعومة.

- المواصفات الفيزيائية
- ميزات المنتج وسعاته
- مواصفات المعالج والذاكرة
  - متطلبات النظام
- مواصفات بروتوكول الشبكة
- مواصفات مزود الإنترنت الداخلي
  - دقة الطباعة
  - المو اصفات البيئية
  - المواصفات الكهربائية
- مواصفات الانبعاث الصوتي (الطباعة في النمط Draft، مستويات الضجيج وفقًا للمعيار ISO 7779)

# المواصفات الفيزيائية

الحجم (العرض × العمق × الارتفاع)

- الجهاز: 610 × 403 × 223 مم (24 × 15.9 × 8.8 بوصة)
- مع وحدة الطباعة على الوجهين: يضيف 97.6 مم (3.8 بوصة) للجزء الخلفي من الجهاز.

وزن الجهاز (لا يتضمن مستلزمات الطباعة)

- الجهاز: 11.9 كجم (26.3 رطل)
- مع وحدة الطباعة على الوجهين: يضيف 2.5 كجم (5.6 رطل)

| الميزة              | السعة                                                                                                    |
|---------------------|----------------------------------------------------------------------------------------------------|
| التوصيل             | <ul> <li>منفذ متوافق مع USB 2.0 عالى السرعة</li> <li>اتصال الشبكة المضمن</li> </ul>                                                 |
| طريقة الطباعة       | طباعة حرارية نافثة للحبر حسب الطلب                                                                                                  |
| خر اطیش الحبر       | اربع خراطيش حبر (خرطوشة حبر أسود وسماوي وأرجواني<br>داكن وأصفر)                                                                     |
| رؤوس الطباعة        | رأسي طباعة (واحد للحبر الأسود والأصفر والأخرى للأرجواني<br>والسماوي)                                                                |
| إنتاجية المستلزمات  | قم بزيارة <u>/www.hp.com/pageyield</u> لمزيد من المعلومات<br>عن أنتاجية خراطيش الحبر المتوقعة.                                      |
| لغات الجهاز         | HP PCL 3 محسنة                                                                                                    |
| دعم الخطوط          | خطوط CG Times، CG Times Italic، : US<br>Universe، Universe Italic، Courier، Courier<br>Italic، Letter Gothic، Letter Gothic Italic. |
| دورة الخدمة         | حتى 6,250 صفحة في الشهر                                                                                                    |
| دعم لغة لوحة التحكم | بلغاري، كرواتي، تشيكي، دانمركي، هولندي، إنجلبزي، فندلندي،<br>فرنسي، ألماني، يوناني، مجري، إيطالي، ياباني، كوري،                     |

# ميزات المنتج وسعاته

| الميزة    | ۆ                                    | السعة                                                                                                    |
|-----------|--------------------------------------|----------------------------------------------------------------------------------------------------|
| توافر الل | ر اللغة يختلف باختلاف البلد/المنطقة: | نرويجي، بولندي، برتغالي، روماني، روسي، صينية عامية،<br>سلوفاكي، سلوفاني، أسباني، سويدي، صينية فصحى، تركي،<br>أوكراني. |

# مواصفات المعالج والذاكرة

معالج الجهاز

ARM9463ES 192 ميجا هرتز

ذاكرة الجهاز

- 32 ميجابايت ذاكرة وصول عشوائي (RAM) مضمنة
- 8 میجابایت ذاکرة MROM + 2 میجابایت ذاکرة Flash ROM

### متطلبات النظام

ملاحظة للاطلاع على أحدث المعلومات عن نظم التشغيل المدعومة ومتطلبات النظام؛ تفضل بزيارة /http://www.hp.com/ Support/

توافق نظام التشغيل

، Windows XP Starter Edition ، (تو 64 بنت) Windows XP ، Windows 2000 المالي Windows 2003 Server ، (تو 64 بنت) Windows Vista ، Windows XP Reduced Media Edition

ملاحظة في Windows 2000، برنامج تشغيل الطابعة و Toolbox متاحان.

- Mac OS X (والأحدث) والأحدث
  - Linux •
- ملحظة يلزم لمبرنامج تشغيل الطابعة لنظام Windows Server 2003 (كلا من الإصدارين 32 بت و64 بت) كحد أدنى المعالج Il Intel® Pentium® أو Intel Celeron®، ذاكرة الوصول العشوائي 128 ميجا بايت ، مساحة خالية على القرص الصلب 200 ميجا بايت. يتوفر برنامج التشغيل على /<u>http://www.hp.com/support</u>.

الحد الأدنى للمتطلبات

- Windows 2000 Service Pack 4: معالج Intel Pentium II أو Celeron، وذاكرة وصول عشوائي سعة 128 ميجابايت، مع مساحة خالية على القرص الصلب تبلغ 150 ميجابايت Microsoft Internet Explorer 6.0
- Windows XP (25 بت): معالج Intel Pentium II أو Celeron، وذاكرة وصول عشوائي سعة 128 ميجابايت مع مساحة خالية على القرص الصلب تبلغ 300 ميجابايت Microsoft Internet Explorer 6.0
  - Microsoft Internet Explorer 6.0
- Windows XP x64 المزود بدعم AMD Athlon 64، AMD Opteron، Intel Xeon المزود بدعم Intel EM64T المزود بدعم Intel EM64T أو معالج Intel Pentium 4 المزود بدعم Intel EM64T، ذاكرة وصول عشوائي 128 ميجا بايت، مساحة خالية على القرص الصلب 270 ميجا بايت

Microsoft Internet Explorer 6.0

- Windows Vista: معالج 800 ميجا هرتز 32 بت (x86) أو 64 بت (x64)، ذاكرة وصول عشوائي 512 ميجا بايت، مساحة خالية على القرص الصلب 730 ميجا بايت. Microsoft Internet Explorer 7.0
- v10.3.9) Mac OS X والأحدث، v10.4.6 والأحدث): كمبيوتر Power PC G3 400 ميجا هرتز (v10.3.9 والأحدث، v10.3.6 والأحدث) أو معالج 1.83 Intel Core Duo جيجا هرتز (v10.4.6 والأحدث)، ذاكرة 256 ميجا بايت، مساحة خالية على القرص الصلب 200 ميجا بايت
   كالية على القرص الصلب 200 ميجا بايت Quick جيجا هرتز (out.ch) والأحدث)، ذاكرة 256 ميجا بايت، مساحة خالية على القرص الصلب 200 ميجا بايت
  - Adobe Acrobat Reader 5.0 أو أحدث

المتطلبات الموصى بها

- Windows 2000 Service Pack 4 أو أحدث، وذاكرة وصول عشوائي سعة 200 ميجابايت ومساحة خالية على القرص الصلب تبلغ 150 ميجابايت
- Intel Pentium II أو أعلى، وذاكرة وصول عشواني سعة 256 ميجابايت مع مساحة خالية على القرص الصلب تبلغ 350 ميجابايت
  - Windows XP x64 المزود بدعم AMD Athlon 64، AMD Opteron، Intel Xeon المزود بدعم Intel EM64T أو معالج Intel Pentium المزود بدعم Intel EM64T، ذاكرة وصول عشوائي سعة 256 ميجا بايت، مساحة خالية على القرص الصلب 340 ميجا بايت
  - Windows Vista: معالج 1 جيجا هرتز 32 بت (x86) أو 64 بت (x64)، ذاكرة وصول عشوائي 1 جيجا بايت، مساحة خالية على القرص الصلب 790 ميجا بايت.
- v10.3.9 (الأحدث، v10.3.9 والأحدث): كمبيوتر Power PC G4 400 ميجا هرتز (v10.3.9 والأحدث، v10.3.9 والأحدث، الأحدث) أو v10.4.6 والأحدث)، ذاكرة 256 ميجا بايت، مساحة خالية على القرص الصلب 500 ميجا بايت

## مواصفات بروتوكول الشبكة

توافق نظام تشغيل الشبكة

- Windows XP x64 (Professional, Home Editions) ، (بت)، 32) Windows XP ، Windows 2000 Windows Vista
  - Mac OS X (والأحدث)
- Microsoft Windows 2000 Server Terminal Services مع Citrix Metaframe XP ح Microsoft Windows 2000 Server Terminal Services Release 3
  - Microsoft Windows 2000 Server Terminal Services
    - Microsoft Windows 2000 Server Terminal Services .
    - Microsoft Windows 2003 Server Terminal Services •
  - Microsoft Windows 2003 Server Terminal Services
- Citrix Metaframe XP مع Microsoft Windows 2003 Server Terminal Services مع Citrix Metaframe XP بع Citrix Metaframe XP بع
  - Novell Netware 6, 6.5, Open Enterprise Server 6.5 •

بروتوكولات الشبكة المتوافقة TCP/IP

ادارة الشبكة

- HP Web Jetadmin البرنامج الملحق
  - ملقم الويب المضمن
    - الميز ات:
- مكانية تكوين وإدارة أجهزة شبكة الاتصال عن بعد
  - خدمة myPrintMileage

# مواصفات مزود الإنترنت الداخلى

#### المتطلبات

- شبكة قائمة على البروتوكول TCP/IP (الشبكات القائمة على بروتوكول IPX/SPX غير مدعومة)
- متصفح الشبكة (سواء Netscape 7.0, Opera 7.54 أو Microsoft Internet Explorer 6.0 أو Netscape 7.0, Opera 7.54 أو Safari 1.2
   1.0 أو Safari 1.2
  - توصيل شبكة (لا يمكن استخدام مزود الإنترنت الداخلي المتصل مباشرة بكمبيوتر بكابل USB)

الاتصال بالإنترنت (مطلوب لبعض الميزات)

🛱 ملاحظة 🛛 يمكنك فتح مزود الإنترنت الداخلي دون وجود اتصال بالإنترنت. ولكن لن تتاح بعض الميزات في هذه الحالة.

يجب أن تكون على نفس جانب جدار الحماية كالجهاز .

## دقة الطباعة

أسود حتى 1200 نقطة في البوصة مع حبر أسود مخضب

ألوان

جودة صور HP محسنة (حتى 4800 في 1200 نقطة لكل بوصة محسنة على ورق الصور الفاخر جدًا HP Premium Plus مع دخل 1200 × 1200 نقطة لكل بوصة)

## المواصفات البيئية

#### بيئة التشغيل

درجة الحرارة عند التشغيل: 5 إلى 40 مئوية (41 إلى 104 فهرنهايت) ظروف التشغيل الموصى بها: 15 إلى 32 مئوية (59 إلى 90 فهرنهايت) الرطوبة النسبية الموصى بها: 25 إلى 75% بدون تكثف

#### بيئة التخزين

درجة الحرارة عند التخزين: 40- إلى 60 مئوية (40- إلى 140 فيرنهايت) الرطوبة النسبية للتخزين: حتى %90 من الرطوبة بدون تكثف عند درجة حرارة 65 درجة مئوية (150 درجة فهرنهايت)

### المواصفات الكهربائية

**مصدر التيار الكهربي** محول كهرباء عام (خارجي)

#### متطلبات الطاقة

جهد الإدخال: 100 إلى 240 فولت (%10 ±) 50 إلى 60 هرتز (3 ± هرتز) فولطية الخرج: 32 فولط تيار مستمر، 2500 ميللي أمبير

### استهلاك الطاقة الكهربانية 43.7 وات

# مواصفات الانبعاث الصوتي (الطباعة في النمط Draft، مستويات الضجيج وفقًا للمعيار ISO 7779).

ضغط الصوت (وضع الاستعداد) LpAd 55 (dBA) طاقة الصوت (BA) LwAd 6.7

# د معلومات تنظيمية

يحتوي هذا القسم على المواضيع التالية:

- <u>FCC بي</u>
- ملاحظة للمستخدمين في كوريا
- بيانات امتثال VCCI (الفئة ب) للمستخدمين في اليابان
  - إشعار إلى المستخدمين في اليابان حول سلك الطاقة

إشعارات RoHS (الصين فقط)

- مؤشر مصباح البيان
  - رقم الطراز التنظيمي
    - إعلان التوافق
- برنامج الإشراف البيئي على المنتجات

# FCC بي

### FCC statement

The United States Federal Communications Commission (in 47 CFR 15.105) has specified that the following notice be brought to the attention of users of this product.

This equipment has been tested and found to comply with the limits for a Class B digital device, pursuant to Part 15 of the FCC Rules. These limits are designed to provide reasonable protection against harmful interference in a residential installation. This equipment generates, uses and can radiate radio frequency energy and, if not installed and used in accordance with the instructions, may cause harmful interference to radio communications. However, there is no guarantee that interference will not occur in a particular installation. If this equipment does cause harmful interference to radio or television reception, which can be determined by turning the equipment off and on, the user is encouraged to try to correct the interference by one or more of the following measures:

- Reorient the receiving antenna.
- Increase the separation between the equipment and the receiver.
- Connect the equipment into an outlet on a circuit different from that to which the receiver is connected.
- Consult the dealer or an experienced radio/TV technician for help.

For further information, contact:

Manager of Corporate Product Regulations Hewlett-Packard Company 3000 Hanover Street Palo Alto, Ca 94304 (650) 857-1501

Modifications (part 15.21)

The FCC requires the user to be notified that any changes or modifications made to this device that are not expressly approved by HP may void the user's authority to operate the equipment.

This device complies with Part 15 of the FCC Rules. Operation is subject to the following two conditions: (1) this device may not cause harmful interference, and (2) this device must accept any interference received, including interference that may cause undesired operation.

ملاحظة للمستخدمين في كوريا

사용자 안내문(B급 기기) 이 기기는 비업무용으로 전자파 적합 등록을 받은 기기로서, 주거지역에서는 물론 모든 지역에서 사용할 수 있습니다.

بيانات امتثال VCCI (الفئة ب) للمستخدمين في اليابان

この装置は、情報処理装置等電波障害自主規制協議会(VCCI)の基準に基づくクラス B情報技術装置です。この装置は、家庭環境で使用することを目的としていますが、こ の装置がラジオやテレビジョン受信機に近接して使用されると受信障害を引き起こす ことがあります。

取り扱い説明書に従って正しい取り扱いをして下さい。

إشعار إلى المستخدمين في اليابان حول سلك الطاقة

製品には、同梱された電源コードをお使い下さい。 同梱された電源コードは、他の製品では使用出来ません。

إشعارات RoHS (الصين فقط)

يتوافق الجهاز مع متطلبات المنتج من الهيئات التنظيمية في البلد/ المنطقة التي توجد بها.

جدول المواد الخطيرة والسامة

| ALC: NO. ALC: NO. ALC |   |   | 11.42.12.24.00 |     |      |       |
|----------------------------------------------------------------------------------------------------|---|---|----------------|-----|------|-------|
| WIT SHALL                                                                                                    | 绐 | 求 | 98             | 六价铬 | 多溴联苯 | 多溴联苯醌 |
| <b>补売和托盘</b>                                                                                                    | 0 | 0 | 0              | 0   | 0    | 0     |
| 4.线*                                                                                                    | 0 | 0 | 0              | 0   | 0    | 0     |
| 印刷电路板*                                                                                                    | X | 0 | 0              | 0   | 0    | 0     |
| 丁印系统*                                                                                                    | х | 0 | 0              | 0   | 0    | 0     |
| 日本書 (                                                                                                    | X | 0 | 0              | 0   | 0    | 0     |
| g墨打印机墨盒*                                                                                                    | 0 | 0 | 0              | 0   | 0    | 0     |
| 医动光盘*                                                                                                    | X | 0 | 0              | 0   | 0    | 0     |
| 3.描仪*                                                                                                    | X | X | 0              | 0   | 0    | 0     |
| 网络配件*                                                                                                    | X | 0 | 0              | 0   | 0    | 0     |
| 电油板*                                                                                                    | X | 0 | 0              | 0   | 0    | 0     |
| 自动双面打印系统"                                                                                                    | 0 | 0 | 0              | 0   | 0    | 0     |
| *部电源*                                                                                                    | X | 0 | 0              | 0   | 0    | 0     |

# مؤشر مصباح البيان

### LED indicator statement

The display LEDs meet the requirements of EN 60825-1.

# رقم الطراز التنظيمي

لأغراض التعريف التنظيمي, تم تعيين رقم تنظيمي للطراز. رقم الطراز التنظيمي لجهازك هو SNPRC-0704. يجب ألا يختلط رقم الطراز التنظيمي هذا مع الاسم التسويقي (طابعة HP Officejet Pro K8600 series) أو رقم المنتج (CB015A، CB016A).

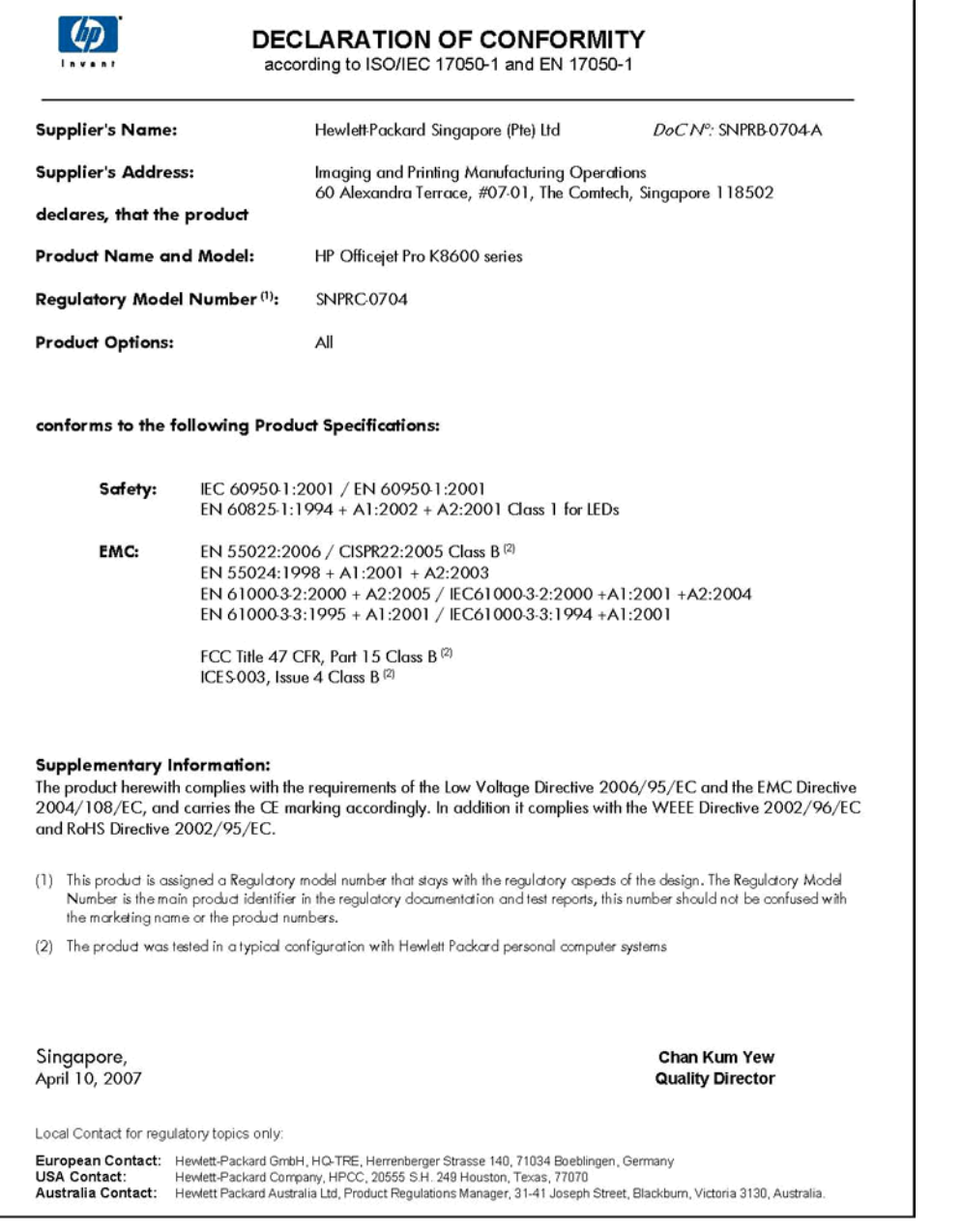

# برنامج الإشراف البيئي على المنتجات

إن Hewlett-Packard ملتزمة بتوفير منتجات عالية الجودة في بيئة سليمة. تم تصميم المنتج بنمط يساعد على إعادة الندوير . حيث تم تقليل عدد المواد إلى أدنى حد ممكن، مع الحفاظ على أداء الطابعة لوظائفها بالشكل السليم. تم تصميم المواد غير المتماثلة بطريقة تسمح بفصلها عن بعضها بسهولة. حيث يمكن بسهولة معرفة موقع عناصر التثبيت وغيرها من التوصيلات، وكذلك الوصول إليها وإز التها باستخدام الأدوات الصناعية العادية. كما روعي في التصميم إمكانية الوصول بسرعة إلى الأجزاء المهمة وذلك لتسهيل عمليات الفك والإصلاح.

للمزيد من المعلومات, قم بزيارة موقع الويب HP's Commitment to the Environment (التزام HP بحماية البيئة) على: www.hp.com/hpinfo/globalcitizenship/environment/index.html

يحتوي هذا القسم على المواضيع التالية:

- استخدام الورق
  - البلاستيك
- أوراق بيانات سلامة المواد
  - برنامج إعادة التدوير
- برنامج إعادة تدوير مستلزمات طابعة HP inkjet
- التخلص من الأجهزة التالفة داخل النفايات المنزلية الخاصة بالنسبة لقاطني الاتحاد الأوروبي.

### استخدام الورق

يعد هذا المنتج مناسبًا لاستخدام الورق المعاد تصنيعه وفقًا لـ DIN 19309 DIN وEN 12281:2002.

### البلاستيك

يتم تمييز قطع الغيار البلاستيكية التي تزيد عن 25 جرام حسب المعايير الدولية التي من شأنها تحسين قدرة التعرف على البلاستيك من أجل أغراض إعادة التدوير في نهاية عمر استخدام المنتج.

### أوراق بيانات سلامة المواد

يمكن الحصول نشرات بيانات الاستخدام الأمن للمواد (MSDS) من موقع الويب لـ HP على: <u>www.hp.com/go/msds</u>

### برنامج إعادة التدوير

تطرح شركة HP عدًا متزايدًا من برامج مرتجعات المنتجات وإعادة التدوير في العديد من البلدان/المناطق، بالإضافة إلى الشركاء الذين يملكون عددًا من أكبر مراكز إعادة تدوير المنتجات الإلكترونية على مستوى العالم. تحافظ شركة HP على الموارد من خلال إعادة بيع بعض من أكثر منتجاتها شهرة. للحصول على المزيد من المعلومات المتعلقة بإعادة تدوير منتجات HP, يرجى زيارة: /www.hp.com/hpinfo/globalcitizenship/environment/recycle

### برنامج إعادة تدوير مستلزمات طابعة HP inkjet

تلتزم شركة HP بحماية البيئة. إن البرنامج لإعادة تدوير المستلزمات من HP Inkjet متوفر في العديد من البلدان/المناطق ويساعدك في إعادة تدوير خرطوشات الطباعة وخرطوشات الحبر المستخدمة مجائًا. للمزيد من المعلومات، زر موقع الويب التالي: /www.hp.com/hpinfo/globalcitizenship/environment/recycle

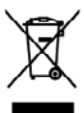

Dispased of Waste Equipment by Users in Private Heuseholds in the European Union. This symbol on the product or on its procleaging inclusions first this product must not be disposed of with your other knowled wasts. Instead, it is your responsibility to dispose of your wests asymmetry hondrawal could be caused collection point for the nexcified of wasts decision and educationic exapinent. The superstate collection and secreting of waster wests asymmetry hondrawal waster that the cause of the nexcified of waster that decision and educationic exapinent. The superstate collection and secreting of waster or can ado of group water exaptered to receiving on a secreting on a secreting of the secreting of water the secreting of water the proceeding of the secreting of water that is an or interaction and the secretion of water the product hondrawal the product.

particle and on poin make requesting productionary of mode of producting production and production and productin and production and production and production and productio

Entergrang von Elskregeröten dereck Benztern in privren Hauszhalten in der Elsengen von der genäuten einer einer e

Der diskum excloser, verschnisten oder des, vor zur das dereit erforden sozialt. Sandfinnen del disparschlafter der softenanse die proteite all proteite nach efficiente Efficiente alle soziale sozialite des proteite entre Ganzie stimblich die apperschlafter der onterlassen ander die til proteite nach die erforden soziale sozialite opsienentalite auf die erforden entre efficiente entre sozial die erforden erforden eine film die erforden eine film die erforden erforden erforden erforden erforden and erforden erforden erforde

I mentos a montanento num no como o megoro passo e quota a subo cognitivo a ponotito.
Entre studios de grandento en el moltos e destricos y estericiónses por parato e de sucurios doministicos en la Unión Evropera.
Entre studios en el producto e una d'analación informa que na su ponde destandor el producto pine con las maldos destandos. En el Unión Evropera.
Entre studios de producto e una d'analación informa para en a ponde destandor el producto pine con las maldos destandos. En el Contra el Contra el Contr

Universe state statements te prosente.
Ultrivideo vysloczifika zarizani ultrivitati v domácnosti v zemich EU Idor znočal na podušte sela na jeho dobie szaroziu, je te tento produkt senu byl likvidován postým vyhozaním do bázneho domovního odpadu. Odpovidáte za to, že vyslozžílé zarizani tode produšte sela na jeho dobie szaroziu, je tento produkt senu byl likvidován postým vyhozaním do bázneho domovního odpadu. Udpovidáte za to, že vyslozžílé zarizani tode produkte sela na jeho dobie szaroziu, je tento produkt senu tentových zavistvej vyhozžílé elektrických a vektorekych zavistvej katerické zavistvej katerické se state state state se state state sta

zmonym Bertskuffelse ut offaldsoudstyr for Ierogers i privete husholdninger i LU Dato speda ja produktu dar pa das enhange nakaev, at pocktu Barn ha betsladie sammen med andet husholdningafiald. I stode or dat da ansver at bestelants offaldsoudsyr pa ut at nelsens et al. of with homogenic hushomingereatore media particular particular data at a store at bestelants offaldsoudsyr pa https://data-barnet.com/data-barnet.com/data-barnet Dotto symb vod at afle tider

um, mer at som ansvere at attallandarlyt it genbrug, ist at å kontektis kommunik, det falske soverållandar en en kontektis. Er mer væle hører Alfværs van afgendarkte aggenstvart dess gelavelikers i portektiveter hørelindenske at fal en kontektis. Er mer væle hører Då spelado og het produkt at des soveråller og en at det produkt sin mer væle nøgenske fallen at soverållande at de hørere og en angendens instanske ogenske var en at det portektiske en eksteriske ogenske falle generkste in transmisje at evending at en at generationer at en at en

Tomologiakimites kasuvali kärekäiteise saakansi käitenine Toroope Uldos Tei toisi vii toise painelli on see siinekä, ei toi isel saakansi toise saakansi kasu on viis tarketuka mukansi seole saleka etteväheta elekti ja elekteonikasedmete ulitearinisekse. Uliiperituese saakansi elekteonise olek pääte looduveruud ning tapota, ul käikenis teineis taimis tarkeise ja kaikennele okukti. Ulisearinisekse, Uliiperitueseksen saaksi käikennele okukti kaikeisekse loodusta torootuse. Jinaksi tarkeisekse isatee stsite

saam. Hävisttävise laitteiden käsittely kotitalouksise Euroopen valonin eluvella Tanta tahansa toi see pakkaissaa olen merkintä aatta ohteittä tahaittaise mikana. Käyttäjän vahellisus on luoletta sika, että kohettävä laike taintehan sikää eelektosikkaissaama kehyytteiseen kyhtettävise läikelen ellisen keräys ja kiertäys säättä konnonvarija. Häin taininalla vamakekan mön, että kientäys tapahan tavalla, joka suojeke ihmaten turveytä ja ympäräkää. Soat tavittaessa laätietoja jäheiden kientäyspaikoita paikallisita viranonaisilla, jäheyttöillä tai kottes alliseemvinka.

1

PALINING

5 YOY

atviski

ieturis tai

ματοκτηγιατο. **Απόρεμη δρηθιο στον έξολομο ή στη διοσκατοία του απόρεται στο το τρούν ουτό ότο τρόπο να ποιχτή μού με όλλο οικοιά συσρήματα. Αντίθεις αιδύτη σος είται να Το πόριο σύβδιο στον έξολομο ή στη διοσκατοία του απόρεταν ότι στο τρούν στο τό ποιχτή μού με σλλοι οικοιά συσρήματα. Αντίθεις αιδύτη σος είται να υποίτλουμ τα τό προματικό το ποριστικό το που ποριστικό το το τρούν στο το ποιχτή μού με σλλοι οικοιά συσρήματα. Αντίθεις αιδύτη σος είται να υποίτλουμ τα τό προματικό το ποριστικό το τρούν το ποριστικό το το ποριστικό το τρούν στο τρούν προγραφία. Μαρί είται το παρβάλου, τα περιοστομές πλοροφορίες σχητιά με το πού μιορισία το απορρίμετα ο συσράζου αι στοποίο, σπαιουνήσει με τις ειπό τόπους ε απόρεζει με το υπόπομη από το τοσίο στορίδαται το πράξαν.** ιναι να η συλλογή και ανθρώπων και ~ννές ή με το και

vogoc, uje na nazavajilo tim to tosto oppozitim to ipatori. A brilanskamovjene karačka se mejenihašarskašakan ne Evrépial Uniškan. Era oznikolam, nadry na tenadas vogo zenač concerpišniha na klastaka, nej pišli, korgo tenada sem isasiliteti ogoti nz opušk instruktiva halestalisti z čis klastenisti. A klastalisti provinska se se provinska se provinska

a ney constrainçuina, a nazaran marate organizere nganacio nazaran, enga a constra naganaciona. Latoriaja arbitrovisionis en nedrofração interiou: Ereçose Savienibas privilajas málgiaminicibas Sa siniba u unicios val las spaciojama nordas, las los vici nadriat tamel topis ar pólejam májajaminicibas atalhimiem. Jos esat atbidigs par atbrindanos no nederigãs iertos, to nodosti nordalita poledana vano, las los vici nadriat tamel topis ar pólejam májajaminicibas to nodosti nordalita poledana vano, las los vicis nadriatos poletados que se a constrato portandos. Spociala nederigas iertos spociadam ou constato portando polísti topis poleta tensos, un nodestiso tob, demisição pontedal, na sanga chelia vanda los un aplantia vicia, las lagato popular denostiva polisti formato por no las eventes portandes var negator nadringo atricito, las un assistance arviteto pontelable, majaminectar atributos denoste var interios, fundados en vicios pontedades var negator nadringo atricito, las unassistances arvitetos pontelables, majama atributos arabitados denoste var interios, fundados en vicios pontedades var negator nadringo atrices, las secondas atributos arabitados denostes varia valtas, las destados pontes denos en valtas pontelables na palas en atributos arabitados denostes valtas pontelables, las secondas en unas en atributos denos denos en valtas pontelables denos en atributos arabitados en en atributos arabitados en atributos arabitados denos en valtas pontelables fundas en atributos arabitados en atributos arabitados en atributos arabitados en atributos arabitados en atributos arabitados en atributos en atributos en atributos arabitados en atributos en atributos en atri

negotar neduring intril, bitm, szainárise ar vattej polnistíth, májainninétba attehanu sontálissa disetatu vai valital, turk ingelöpités to intrist. Korspos Saljmogen svatnoský pri privštil nem vletký attehanos progenos timetimas. Sa sistelisi sa poldeko ante polnosta nuode, kad polskanos regensego kon klasi innekanos i pardribeno, bia inageni natovski itakloši u vjetkonom, kod progo progenitski zmogon svitnostvý pri privštil pomovitku je drakano spenje bora klasi innekanos i pardribeno, bia inageni natovski itakloši u vjetkonom, kod progo progenitski zmogon svitnostvý pri privštil pomovitku je drakano spenje bora klasi i innekanos pradribeno, bia inageni natovski itakloši u vjetkonom, kod progo progenitski zmogon svitnostvý pri privštil boravsko klasi. Naj vletani stratu stratu attenti attekanos pradribeno politika i initializana klasica tamyba, nom tiko Ulyhtanost nutvýkou stratu vjetkovanské kod kod klasica stratu stratu str Polski

odajstisu opradu. Postop positivatľov v krajinách Evrépskej únie pri vyhedzovani sariadenia v domásem povžívani do odpadu Izato spuloti na prakáte lako na jako obale znamost, že sasmis ky vyhodavý si újmi knumolným odpradem. Hamiata kole natko posinece odovrda telo zaviadania na rhenom mista, kdi sa zabezpoči prevlička odkletických a visidani. Sastomar ji ze na rekladoza zaviadania uteloha na dopod pomble drvát priodná zdovje o zabezpoči taký golobi necjklecie, ktorý lová chela ľadule zdovine ji kolem postateljim. Je podla tipistu o hima zabezpoči priodkla odkletických a visidania state podla tipist.

Ravnanje z odpodno opremo v gospodinjstvih znotnoj Evropske unije la zrak na izdela di emicitali zi telefa pomeni, da izdela ne snete odlogati skopa i drugini gospodinjskimi odpodla. Odpodno opremo ste dolani oddoti na določenem zbimem mali za nacilimane odpodne delačino i ne istatovnia oprema. Z očemi zbimanje na calitarnjem odpodne opremo do odloganje both pomogali obranili transme veni in zagobnih, da bo odpodna opremo regiona delačino i za oprema zbimje ljudi in okolje. Već in itarmovja o mesih, kjet labito oddate odpodno opremo za recklimanje, kalko dotate na obcini, v o komandama podpite di sejavnik, gara teklaki kajeli.

Kasende ge offentioningsmerziele, für hem- och privatorivändare I EU Rouklet elle produktiopraktivitet (Er hem- och privatorivändare I EU Rouklet elle produktiopraktivitet (Er hem- och privatorivändare I EU Rouklet elle produktiopraktivitet (Er hem- och privatorivändare) i EU Rouklet elle produktiopraktivitet (Er hem- och privatorivändare) i EU Rouklet elle produktiopraktivitet (Er hem- och privatorivändare) i EU Rouklet elle produktiopraktivitet (Er hem- och privatorivändare) i EU Rouklet elle produktivitet (Er hem- och privatorivändare) i EU Rouklet elle privativitet (Er hem- och privatorivändare) i EU Rouklet elle privativitet (Er hem- och privativitet (Er hem- och privativitet (Er hem- och privativitet (Er hem- och privativitet (Er hem- och privativitet (Er hem- och privativitet (Er hem- och

# الفهرس

#### **الرموز/الأعداد** (Mac OS) أداة تثبيت الطابعة HP المساعدة

الدة نتبيك المعابلة ٢٦ المعادة الشبكة ٣١ مشاركة الجهاز ٣٩ طابعة HP Printer Utility (Mac OS) طابعة HP المساعدة) إعدادات المسؤول ٢٧

> HP Printer Utility (Mac OS) فتح ۳۰

> > لوحات ۳۰

# Ε

EWS. *انظر* مزود الإنترنت الداخلي

# Η

HP Instant Support ۲۱ myPrintMileage ۲۱ الأمان والخصوصية حول ۲۱ ۲۰ HP Solution Center HP Web Jetadmin حول ۲۱

# Μ

Mac OS ۳۰ HP Printer Utility الغاء تثبیت البرنامج ۲۹ تثبیت برامج ۹۹ منطباعة بدون أطر بیضاء ۸۲ متطلبات النظام ۲۵ متطلبات ۲۲ ۲۵ مرک ۲۵ مرک ۲۵ مرک ۲۵ مرک ۲۵ مرک ۲۵ مرک ۲۵ مرک ۲۵ مرک ۲۵ مرک ۲۵ مرک ۲۵ مرک ۲۵ مرک ۲۵ مرک ۲۵ مرک ۲۵ مرک ۲۵ مرک ۲۰ مرک ۲۰ مرک ۲۰ مر ۲۰ مرک ۲۰ مرک ۲۰ مرک ۲۰ مرک ۲۰ مرک ۲۰ مرک ۲۰ مرک ۲۰ مرک ۲۰ مرک ۲۰ مرک ۲۰ مرک ۲۰ مرک ۲۰ مرک ۲۰ مرک ۲۰ مرک ۲۰ مرک ۲۰ مرک ۲۰ مرک ۲۰ مرک ۲۰ مر ۲۰ مر ۲۰ مر ۲۰ مر ۲۰ مر ۲۰ مر ۲۰ مر ۲۰ مر ۲۰ مر ۲۰ مر ۲۰ مر ۲۰ مر ۲۰ مر ۲۰ مر ۲۰ مر ۲۰ مر ۲۰ مر ۲۰ مر ۲۰ مر ۲۰ مر ۲۰ مر ۲۰ مر ۲

# N

Network Printer Setup Utility (أداة إعداد الطابعة للشبكة) (Mac) ۳۱ (OS ۳۸ (التالي) Next

# S

Y Solution Center

# W

Windows إعداد شبكة ۲۰ HP Solution Center إلغاء تثبيت البرنامج ٤٠ التثبيت مع Add Printer تثبيت برامج ۲۵ طباعة بدون أطر بيضاء ۲۳ متطلبات النظام ۸۲

# ١

أدراج أوزان وأنواع الوسائط المدعومة ١٤ أدوات الإدارة ٢٥ أدوات المراقبة ٢٦ أرقام الأجزاء، مستلزمات وملحقات أظرف ار شادات ۱۱ دعم الدرج ١٤ أغشية شفافة آا ألوان مواصفات ٨٤ أنظمة التشغيل المدعمة ٨٢ إزالة خراطيش الطباعة ورؤوس الطباعة ٧٧ إعادة التدوير خرطوشات الحبر ٨٩ اعداد vo Windows شبکات Windows اعدادات المسؤول ٢٧ برنامج تشغيل ١٩ إعدادات افتر اضية برنامج تشغيل ١٩ طباعة ٢٠ إعلان التوافق (DOC) ٨٨ الغاء مهمة طباعة ٢٤ إلغاء تثبيت البرنامج ٤١ Mac OS ٤٠ Windows إمكانية الاستخدام ٦

اتصال USB المنفذ، تحديد مكان استبدال خراطيش الطباعة ٤٢ رؤوس الطباعة ٤٨ استكشاف أخطاء طاقة ٥١ استكشاف الأخطاء وإصلاحها الألوان ٥٢, ٥٨ التقاط أكثر من ورقة ٥٩ الحبر لا يملأ النص والرسوم ٥٦ المصابيح ٢٥ الورق مائل ٥٩ تعذر التقاط الوسائط من الصينية ٥٨ تلميحات ٥٠ جودة الطباعة ٥٥ خطوط أو نقاط مفقودة ٥٨ زيادة الألوان ٥٧ صفحات مقطوعة، نص غير صحيح أو موضع الرسوم خطأ ٤٥ طباعة حروف غير مفهومة ٥٥ مزود الإنترنت الداخلي ٦٠ مشكلات تغذية الورق ٥٨ استكشاف المشكلات وإصلاحها تلطخ الحبر ٥٦ رؤوس الطباعة ٥٢ طباعة صفحات فارغة ٥٣ معلومات غير صحيحة أو مفقودة ٥٣ الأدراج أحجام الوسائط المدعومة ١١ الرسم التوضيحي لموجهات الورق تحديد مكان ٧ سعات ١٤ الأظر ف الأحجام المدعومة ١٣ الألوان استكشاف الأخطاء وإصلاحها ٥٨ باهتة أو شاحبة ٥٧ خاطئة ٥٧ زیادة ۵۷ طباعة أبيض وأسود، استكشاف الأخطاء وإصلاحها ٥٧ الأمان T HP Instant Support الانبعاثات الصوتية ٨٤

### الفهرس

البرامج أدوات الإدارة ٢٥ البرنامج البيئي لإدارة المنتجات ٨٩ التثبيت حل المشاكل ٦٠ التثبيت مع Add Printer التثبيت الخصوصية، HP Instant Support ۳١ الخطوط المدعومة ٨١ الدرج 1 أحجام الوسائط المدعومة ١١ الدرجان إزالة الانحشار ٢٢ الذاكرة مو اصفات ۸۲ الرسوم الحبر لا يملأ ٥٦ الشيكات T HP Web Jetadmin برامج الحماية، حل المشاكل ٥٢ الصينيتان استكشاف أخطاء التلقيم وإصلاحها ٥٨ تحميل الوسائط ١٦ الصينية 1 تحميل وسائط ١٧ الضمان ٧٦ الطابعة الاسم ورقم الطراز ٣٣ الملحقات المركبة. الصفحات المطبوعة ٣٣ الطاقة مو اصفات ۸٤ اللغة، الطابعة ٨١ المسؤول أدوات الإدارة ٢٥ إعدادات ٢٧ المساعدة ٧٣ انظر أيضًا دعم العملاء المستلزمات إنتاجية ٨١ المصابيح الموجودة بلوحة التحكم الرسم التوضيحي ٦٥ فهم ۲۵ الملحقات تركيب ٩ المواصفات المادية ٨١ المو اصفات الببئية ٨٤ المواصفات الكهربية ٨٤ الموصلات، تحديد مكان ٨ النص

ں استكشاف الأخطاء وإصلاحها ٥٦

المهوامش ضبط، مواصفات ١٥ الوجهين، طباعة على ٢١ الوسائط الأحجام المدعومة ١١ الطباعة على الوسائط ذات الأحجام المخصصة ٢٢ الورق مائل ٥٩ مواصفات ۱۱ الوسائط الصغيرة تحميل ١٨ الوسائط ذات الأحجام المخصصة الطباعة ٢٢ الوسائط ذات الحجم المخصص ار شادات ۱۱ الأحجام المدعومة ١٤ انحشار إزالة ٢٢ انحشارات الوسائط غير المرغوب فيها ١٠ منع ۲٤

ت

تثبيت

تحميل

تركيب

تعليمات

تنظيف

ج

توصيل USB

**MY** Add Printer, Windows

برامج Mac OS

تحديد مكان، مدخل الطاقة ٨

الوسائط الصغيرة ١٨

خراطيش الطباعة ٤٢ وحدة الطباعة على الوجهين ٩

T HP Instant Support

الصينية 1 ١٧

الملحقات ٩

تغذية السطر، معايرة ٤٥

وإصلاحها ٥٩

وإصلاحها ٥٦

تغذية متعددة، استكشاف الأخطاء

تلطخ الحبر، استكشاف المشكلات

رؤوس الطباعة ٤٦

اعداد Mac OS اعداد

مو اصفات ۸۱

إعداد Windows اعداد

جودة، استكشاف الأخطاء وإصلاحها

استكشاف الأخطاء وإصلاحها ٥٥

صفحة تشخيص ٤٤

جودة، حل المشاكل

جودة الطباعة

جودة طباعة

طباعة ٥٥

تعبئة الجهاز ٧٩

برامج في Windows ۳۰

برنامج شبكة Windows

برامج تثبیت فی Mac OS تثبیت فی تثبيت في Windows ضمان ۷٤ ٥٢ بر امجا الحماية، حل المشاكل برنامج إلغاء التثبيت من Mac OS ٤١ الغاء التثبيت من Windows برنامج التشغيل إصدار ٧٥ برنامج تشغيل إعدادات ١٩ ضمان ۷٤ برنامج تشغيل الطابعة إصدار ٧٥ إعدادات ١٩ ضمان ۷٤ برنامج تشغيل الطباعة إصدار ٧٥ إعدادات ١٩ ضمان ۷٤ ىطاقات ار شادات ۱۱ الأحجام المدعومة ١٣

الدرج المدعوم ١٤

بعد انتهاء فترة الدعم ٧٦

صفحة تشخيص ٤٤ حالة مستلزمات ٢٦ حل المشاكل ۲۱ HP Instant Support ۲۱ التثبيت ٦٠ بر امج الحماية ٢٢

طباعة بطيئة ٥٢ لا شيء يطبع ٥١ حل المشكلات طباعة ٥١

Ż خدمة myPrintMileage الوصول ۳۲ خراطيش. *إنظر* خراطيش الحبر خراطيش الحبر أرقام الأجزاء ٢١.٣٣ المدعومة ٨١ تواريخ انتهاء الصلاحية ٣٣ حالة ٢٦ مستويات الحبر المقدرة ٣٣ مصابيح ٢٥ خراطيش الطباعة ازالة ۲۷ إنتاجية ٨١ استبدال ٤٢ المدعومة ٢٢ ضمان ۷٤ طلب عبر الإنترنت ٧١ خطوط أو نقاط مفقودة، استكشاف الأخطاء وإصلاحها ٥٨

### د

درج 1 أوزان وأنواع الوسائط المدعومة ١٤ سعة ١٤ درج الخرج تحديد مكان ٧ درج خلفي أوزان وأنواع الوسائط المدعومة ١٤ سعة ١٤ دعم. /نظر دعم العملاء دعم HP الفوري الوصول ۳۲ دعم PCL 3 دعم دعم العملاء T HP Instant Support إلكتروني ٧٥ الدعم الفني بالتليفون ٧٥ الضمان ٧٦ دعم العملاء بالتليفون ٧٥ دعم عبر الهاتف ٧٦ دقة طباعة ٨٤

### J

دورة الخدمة ٨١

رؤوس الطباعة أرقام الأجزاء ٧٢.٣٣ إزالة ٧٧ استبدال ٤٨ استهلاك الحبر ٣٣ المدعومة ٨١

تاريخ أول تركيب وتاريخ انتهاء الضمان ۳۳ تنظيف ٤٦ تنظيف مناطق التلامس يدويًا ٤٦ حالة ٢٦, ٣٣, ٤٤ حل المشاكل ٥٢ صحة، فحص ٤٤ صيانة ٤٣ ضمان ۷٤ طلب عبر الإنترنت ٧١ مصابيح ٢٥ رسوم خطوط أو نقاط مفقودة ٥٨ رسوم وصفحات مقطوعة، حل المشاكل ٥٤ رقم الطراز التنظيمي ٨٧ س

سرعة حل مشاكل الطباعة ٥٢ سعة الأدراج ١٤

ش شىكات أنظمة التشغيل المدعومة ٨٣ إعداد Mac OS إعداد إعداد Windows إعداد بروتو کو لات مدعومة ۸۳ رسم توضيحي لمنفذ التوصيل ٨ متطلبات النظام ٨٣ مشاركة، Windows شكة صفحة تشخيص الفحص الذاتى ٣٢ شحن الجهاز ٧٧

ص صفحات بيضاء وسوداء استكشاف الأخطاء وإصلاحها ٥٧ صفحات فارغة، حل المشاكل طباعة ٥٣ صفحة تشخيص الفحص الذاتي طباعة ٣٣ طباعة، فهم ۳۲ صفحة تشخيص جودة الطباعة ٤٤ صندوق الأدوات (Windows) إعدادات المسؤول ٢٧ حول ۲۸ علامة التبويب Information (معلومات) ۲۹ علامة التبويب Services (خدمات) ۲۹

صور طباعة بدون أطر بيضاء ٢٣ صينية استقبال الوسائط المدعومة ١٥

#### ض ضغط الصوت ٨٤ ضمان ۷٤

# ط

طاقة استكشاف أخطاء ٥١ طىاعة إعدادات ١٩ إلغاء ٢٤ بطيئة ٥٢ حل المشكلات ٥١ على الوجهين ٢١ طباعة بدون أطر بيضاء ۲٤ Mac OS ۲۳ Windows طباعة بطيئة، حل المشاكل ٥٢ طباعة على الوجهين ٢١

# ٤

عدد الصفحات المطبوعة في الشهر (دورة الخدمة) ٨١ علامة التبويب Information (معلومات)، صندوق الأدوات (Windows) ٢٩ علامة التبويب Services (خدمات)، صندوق الأدوات (Windows) ٢٩ عملية الدعم ٧٥ عنوان IP البحث عن الجهاز ٦٠

### ف

فترة الدعم عبر الهاتف فترة الدعم ٧٦

# J

لغة، طابعة ٨١ لوحة التحكم الرسم التوضيحي ٦٥ تحديد مكان ٧ مصابيح، فهم ٢٥ لوحة الوصول الخلفية إزالة الانحشار ٢٢ رسم توضيحي ٨

مائل، استكشاف الأخطاء وإصلاحها طياعة ٥٩

### الفهرس

متطلبات النظام ٨٢ محاذاة محاذاة ٤٦ محاذاة رؤوس الطباعة ٤٦ مراجع <sup>ہ</sup> مربع أدوات (Widnows) علامة تبويب Estimated Ink Level (مستوى الحبر المقدر) ۲۹ مربع الأدوات (Windows) فتح ۲۹ مرجع المفاتيح ٢٥ مزود الإنترنت الداخلي إعدادات المسؤول ٢٧ استكشاف الأخطاء وإصلاحها، لا يمكن فتحه ۲۰ حول ۲۷ صفحات ۲۸ مستلزمات myPrintMileage حالة ٢٦ طلب عبر الإنترنت ٧١ مشاركة الجهاز ۳۹ Mac OS ۳٦ Windows مشكلات تغذية الورق، استكشاف الأخطاء وإصلاحها ٥٨ معايرة ٤٥ معلومات الضجيج ٨٤ معلومات تنظيمية ٨٥ معلومات غير صحيحة أو مفقودة، حل المشاكل ٥٣ ملاحظات الاصدار ٥ ملحقات ضمان ۷٤ طلب شراء ٧١ ملحق الطباعة التلقائية على الوجهين. *انظر* وحدة الطباعة المزدوجة ملحق الطباعة على الوجهين شراء عبر الإنترنت ٧١ ملف readme م ملقم الويب المضمن فتح ۲۸ متطلبات النظام ٨٣ منافذ، مواصفات ٨١ منفذ شبكة إيثرنت، تحديد مكان ٨ منفذ وصلات USB تحديد مكان ٨ مواد الطباعة HP، طلب شراء ۷۲ طباعة على الوجهين ٢١ موارد استكشاف الأخطاء وإصلاحها صفحة تشخيص الفحص الذاتي ٣٢

مواصفات الانبعاثات الصوتية ٨٤ المعالج والذاكرة ٨٢ الوسائط ١١ بروتوكولات الشبكة ٨٣ بيئة التخزين ٨٤ يبئة التشغبل ٨٤ كهربائية ٨٤ متطلبات النظام ٨٢ مواصفات الرطوبة ٨٤ مواصفات الفلطية ٨٤ مواصفات المعالج ٨٢ مواصفات بيئة التخزين ٨٤ مواصفات بيئة التشغيل ٨٤ مواصفات درجة الحرارة ٨٤ مواقع الويب ۳۹ Apple T HP Web Jetadmin البرامج البيئية ٨٩ دعم العملاء ٧٥ طلب مستلزمات وملحقات ٧١ معلومات الوصول ٦ ورقة بيانات إنتاجية المستلزمات ٨١ موصل الشبكة أجزاء, رسم توضيحي ٦٩ مصابيح, فهم ٦٩

### ن

نص استكشاف الأخطاء وإصلاحها ٥٤, ٥٨ نظام Mac OS إعدادات الطباعة ٢٠ الطباعة على الوجهين ٢٢ الطباعة على الوسائط الخاصة أو الوسائط ذات الأحجام المخصصة ۲٣ مشاركة الجهاز ٣٩ نظام Windows إعدادات الطباعة ٢٠ الطباعة على الوجهين ٢١ الطباعة على الوسائط الخاصنة أو الوسائط ذات الأحجام المخصصة ۲۲ تثبيت البرامج ٣٥ مشاركة الجهاز ٣٦ نقطة في البوصنة طياعة ٨٤

#### **ھ۔** ہو امش

وحدة الطباعة على الوجهين ١٦

و وحدة الطباعة المزدوجة تحديد مكان ٨ وحدة الطباعة على الوجهين أحجام الوسائط المدعومة ١١ أوزان وأنواع الوسائط المدعومة ١٤ إزالة الانحشار ٦٢ استخدام ۲۱ تركيب ٩ هوامش، حد أدنى ١٦ ورق. /نظر وسائط ورق الصور الأحجام المدعومة ١٣ وسائط إزالة الانحشار ٦٢ استكشاف أخطاء التلقيم وإصلاحها ٥٨ الأنواع والأوزان المدعومة ١٤ تحديد ١٠ تحميل الصينية 1 ١٦ طباعة بدون أطر بيضاء ٢٣ وسائط الصور ار شادات ۱۱

٩٤

© 2009 Hewlett-Packard Development Company, L.P.

www.hp.com/support